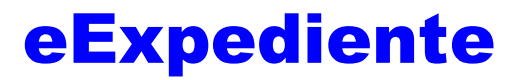

# Sistema para la Administración de Consultorios

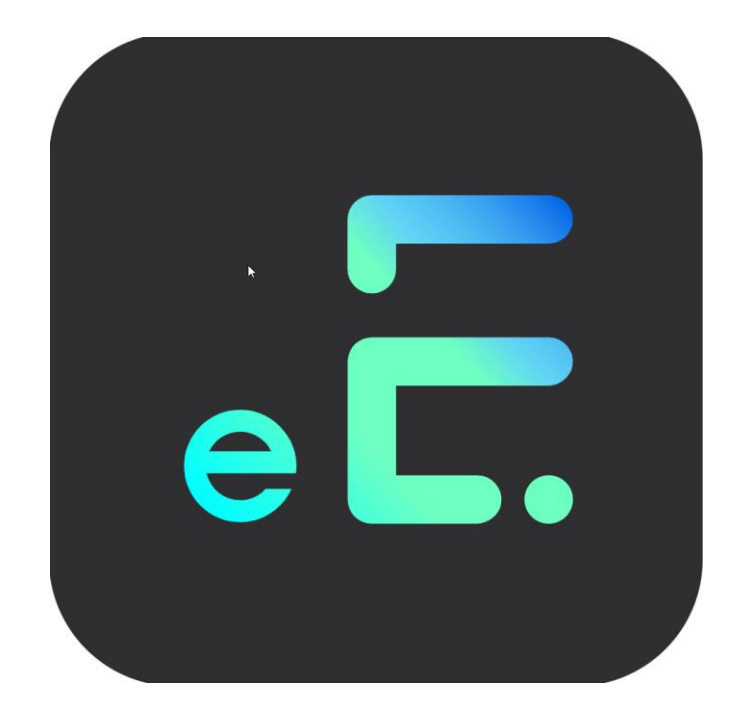

# Manual de Usuario

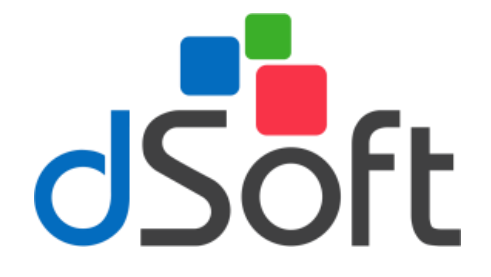

dSoft, S.A. de C.V. Av. Prolongación División del Norte No. 4296, Col. Nueva Oriental Coapa, Alcaldía Tlalpan C.P. 14300, México, Cuidad de México. Teléfono: (55)5677-3812 <u>https://www.dsoft.mx</u> <u>ventas@dsoft.mx</u> <u>soporte@dsoft.mx</u>

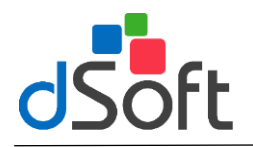

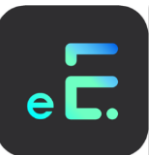

eExpediente es una herramienta sencilla de utilizar con una interfase intuitiva y amigable, por lo tanto, le será muy fácil familiarizarse con su manejo, minutos después de haberlo instalado.

Le permitirá tener un control de toda la información referente a los pacientes por medio de diferentes módulos cuyo funcionamiento se describe en este manual.

El sistema puede ser utilizado por uno o varios usuarios dependiendo de la versión que haya adquirido, ya sea MONOUSUARIO o RED. Así mismo se puede restringir el acceso de estos usuarios a los diferentes módulos del sistema.

Le recomendamos la lectura del presente instructivo, para visualizar de una mejor manera las ventajas y alcances del sistema.

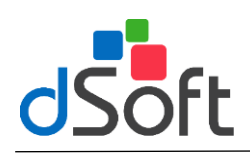

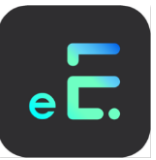

|                                                        | -  |
|--------------------------------------------------------|----|
| 1. Características del Sistema                         | 5  |
|                                                        | 8  |
| 2.1 Control de Pacientes                               | 8  |
| Nuevo Paciente                                         | 8  |
| Abrir Expediente                                       | 10 |
| Identificacion                                         | 10 |
| Antecedentes                                           | 11 |
| Visitas                                                | 11 |
| Estudios de Laboratorio                                | 16 |
| Resultados                                             | 17 |
| Hospitalización                                        | 19 |
| Imágenes                                               | 20 |
| Actualizar Datos                                       | 22 |
| Baja Paciente                                          | 22 |
| 2.2 Médicos                                            | 23 |
| 2.3 Control de Citas                                   | 25 |
| Nueva Cita                                             | 25 |
| Visualizar Citas Programadas                           | 26 |
| Envío de mail                                          |    |
| Calendario                                             | 29 |
| Directorio                                             | 20 |
| 2 4 Control de Ingresos                                | 30 |
| 2.5 Estadísticas por Diagnóstico                       |    |
| 2. Directoria                                          |    |
| 2.1 Designtes                                          | 34 |
| 5.1 Pacientes                                          | 34 |
| Seleccion de pacientes                                 | 34 |
| Envio de correo electronico de pacientes seleccionados | 35 |
| Seleccion de mensaje predefinido                       | 36 |
| Envio de Mensaje                                       | 36 |
| 3.2 Hospitales                                         | 38 |
| 3.3 Medicamentos                                       | 39 |
| 3.4 Laboratorios                                       | 40 |
| 4. Personalizar                                        | 42 |
| 4.1 Cuestionario 1 <sup>a</sup> . Vez                  | 42 |
| 4.2 Cuestionario Visita Subsecuente                    | 42 |
| 4.3 Formato exploración Visita Subsecuente             | 43 |
| 4.4 Interrogatorios                                    | 43 |
| 4.5 Formatos                                           | 44 |
| 4.6 Estudios de laboratorio v Gabinete                 | 47 |
| 4.7 Formato Notas Estudios de Laboratorio              | 47 |
| 4.8 Configuración de Recetas                           | 48 |
| 5 Herramientas                                         | 50 |
| 5 1 Catálogos del Sistema                              | 50 |
| Estado Civil                                           | 50 |
| Escolaridad                                            |    |
| Grupo Sanguínao                                        |    |
| Afiliación                                             | UZ |
| Alliduul.                                              | 55 |
|                                                        | 34 |
|                                                        | 55 |
| Cirugias                                               | 56 |
| Ingresos                                               | 57 |
| Clasificacion de Honorarios                            | 58 |
| lipo de Cita                                           | 59 |
| 5.2 Formatos del Sistema                               | 60 |
| Antecedentes                                           | 60 |

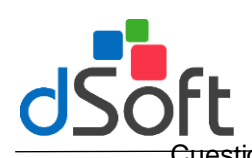

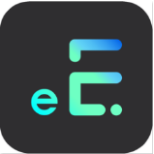

|    |                                       | ~*   |
|----|---------------------------------------|------|
|    | Cuestionario de 1° Vez                | 61   |
|    | Cuestionario de Visita Subsecuente    | 61   |
|    | Interrogatorios                       | 61   |
|    | Formato Notas Estudios de Laboratorio | 61   |
|    | 5.3 Reactivar Paciente                | 61   |
|    | 5.4 Opciones del Sistema              | 62   |
| 6. | Ayuda                                 | 65   |
| 7. | Reparar base de datos                 | 66   |
| 8. | Respaldo de datos                     | . 68 |
|    | Restaurar respaldo                    | .71  |
|    |                                       |      |

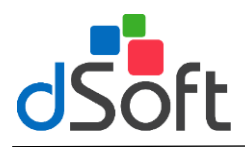

# 1. Características del Sistema

El sistema ECONSULTA es el mejor sistema para la administración de consultorios médicos, diseñado para médicos que requieren controlar de manera sencilla y eficiente la información de sus pacientes.

- Permite registrar la ficha de identificación y los antecedentes con opción de incluir la foto de cada paciente para una mejor identificación.
- La localización de un expediente se realiza rápidamente mediante la introducción de las primeras letras del apellido paterno, materno o nombre del paciente.
- Al registrarse un nuevo paciente se abre un expediente dentro del sistema en el cual se almacena toda la información relativa a la historia clínica del paciente.
- En el registro de un nuevo paciente se incluye un cuestionario de primera vez.
- El cuestionario de primera vez y los cuestionarios para el registro de antecedentes puede ser modificado de acuerdo a las necesidades especificas del médico.
- En el expediente de cada paciente se registran los diferentes diagnósticos determinados por el médico, los cuales están siempre visibles y ordenados por fecha.
- El registro del historial clínico se maneja dentro del sistema de una manera sencilla y clara, de tal manera que el registro de la información de las visitas y de la prescripción médica se realiza de manera similar a como lo hace el médico con lápiz y papel.
- Al abrir un expediente se encuentra disponible toda la información relativa al paciente seleccionado, desde su ficha de identificación, antecedentes, historia clínica, estudios de laboratorio, hospitalizaciones e imágenes.
- Para el registro de cada visita se tiene la posibilidad de incluir cuestionarios predefinidos de diferentes interrogatorios, exploración física, cabeza, oído, piel, etc, de tal manera que se ahorra tiempo en la captura de información repetitiva.
- Se lleva un registro detallado de todas las visitas de un paciente por fecha y hora, mostrándose siempre la más reciente.
- El médico puede consultar rápidamente cualquier visita con solo seleccionarla de la lista.
- El módulo de Abrir Expediente contempla en una sola ventana el registro de:
  - a) Fecha y hora de cada visita asignados de manera automática.
  - b) Antecedentes heredo familiares, patológicos, no patológicos, gineco-obstétricos.
  - c) Registro de diagnósticos.
  - d) Prescripción medica de cada visita.
  - e) Generación de la orden para la realización de estudios de laboratorio.
  - f) Registro de los resultados de los estudios de laboratorio.
  - g) Control de las hospitalizaciones de un paciente, detallando en cada una los diagnósticos de ingreso, egreso y en su caso las cirugías por realizar, así como el tratamiento médico y quirúrgico.
  - h) Las fotos e imágenes se pueden incorporar al expediente de una manera sencilla junto con un texto de notas u observaciones relativas a la imagen.
- Existe la ventaja de consultar otros módulos como directorio de pacientes, laboratorios, medicamentos, control de ingresos, etcétera sin necesidad de salirse del módulo principal (Abrir Expediente).

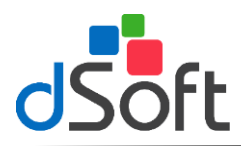

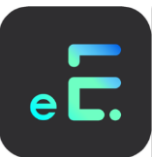

- La impresión de la receta se realiza en el mismo módulo donde se registra el texto de la visita, es decir desde el módulo de Abrir Expediente.
- Se pueden dar de alta diferentes recetas por médico cada una con una configuración específica.
- Los márgenes de las recetas se pueden definir de acuerdo a las necesidades del médico, permitiendo introducir los márgenes izquierdos, derechos, superiores e inferiores, así como el encabezado y pie de página.
- Se tiene la posibilidad de guardar recetas cuyo texto es repetitivo y utilizarlas posteriormente, con solo seleccionarla de la lista de recetas predefinidas.
- Al elaborar una receta se puede consultar el directorio de medicamentos, localizándolos rápidamente con solo introducir las primeras letras del nombre comercial o principio activo mostrándose además las presentaciones y laboratorio que lo produce.
- Permite revisar e imprimir el historial clínico de un paciente, en el cual se incluyen los datos de identificación, antecedentes, texto y prescripción médica, estudios de laboratorio practicados y hospitalizaciones realizadas en cada visita.
- Se incluye un módulo para el control de citas donde se organizan las citas con pacientes, personales y de trabajo.
- Cuando una cita se relaciona con una visita subsecuente, se muestra dentro del módulo de control de citas los teléfonos del paciente con el objeto de poder confirmar o cancelar citas de un día específico.
- Dentro del módulo de control de citas se tiene la posibilidad de registrar los teléfonos y direcciones de amigos o familiares.
- Se puede emitir un reporte para el control de ingresos donde se detalla por paciente los cobros realizados por los diferentes conceptos en una consulta.
- Se cuenta con un directorio de pacientes donde se pueden consultar en la misma pantalla de búsqueda los datos de la ficha de identificación sin necesidad de abrir el expediente del paciente respectivo.
- Existe un directorio de laboratorios que permite localizar rápidamente la dirección y teléfonos de los mismos, con la opción de agregar otra información relacionada con el laboratorio como puede ser nombre y teléfonos de los representantes médicos o personal directivo.
- Incluye un módulo para el registro de medicamentos donde se pueden agregar aquellos de interés para el médico y que desea utilizar más adelante al capturar su receta.
- Opcionalmente el directorio de medicamentos se puede incorporar automáticamente al sistema mediante la importación del vademécum con información del PLM © (información que no se incluye dentro del sistema y que debe ser adquirida por separado). Es posible alimentar solo el directorio de medicamentos con los productos que el laboratorio maneja.
- Con la información de diagnósticos se pueden obtener estadísticas del número de casos de un diagnóstico en un periodo determinado por rangos de edades y sexos.
- En la versión de RED se manejan niveles de seguridad por usuario por lo que el acceso a los diferentes módulos se puede manejar de acuerdo a las necesidades especificas del usuario.

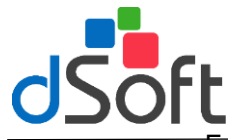

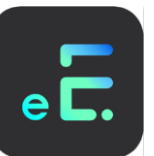

Existe la posibilidad de adquirir la versión de sistema en RED donde la información de los expedientes se puede compartir con otros médicos o con la asistente.

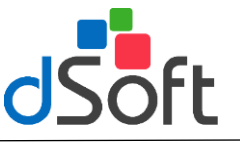

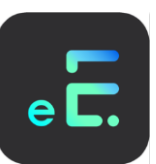

# 2. Consulta

# 2.1 Control de Pacientes

Al hacer clic en el icono "Control de expedientes" de la barra de herramientas o ingresar desde e menú principal "Consulta" y seleccionar la opción "Control de Expedientes", el usuario podrá llevar el registro de sus pacientes.

| C  | ontrol de E: | pedientes                             |                    |                |                  | × |
|----|--------------|---------------------------------------|--------------------|----------------|------------------|---|
|    | 6            | F                                     | 6)                 | ×              | ×                |   |
|    | Nuevo Pacie  | te Abrir Expediente                   | Actualizar Datos   | Baia Paciente  | Salir del módulo |   |
| Ц  |              |                                       | Fiotodalizar Datoo | Dajarradiorito | Sun dormodalo    |   |
| E  | luscar Paci  | ente:                                 |                    |                |                  |   |
| J  |              |                                       |                    |                |                  |   |
| r. |              |                                       |                    |                |                  |   |
| ł  | Expediente   |                                       |                    |                | Pacientes        |   |
| ľ  | 22           | SARA LASTILLU LUN<br>AIDEE LUNA CAMPO | A                  |                |                  |   |
| ŀ  | 21           | AIDEE LUNA GAMBU                      | B<br>TICA          |                |                  |   |
| ŀ  | 19           | ADDIANA GUTIERRE                      |                    |                |                  |   |
| ł  | 18           | LOPANTZI NACAB LIZ                    | ZIFLARHDALAH       |                |                  |   |
| ł  | 17           | ALEBEDO BOSAS SA                      | MUEL               |                |                  |   |
| l  | 16           | ZAMARRIPA MENDEZ                      | Z DE LA VEGA       |                |                  |   |
| ľ  | 15           | ROBERTO HERNAND                       | EZ MENDOZA         |                |                  |   |
| ľ  | 14           | ALBERTO DE LA TOF                     | RE DOMINGUEZ       |                |                  |   |
| I  | 11           | PEDRO RAMIREZ SO                      | TO                 |                |                  |   |
|    | 9            | ANDRES MARTINEZ                       | MARTINEZ           |                |                  |   |
| I  | 8            | PRINCIPE DE MONAG                     | 20                 |                |                  |   |
| ļ  | 7            | ARON RUBIO CHACO                      | N                  |                |                  |   |
| ŀ  | 6            | ERNESTINA PADILLA                     | ROBLEDO            |                |                  |   |
| ŀ  | 5            | ANGELICA BLANCAS                      | ARENAS             |                |                  |   |
| ł  | 4            | ERNESTU RAMIREZ                       |                    |                |                  |   |
| ŀ  | 2            | DUBEN QUIDOCA DI                      |                    |                |                  |   |
| ŀ  | 1            | ENBIQUETA BODBIG                      | UEZ HEBNANDEZ      | 7 DK           |                  |   |
| ł  | 1            | Enrigoe (A hobhid                     | IOLZ HEMNANDEZ     | . UN           |                  |   |
| 1  |              |                                       |                    |                |                  |   |
| 1  |              |                                       |                    |                |                  |   |
| i. |              |                                       |                    |                |                  |   |

# **Nuevo Paciente**

Para poder iniciar el registro de sus pacientes haga clic en el icono "**Nuevo Paciente**", o presione juntas las teclas **[Alt]** y **[N]**, aparecerá la siguiente ventana como se muestra a continuación:

| Registrar Nuev | o Paciente                                                                                                    | X                                                                                                    |
|----------------|----------------------------------------------------------------------------------------------------|----------------------------------------------------------------------------------------------------|
| Guardar Salir  | ×<br>de módulo                                                                                                    |                                                                                                    |
| Ldentificación | Nombre Paciente<br>Sexo<br>Fecha Nacimiento<br>C.U.R.P.<br>R.F.C.<br>Estado Civil<br>Córyuge<br>Referido Por<br>Afiliación<br>Emergencia:<br>Gpo Sanguineo | Image: Selection of the selection of the selection of the |
|                | Calle y No.<br>Colonia<br>Estado:<br>Teléfono Casa<br>Teléfono Oficina<br>Radio / Clave                                                                    | Deleg / Mpo.<br>C.P.<br>Teléfono Celular<br>Teléfono Recados<br>E:mail                                                                                                    |

# IDENTIFICACIÓN.

Al seleccionar la opción '**Identificación**' o presionando las teclas **[Alt]** y la tecla **[I]** podrá registrar un nuevo paciente ingresando la siguiente información:

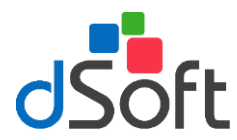

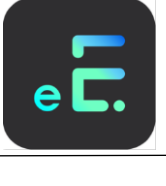

- NOMBRE DEL PACIENTE: Ingrese el nombre del paciente.
- SEXO: Femenino o Masculino.
- ESCOLARIDAD: Seleccione del menú la escolaridad.
- FECHA DE NACIMIENTO: Fecha de Nacimiento del paciente.
- **OCUPACIÓN.** Ocupación actual del paciente.
- **CURP:** Clave Única de Registro de Población.
- **RELIGIÓN:** Seleccione del menú la religión.
- **RFC:** Registro Federal de Causantes.
- **PROCEDENCIA:** Lugar de Procedencia.
- ESTADO CIVIL: Seleccione del menú el Estado Civil.
- FECHA DE 1° VISITA: El sistema automáticamente asignará la fecha de acuerdo con la configuración de su computadora.
- CÓNYUGE: Nombre completo del Cónyuge del Paciente.
- **REFERIDO POR:** Nombre de la persona que lo recomendó con el médico actual.
- ALERGIAS: Alergias a las cuales es susceptible el paciente.
- AFILIACIÓN: Tipo de afiliación, por ejemplo: Bancos, particular, etc.
- EMERGENCIAS: Números telefónicos donde se llamará en caso de emergencia.
- **GRUPO SANGUÍNEO:** Seleccione del menú el tipo de grupo sanguíneo.
- VIH: Positivo o Negativo.
- OTROS MEDICAMENTOS TOMADOS ACTUALMENTE: Listado de medicamentos ingeridos actualmente.
- CALLE: Dirección particular del Paciente.
- **COLONIA:** Colonia correspondiente a la dirección del Paciente.
- CIUDAD: Ciudad perteneciente a la dirección del paciente.
- ESTADO: Entidad Federativa del Paciente.
- **C. P.:** Código Postal Correspondiente.
- TELEFONO CASA: Teléfono particular.
- TELEFONO CELULAR: Teléfono celular particular del paciente.
- **TELEFONO OFICINA:** Teléfono de la oficina del paciente.
- TELEFONO RECADOS: Teléfono donde se le pueden dejar mensajes en caso de no encontrar al paciente.
- **RADIO / CLAVE:** Radiolocalizador y clave del paciente.
- E-MAIL.: E-mail del paciente.

Los datos de Escolaridad, Religión, Afiliación y Estado Civil están relacionados con un catálogo, por lo que se deben seleccionar de una lista. Si el catálogo no incluye algún dato que usted requiere podrá dar de alta el nuevo concepto haciendo clic en el botón cuya imagen es la de una hoja con un lápiz.

### INCLUIR LA FOTO DEL PACIENTE.

Para agregar la foto del paciente haga clic en el icono **[Seleccionar Foto]** aparecerá una ventana para que usted localice la ubicación del archivo que contiene la foto, siga los siguientes pasos:

| Seleccionar Foto                |                     |                    |     |          |         |          | ? ×      |
|---------------------------------|---------------------|--------------------|-----|----------|---------|----------|----------|
| <u>B</u> uscaren: 🔂             | Consulta2           |                    | •   | <b>E</b> | <u></u> | <b>C</b> | <b></b>  |
| Fotos                           |                     |                    |     |          |         |          |          |
| L Imagenes                      |                     |                    |     |          |         |          |          |
|                                 |                     |                    |     |          |         |          |          |
|                                 |                     |                    |     |          |         |          |          |
|                                 |                     |                    |     |          |         |          |          |
| ,<br><u>N</u> ombre de archivo: |                     |                    |     |          | -1      |          | Abrir    |
| <u>T</u> ipo de archivos:       | -<br>Imágenes (*.bm | p;*.jpg;*.gif;*.id | :0) |          | •       |          | Cancelar |
|                                 |                     | ólo lectura        |     |          | _       | _        |          |
|                                 | _                   |                    |     |          |         |          |          |

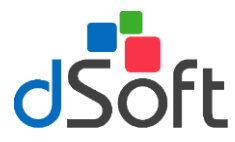

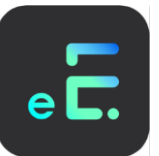

- a) Haga clic en "Buscar en" para localizar la unidad donde se encuentra el archivo.
- b) Seleccione el archivo dentro de la ventana donde se muestra la relación de archivos.
- c) Haga clic sobre el archivo que contiene la foto que desea incluir, observe como el nombre del archivo se coloca en el campo "Nombre de archivo".
- d) Para terminar haga clic en el botón [Abrir].

### ANTECEDENTES.

Al seleccionar la opción 'Antecedentes' o presionando las teclas [Alt] y la tecla [A], aparecerá la siguiente ventana.

| Registrar Nuevo     | ) Paciente                                                              |
|---------------------|-------------------------------------------------------------------------|
|                     | x                                                                       |
| Guardar Salir       | de módulo                                                               |
|                     | Heredo Familiares \ Patológicos \ No Patológicos \ Gineco-Obstétricos \ |
|                     | Abuelo Paterno:                                                         |
| Identificación      | Abuela Patema:                                                          |
| BAC                 | Abuelo Materno:                                                         |
| <u>Antecedentes</u> | Abuela Matema:                                                          |
|                     | Tics Paternos:                                                          |
|                     | Tics Maternos:                                                          |
|                     | Padre:                                                                  |
|                     | Madre:                                                                  |
|                     | Hernamos:                                                               |
|                     | Hermanas:                                                               |
|                     |                                                                         |
|                     |                                                                         |
|                     |                                                                         |
|                     |                                                                         |
|                     | X                                                                       |

En ella podrá ingresar los antecedentes Heredo Familiares, Personales Patológicos, Personales No Patológicos o Gineco-Obstétricos haciendo clic en la pestaña del antecedente a registrar.

Una vez capturada toda la información referente al paciente haga clic en el icono 'Guardar'.

# Abrir Expediente

Al ingresar al módulo de abrir expediente aparecerá una lista con los pacientes registrados en el sistema, para buscar uno escriba las primeras letras del nombre o apellidos en el cuadro de texto **'Buscar Paciente'**. Observe como conforme se introduce el nombre del paciente el sistema le muestra la relación de pacientes cuyo nombre coincide con las letras digitadas.

Seleccione al paciente, haciendo clic sobre el renglón donde se encuentre el nombre y posteriormente haga clic en el icono 'Abrir expediente' o presione las teclas [Control] y [A].

El expediente se abrirá en la opción VISITAS.

Una vez abierto el expediente usted tendrá acceso a las siguientes opciones:

## Identificación

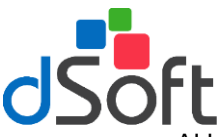

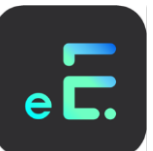

Al hacer clic en la opción [Identificación] aparecerá la información completa del paciente seleccionado.

| Abrir expediente                                                           |                                                                                                    | ×   |
|----------------------------------------------------------------------------|----------------------------------------------------------------------------------------------------|-----|
| 000003                                                                     | ELISA SALDIVAR FLORES Viernes 29/Nov/2002 09:51 a.m.                                                                                                    |     |
| Identificación                                                             |                                                                                                    |     |
| Antecedentes                                                               | Cuardar Datos Ingrere Foha Salar de módulo                                                                                                    |     |
| yosta<br>yosta<br>Estudios pab<br>Perudadas<br>goratulasación<br>Perudadas | Nation Processor         Little SALDMAR FLORES           Sees         Secondam         Secondam           Cold Research         Finder Sold         Tole Sold Research           Cut R P.         Secondam         Secondam           Extended         Secondam         Secondam           Call R P.         Secondam         Secondam           Extended         Secondam         Secondam           Extended         Secondam         Secondam           Extended         Secondam         Secondam           Extende Cold         Casko         Mickoc           Retriso Par         DEL DORG FreePar Aspica         Secondam           Retriso Par         DEL DORG FreePar Aspica         Secondam           Retriso Par         DEL DORG FreePar Aspica         Secondam           Cole yile         Abit DI DI BACA 310711         Cole Secondam         Secondam           Cole yile         Nation DI DI BACA 310711         Cole Secondam         Secondam         Secondam           Cole yile         Statistics         Call yile         Secondam         Secondam         Secondam         Secondam         Secondam         Secondam         Secondam         Secondam         Secondam         Secondam         Secondam         Secondam |     |
|                                                                            | C:/ARCHIVOS DE PROGRAMA/CONSULTA2/COHSULTA2.MDB INS MAYUS NUM 26May/2003 06:25 (                                                                                                    | um. |

En esta pantalla usted podrá realizar modificaciones de los datos del paciente así como realizar una impresión de la ficha de identificación, una vez realizados los cambios haga clic en el icono [Guardar Datos].

Para imprimir la ficha de identificación haga clic en el botón [Imprimir Ficha].

# Antecedentes

En esta opción podrá ver, ingresar, modificar e imprimir los antecedentes del paciente seleccionado. Al ingresar o modificar la información haga clic en el icono [Guardar Antecedentes]

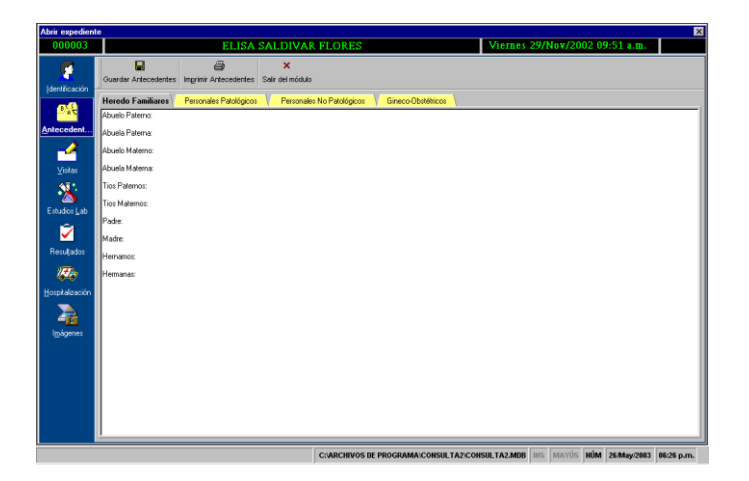

### Visitas

Al seleccionar la opción 'Visitas' o presionar las teclas [Alt] y [V] aparecerá una pantalla como se muestra a continuación:

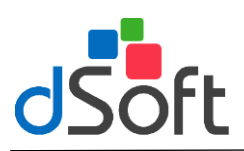

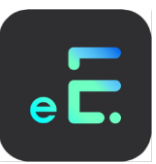

| Abrir expedient         | te                         |                       |            |         |                       |             |                  |                    |              |          |                                                                  | × |
|-------------------------|----------------------------|-----------------------|------------|---------|-----------------------|-------------|------------------|--------------------|--------------|----------|------------------------------------------------------------------|---|
| 000003                  | ELISA SALDI                |                       |            |         |                       |             | VAR FI           | LORES              |              |          | Viernes 18/Abr/2003 06:24 p.m.                                   |   |
| 6                       |                            | 8                     |            | C       | 3                     | 0           |                  | -                  | 2            | ۲        | ×                                                                |   |
| - Identificación        | Guardar                    | Ingrinir              | Receta     | Exp. F  | isica l <u>e</u> terr | ogatorios   | <u>F</u> ormatos | Visitas Anterigre: | Diagnósticos | Ingresos | Sair                                                             |   |
| -0                      | Fec                        | ha y Hor              | a Visita   |         | Selección             | del Diagn   | óstico de        | la Visita Actual   |              |          |                                                                  |   |
| <b>De</b>               | 06/Nov/2002 💌 06:24 p.m. 🚍 |                       |            | ABDOMEN | AGUDO                 |             |                  |                    |              | 2        | 2                                                                |   |
| Antecedentes            |                            | $\triangle$           | - 1        |         | Escriba aq            | ui el texto | de la Vis        | sita:              |              |          |                                                                  | _ |
| - 🦯                     | Visita                     | Subsecu               | ente       | Û       | Diagnostico           | ABDOMEN     | AGUDO            |                    |              |          |                                                                  | - |
| ⊻isitas                 | Visi                       | tas del P<br>18/Abr/2 | aciente    | p.m.    | EXPLORAC              | IÓN FÍSICA  |                  |                    |              |          |                                                                  |   |
| <b>4</b> 31             | Vie                        | 29/Nov/2              | 002 09.5   | a.m.    | Peso                  |             |                  |                    |              |          |                                                                  |   |
| <u>`</u>                | Pile                       | 00/1407/2             | .002 00.24 | - print | Estatura:             |             |                  |                    |              |          |                                                                  |   |
| Estudios Lab            |                            |                       |            |         | Presión Arte          | niak        |                  |                    |              |          |                                                                  |   |
| 2                       |                            |                       |            |         | Pulso:                |             |                  |                    |              |          |                                                                  |   |
| Resuljados              |                            |                       |            |         | Respiración           |             |                  |                    |              |          |                                                                  |   |
| 126                     |                            |                       |            |         | Temperatur            | a:          |                  |                    |              |          |                                                                  |   |
| <u>H</u> ospitalización |                            |                       |            |         | Estado de O           | Conciencia: |                  |                    |              |          |                                                                  |   |
|                         |                            |                       |            |         | Estado Emo            | cional:     |                  |                    |              |          |                                                                  |   |
| -12                     |                            |                       |            |         | Cianosis:             |             |                  |                    |              |          |                                                                  |   |
| i@agenes                |                            |                       |            |         | Palidez               |             |                  |                    |              |          |                                                                  |   |
|                         |                            |                       |            |         | Actitud               |             |                  |                    |              |          |                                                                  |   |
|                         |                            |                       |            |         | Descripción           |             |                  |                    |              |          |                                                                  |   |
|                         |                            |                       |            |         |                       |             |                  |                    |              |          |                                                                  | - |
|                         |                            |                       |            |         | Alergias:             |             |                  |                    |              | 0        | tros medicamentos tomados actualmente                            |   |
|                         |                            |                       |            |         |                       |             |                  |                    |              | Ě        | ENAMANILO, DIGUSINA, GLIBENLLAMIDA, CAMBAMALEMINA,<br>OMPLEJO B. |   |
|                         |                            |                       | _          |         |                       | _           |                  |                    |              |          |                                                                  |   |

### VISITAS REGISTRADAS DEL PACIENTE.

El sistema le mostrará las fechas de las visitas que ha realizado el paciente. mostrándole desde la 1ª la más reciente.

### VISITA SUBSECUENTE.

Haga clic en el botón de **[Visita subsecuente]** o presione las teclas **[Alt]** y **[S]** para registrar una visita subsecuente. En caso de ser la primera visita el sistema ya tendrá registrada la visita con el texto de cuestionario de 1° vez.

Haga clic en el icono con la imagen de bote para eliminar la visita seleccionada de la lista.

### AGREGAR TEXTO INTERROGATORIO.

Para agregar un interrogatorio a la visita haga clic sobre el icono **[Interrogatorio]** o presione las teclas **[Alt]** y **[N]**, el programa le presentará una lista de interrogatorios, para agregarlo selecciónelo de la lista y haga clic en el botón **[Insertar interrogatorio]** o presione las teclas **[Alt]** y **[I]**. Otra forma será haciendo doble clic sobre el interrogatorio que desea incluir.

### SELECCIÓN DEL DIAGNÓSTICO DE LA VISITA.

Seleccione el diagnóstico de una lista que aparece debajo de la leyenda "Selección del diagnóstico de la visita actual. Para localizar rápidamente un diagnóstico teclee las primeras letras de la descripción sobre la lista y observe como el sistema le muestra el más cercano a las letras que digito.

Al seleccionar un diagnostico de la lista el sistema le preguntará si desea agregarlo a la visita, seleccione **[Si]** para confirmar la inserción y con este procedimiento se pegará una descripción del diagnostico al texto de la visita y se dará de alta en la base de estadísticas.

Para consulta los diagnósticos registrados del un paciente haga clic en el botón [Diagnósticos] al hacerlo se mostrará el historial del paciente.

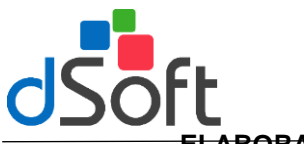

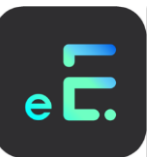

### ELABORAR RECETA.

Para elaborar una receta haga clic en el icono [Receta] le aparecerá la siguiente ventana:

| Elaborar F     | eceta            |          |              |              |                 |                  | ×        |
|----------------|------------------|----------|--------------|--------------|-----------------|------------------|----------|
|                | <u>à</u>         | 9        | Z            | 1            | <del>, 1</del>  | ×                |          |
| Guardar        | Vista Preliminar | Imprimir | Medicamentos | Predefinidas | Guardar Como    | Salir del módulo |          |
| Receta         | Predetern        | ninada   |              |              |                 |                  |          |
| Encabeza       | ido              |          |              |              |                 |                  |          |
| Fecha: Ma      | rtes 26/Nov/2002 | 2        |              |              |                 |                  |          |
| Paciente: B    | ELISA SALDIVAR   | FLORES   |              |              |                 |                  |          |
| Cuerpo d       | e Receta         |          |              |              |                 |                  |          |
|                |                  |          |              |              |                 |                  | <b>A</b> |
|                |                  |          |              |              |                 |                  |          |
|                |                  |          |              |              |                 |                  |          |
|                |                  |          |              |              |                 |                  |          |
|                |                  |          |              |              |                 |                  |          |
|                |                  |          |              |              |                 |                  |          |
|                |                  |          |              |              |                 |                  |          |
|                |                  |          |              |              |                 |                  | <b>_</b> |
| ,<br>Píe de pá | igina            |          |              |              |                 |                  |          |
| Expediente     | c 31             |          |              |              |                 |                  | <b>A</b> |
| L .            |                  |          |              |              |                 |                  |          |
|                |                  |          |              |              |                 |                  | 7        |
| Alergias       |                  |          |              | Medicamer    | itos que toma / | Actulmente       |          |
| POLVO, VI      | HICULOS DE CE    | REMAS    | DOCUTED .    |              | DL 75 MG, VERA  | PAMILO, DIGOXINA | <b>A</b> |
| DERMATU        | ILUGICAS, CLOR   | UYDETE   | RGENTES      | -            |                 |                  | <b>_</b> |
| L              |                  |          |              |              |                 |                  |          |

Digite el contenido de la receta en el área '**Cuerpo de la receta**'. Observe que el sistema le coloca en encabezado la fecha y el nombre del paciente automáticamente y en el pie de página el número de expediente. Estos datos se colocan ya que la configuración inicial de la receta predeterminada incluye una definición para estos datos. Véase '**Configuración de recetas**' para más detalles.

#### **GUARDAR RECETA.**

Una vez capturada la información en la receta haga clic en el icono **'Guardar receta'**, el sistema automáticamente pasará la información de la receta al texto de la visita que se registra en ese momento.

#### VISTA PRELIMINAR.

Haga clic en la opción vista preliminar para ver en pantalla como se imprimirá su receta.

#### **IMPRIMIR RECETA.**

Haga clic en la opción Imprimir para mandar imprimir su receta.

#### **MEDICAMENTOS**

Si usted ha introducido al sistema medicamentos los podrá consultar en la pantalla que le aparece al activar esta opción con información de nombre comercial, principio activo, presentaciones y laboratorio que lo produce. Usted podrá traer al cuerpo de la receta los datos de nombre comercial, principios activos o presentaciones si en la pantalla de consulta de medicamentos usted marca las casillas de los datos requeridos.

#### PREDEFINIDAS.

Al hacer clic en el icono Predefinidas aparecerá una ventana que le mostrará una lista con las recetas que usted previamente ha guardado con la opción **[GUARDAR COMO]**, seleccione de la lista la receta que desea traer al cuerpo de la receta y haga clic en la opción **'Incluir en receta'**.

#### GUARDAR COMO.

Una receta que sea repetitiva en su prescripción la podrá usted guardar como predefinida para utilizarla con otros pacientes. Haga clic en esta opción y asigne un nombre a la receta para guardarla.

#### **EXPLORACION FISCA.**

Al hacer clic sobre el icono **[Exploración Física]** usted podrá agregar las constantes fisiológicas por cada visita.

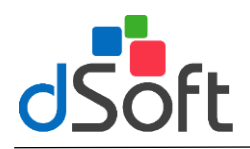

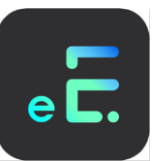

### FORMATOS.

Para insertar un formato definido por el usuario haga clic en el icono **[Formatos]**, seleccione del menu el formato a utilizar le aparecerá la siguiente ventana:

| Buscar Formato:                                                                                                    |
|----------------------------------------------------------------------------------------------------|
|                                                                                                    |
|                                                                                                    |
| Titule                                                                                                    |
| Cata de Concentimento Bajo Información                                                                                                    |
| Note de Evolución                                                                                                    |
| Nota de Interconsulta                                                                                                    |
| Nota de referencia/trastado                                                                                                    |
| Nota de Referencia/Tsalado de Usgenciaz                                                                                                    |
| Nota Médica de Evolución en Urgencias                                                                                                    |
| Note Médica Inicial en Urgencias                                                                                                    |
| Solicitud de Interconsulta                                                                                                    |
|                                                                                                    |
| Tarba Javas 26.000/2004                                                                                                    |
| Leaderst J                                                                                                    |
| Peciente: ÉLISA SALDIVAR FLORES                                                                                                    |
| Nombre de la institución a la que pertenecoa el establicioniento, en su caso;                                                                                                    |
| Nonboy, ratin o denominación social del establecimiento;                                                                                                    |
| To lo del des mente                                                                                                    |
|                                                                                                    |
| Aido (Johanda)                                                                                                    |
| Señalavianto de los riengos y beneficios esperados del acto neldos autorizado;                                                                                                    |
| Sutorización al personal de salud para la atención de confingencias y sugencias del acto autorizado, atendendo al principio de Boetad prescriptiva:                                                                                                    |
| Norebre completo y fema de los terágos.                                                                                                    |
| to Tal.<br>La resta snirom ga ngaen de cata de consertinants baje résmación noto:<br>Ingenis traditade: "Productions: de anga in notationagene mentes genes". Spécypolasis y resoltanis: I registrate hereigned: delse an sen humano; De econja hereidades. Procedimiento depólatora y traegédent con<br>En trans de angane, en esta hereita nel anticia el Manderen de Tal. Advente de humano de fances falsace. Mander<br>De trans de angane, en esta hereita nel anticia el Manderen de Tal. Advente de humano de fances falsace. Manderen Manderen Mandere |
| NOMBRE DEL MEDICO                                                                                                    |
|                                                                                                    |
|                                                                                                    |
|                                                                                                    |
|                                                                                                    |
| т                                                                                                    |
| 1                                                                                                    |
|                                                                                                    |
|                                                                                                    |
|                                                                                                    |
|                                                                                                    |
|                                                                                                    |
|                                                                                                    |
|                                                                                                    |
|                                                                                                    |

Los formatos definidos en el sistema utilizan variables que al momento de ser visualizadas en este módulo son remplazadas automáticamente por los datos del pacientes registrado en el sistema como nombre, edad, sexo, etc. Vease [Personalizar], [Formatos] para mejor entendimiento de este módulo.

Al seleccionar esta opción el sistema automáticamente remplazará los datos del paciente que se han definido dentro del formato como variables de sistema, existen otras variables que por no ser de sistema, NO son remplazadas en el formato de manera automática, sin embargo son solicitadas para su remplazo al momento de improimir o insertar al texto de la visita. Ventanas similares a la que aparece a continuación aparecerán según el número de variables que se encuentren, que no esten relacionadas con la información que se puede obtener del sistema.

| CONSULTA                             | ×                   |
|--------------------------------------|---------------------|
| Digite el valor para ACTO_AUTORIZADO | Aceptar<br>Cancelar |
| J                                    |                     |

Capture la información solicitada por cada ventana que le aparece y haga clic en el botoón [Acetar].

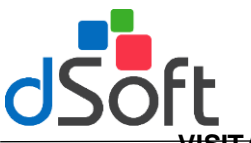

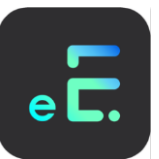

# VISITAS ANTERIORES.

Para ver todo el historial de las visitas desde la primera hasta la ultima registrada se debe hacer clic en el icono con el texto de **[Visitas Anteriores]** o presione las teclas **[Alt]** y **[O]** aparecerá una ventana similar a la siguiente:

| Visitas Anteriores: ELISA SALDIVAR FLORES                                                          |
|----------------------------------------------------------------------------------------------------|
| a x                                                                                                |
| Imprimir Salir del módulo                                                                          |
|                                                                                                    |
| Martes, 19 de Febrero de 2002. 01.33 PM<br>Todas 19 Adres 2 Manes                                  |
| PADECIMIENTO ACTUAL: PACIENTE QUE REFIERE AUMENTO VECES ORINA, POLIDIPSIA Y BAJA DE PESO SIN DIETA |
| SIGNOS VITALES.                                                                                    |
| Disgnostice: DIABETES MELLITUS NO INSULINODEPENDIENTE SIN MENCION DE COMPLICACION                  |
|                                                                                                    |
|                                                                                                    |
| Patriciones, 2.2 de Datamore de 2002 de 3.5 real<br>Edad: 31 Años 6 Meses                          |
| PADECIMIENTO ACTUAL: PACIENTE CON DOLOR AEDOMINAL Y AUMENTO EN EVACUACIONES LIQUIDAS Y CON GAS.    |
| SOMATOMETRIA.                                                                                      |
| SIGNOS VITALES.                                                                                    |
| Disgnostico: DIARREA Y GASTROENTERITIS DE FRESUNTO ORIGEN INFECCIOSO                               |
|                                                                                                    |
| Inexes 27 de Marzo de 2003, 03-03 PM                                                               |
| Edad: 51 Años 9 Meses                                                                              |
| PADECIMIENTO ACTUAL:                                                                               |
| SOMATOMETRIA.                                                                                      |
| SIGNOS VITALES.                                                                                    |
| Diagnostico: MIGRAÑA CON AURA (MIGRAÑA CLASICA)                                                    |
| trafamiento:                                                                                       |
| PARACETAMOL 2000 MG VIA ORAL CADA 8 HORAS POR TRES DIAS                                            |
| l                                                                                                  |
|                                                                                                    |

Para realizar una impresión de las visitas anteriores haga clic sobre el icono **[Imprimir]** le aparecerá el reporte previo.

### DIAGNOSTICOS.

Haga clic sobre el icono [Diagnósticos] o presione las teclas [Alt] y [D], le aparecerá un listado con los diagnósticos de su paciente, como se muestra a continuación:

| Diagnósticos del P   | Diagnósticos del Paciente: ELISA SALDIVAR FLORES                     |  |  |  |  |  |
|----------------------|----------------------------------------------------------------------|--|--|--|--|--|
| Eliminar Salir del m | iódulo                                                               |  |  |  |  |  |
| Fecha                | Diagnostico                                                          |  |  |  |  |  |
| 27/Mayo/2003         | ABDOMEN AGUDO                                                        |  |  |  |  |  |
| 27/Marzo/2003        | MIGRAÑA CON AURA (MIGRAÑA CLASICA)                                   |  |  |  |  |  |
| 25/Diciembre/2002    | ARRITMIA CARDIACA NO ESPECIFICADA                                    |  |  |  |  |  |
| 25/Diciembre/2002    | DIARREA Y GASTROENTERITIS DE PRESUNTO ORIGEN INFECCIOSO              |  |  |  |  |  |
| 25/Diciembre/2002    | DIABETES MELLITUS NO INSULINODEPENDIENTE SIN MENCION DE COMPLICACION |  |  |  |  |  |
|                      |                                                                      |  |  |  |  |  |
|                      |                                                                      |  |  |  |  |  |
|                      |                                                                      |  |  |  |  |  |
|                      |                                                                      |  |  |  |  |  |
|                      |                                                                      |  |  |  |  |  |
|                      |                                                                      |  |  |  |  |  |
|                      |                                                                      |  |  |  |  |  |
|                      |                                                                      |  |  |  |  |  |
|                      |                                                                      |  |  |  |  |  |
| J                    |                                                                      |  |  |  |  |  |

### INGRESOS.

En este modulo se registran y modifican los diferentes cobros y/o ingresos a realizar a un paciente, esta opción esta logada con el catalogos de ingresos, en el cual se tienen registrados los diferentes conceptos de faturación y/o ingreso. Para registrar un concepto en la relación es necesario digitar la clave del producto o hacer clic en la columna de la clave para que el sistema muestre el catálogo de conceptos, seleccione la clave de la lista o capture dicha clave y aparecerpa la descripción del producto a registrar, proporcione la cantidad para calcular el total de la partida. En algunos conceptos definidos con importe variable será necesario capturar también el importe para que se calcule el total. Para mayor imformación vease el módulo **[Ingresos].** 

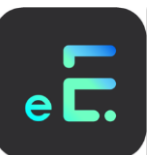

Para registrar y eliminar los ingresos del día y por paciente haga clic en el icono [ingresos] le aparecerá la siguiente ventana:

| Modifica | r el registi | o de ingresa  | s del dí | a                |                   |                      |                |            |             | ×          |
|----------|--------------|---------------|----------|------------------|-------------------|----------------------|----------------|------------|-------------|------------|
|          |              | 0             |          | ×                |                   |                      |                |            |             |            |
| Guardar  | Eliminar     | Catálogo de I | ngresos  | Salir del módulo |                   |                      |                |            |             |            |
| -        | 1            | -             | -        |                  |                   |                      |                |            |             |            |
| 000      | 003          |               |          | ELISA SALDIV     | AR FLORES         |                      | Marte          | s 27/May/2 | 003         |            |
| Clav     | /e           | Cantidad      | Descrip  | pción            |                   |                      |                |            |             | Importe    |
| DON CON  | S            | 1             | CONSU    | LTA              |                   |                      |                |            |             | \$150.00   |
| MED      |              | 2             | MEDICA   | AMENTOS          |                   |                      |                |            |             | \$100.00   |
| MED      | ILA          | 1             | VENTA    | DE MEDICAMENTO   |                   |                      |                |            |             | \$130.00   |
| *        |              |               |          |                  |                   |                      |                |            |             |            |
|          |              |               |          |                  |                   |                      |                |            |             |            |
|          |              |               |          |                  |                   |                      |                |            |             |            |
|          |              |               |          |                  |                   |                      |                |            |             |            |
|          |              |               |          |                  |                   |                      |                |            |             |            |
|          |              |               |          |                  |                   |                      |                |            |             |            |
|          |              |               |          |                  |                   |                      |                |            |             |            |
|          |              |               |          |                  |                   |                      |                |            |             |            |
|          |              |               |          |                  |                   |                      |                |            |             |            |
|          |              |               |          |                  |                   |                      |                |            |             |            |
|          |              |               |          |                  |                   |                      |                |            |             |            |
|          |              |               |          |                  |                   |                      |                |            |             |            |
|          |              |               |          |                  |                   |                      |                |            |             |            |
|          |              |               |          |                  |                   |                      |                |            |             |            |
|          |              |               |          |                  |                   |                      |                |            |             |            |
|          |              |               |          |                  |                   |                      |                |            |             |            |
|          |              |               |          |                  |                   |                      |                |            |             |            |
|          |              |               |          |                  |                   |                      |                |            |             |            |
|          |              |               |          |                  |                   |                      |                |            |             |            |
|          |              |               |          |                  |                   |                      |                |            |             |            |
|          |              |               |          |                  |                   |                      |                |            |             |            |
|          |              |               |          |                  |                   |                      |                |            |             |            |
|          |              |               |          |                  |                   |                      |                |            |             |            |
| ,<br>,   |              |               |          |                  |                   |                      |                |            | Subtotal    | \$480.00   |
|          |              |               |          |                  |                   |                      |                |            | I.V.A.      | \$0.00     |
|          |              |               |          |                  |                   |                      |                |            | Total       | \$480.00   |
|          |              |               | _        |                  | C:VARCHIVOS DE PR | OGRAMA CONSULTA2ICON | SULTA2.MDB INS | MAYÚS NÚM  | 27/May/2003 | 04:19 p.m. |

Una vez capturado los conceptos haga clic sobre el icono [Guardar].

Para ingresar un nuevo concepto haga clic en el icono [Catálogo de Ingresos] y capture la información.

### Estudios de Laboratorio

Haga clic en el icono correspondiente a "Estudios Lab" o presione las teclas [Alt] y [L] para solicitar estudios de laboratorio al paciente seleccionado, aparecerá la siguiente pantalla.

| Abrir Expediente Na: 000002                                                                                                    |                                         |                         |                                                                                                    | × |
|----------------------------------------------------------------------------------------------------|-----------------------------------------|-------------------------|----------------------------------------------------------------------------------------------------|---|
| ELISA SALDIVAR FL                                                                                                    | San San San San San San San San San San | años I meses - Femenino | Martes 24/Jun/2003 11:40 a                                                                                      |   |
| Guardar Observaciones Vista Preliminar Ingrine Orde                                                                                                    | X<br>Salir del módulo                   |                         |                                                                                                    |   |
| Buscar Estudo:                                                                                                    |                                         | ESTUDIOS                | SOLICITADOS EL MARTES 24/JUN/2003 11:40 A.M.                                                                    |   |
| Marrier Andrew<br>generations<br>Version of andrew<br>Version of andrew<br>Version of andrew<br>Version of andrew<br>Control for a forward of a<br>Particular<br>Particular<br>Parti | 15(J.4894A096)                          | 1 10007                 |                                                                                                    |   |
|                                                                                                    |                                         |                         |                                                                                                    |   |
|                                                                                                    | Observaciones p                         | ara el Laboratorio      |                                                                                                    |   |
| Otos Estudos:                                                                                                    |                                         |                         |                                                                                                    | 2 |
| Diagonástico Pares právo:                                                                                                    |                                         |                         |                                                                                                    |   |
|                                                                                                    |                                         |                         |                                                                                                    |   |
| NOTAS PARA EL LABORATORIO:                                                                                                    |                                         |                         |                                                                                                    |   |
|                                                                                                    |                                         |                         | ann an seachadh ann an seachadh ann an seachadh ann an seachadh ann an seachadh ann an seachadh ann an seachadh | × |

Esta pantalla muestra el **'Catálogo de estudios de laboratorio'** que se encuentran dentro del sistema, seleccione el estudio requerido y posteriormente haga clic en el botón con la punta de flecha de izquierda a derecha para incluirlo dentro de los **'Estudios de laboratorio solicitados'**.

En caso de requerir quitar de la selección un estudio, seleccione el nombre y posteriormente haga clic en el icono con la flecha de derecha a izquierda, el sistema lo retirará de los "Estudios Solicitados".

Para anexar 'Observaciones para el laboratorio' coloque el cursor en el área y teclee sus comentarios.

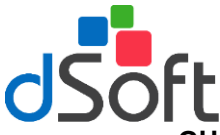

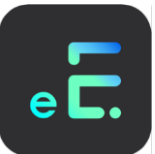

# GUARDAR OBSERVACIONES.

Una vez registradas las observaciones haga clic en el icono 'Guardar Observaciones'.

### VISTA PRELIMINAR.

Haga clic en el icono 'Vista preliminar' para visualizar la orden de estudios por pantalla.

#### **IMPRIME ORDEN.**

Para realizar la impresión haga clic en el icono 'Imprime Orden'.

### Resultados

Al seleccionar la opcion '**Resultados'** o presione las teclas **[Alt]** y **[T]**, le aparecerá la siguiente ventana que le mostrará la fecha de visita del paciente, la fecha y el nombre del estudio asi como las observaciones al laboratorio y resultados de estos.

#### CAPTURAR RESULTADOS.

| Abir expedient                                                                                                    | to                     |                     |                  |                      |                      |                          |           |                   |               |               | ×         |
|----------------------------------------------------------------------------------------------------|------------------------|---------------------|------------------|----------------------|----------------------|--------------------------|-----------|-------------------|---------------|---------------|-----------|
| 002788                                                                                                    |                        |                     | E                | LISA SALDIV          | AR FLORES            |                          |           | Miércoles 18/J    | un/2003 04:23 | ). <b>m</b> . |           |
|                                                                                                    |                        | a,                  | D.               | 4                    | ×                    |                          |           |                   |               |               |           |
| Identificación                                                                                                    | Cepturar Resultation A | gregar Ittégen      | Victo Preliminar | Imprimir Resultation | Salir del roóclulo   |                          |           |                   |               |               |           |
| 06                                                                                                    | Fecha Va               | ita<br>102 (M-22 mm | Fecha            | Evhudio Es           | TUDIO DE LABORATORIO | )                        |           |                   |               |               |           |
| Antore during                                                                                                    |                        |                     |                  |                      |                      |                          |           |                   |               |               |           |
|                                                                                                    |                        |                     |                  |                      |                      |                          |           |                   |               |               |           |
|                                                                                                    |                        |                     |                  |                      |                      |                          |           |                   |               |               |           |
| 2014.60                                                                                                    |                        |                     |                  |                      |                      |                          |           |                   |               |               |           |
| - 25                                                                                                    |                        |                     |                  |                      |                      |                          |           |                   |               |               |           |
| Estudios Leb                                                                                                    |                        |                     |                  |                      |                      |                          |           |                   |               |               |           |
| Image: A start and a start a start |                        |                     |                  |                      |                      |                          |           |                   |               |               |           |
| Resultados                                                                                                    | -                      |                     |                  |                      | Observaciones        | s a los Estudios de Labo | ratorio   |                   |               |               |           |
| 150                                                                                                    | Otros Estudios:        |                     |                  |                      |                      |                          |           |                   |               |               |           |
| Hospitelizeción                                                                                                    | Diamistico Parastery   |                     |                  |                      |                      |                          |           |                   |               |               |           |
|                                                                                                    |                        |                     |                  |                      |                      |                          |           |                   |               |               |           |
| lipigenes                                                                                                    | NDTAS PARA EL LABORI   | ATORIO:             |                  |                      |                      |                          |           |                   |               |               |           |
|                                                                                                    |                        |                     |                  |                      |                      |                          |           |                   |               |               |           |
|                                                                                                    |                        |                     |                  |                      |                      |                          |           |                   |               |               |           |
|                                                                                                    | L                      |                     |                  |                      | Popultador           | del Estudio de Laborati  | orio      |                   |               |               | 2         |
|                                                                                                    |                        |                     |                  |                      | resurados            | der Estadio de Laboran   | 0110      |                   |               |               |           |
|                                                                                                    |                        | RESULTA             | DDS              | REFERENCIA           |                      |                          |           |                   |               |               |           |
|                                                                                                    |                        |                     |                  |                      |                      |                          |           |                   |               |               | - 10      |
|                                                                                                    | Leucocitos:            |                     |                  | 4.8 · 10.8 × 1000    |                      |                          |           |                   |               |               | - 10      |
|                                                                                                    | Criticolifice          |                     |                  | 4.7 - 6.1 Milline    | 1/100                |                          |           |                   |               |               | - 10      |
|                                                                                                    | Hendroits              |                     |                  | 42.0 - 10.0 grat.    |                      |                          |           |                   |               |               | - 10      |
|                                                                                                    | V.S.M.                 |                     |                  | NO.0. 04.04          |                      |                          |           |                   |               |               | - 10      |
|                                                                                                    | C M H                  |                     |                  | 27.0 - 31.0 m        |                      |                          |           |                   |               |               |           |
|                                                                                                    | CMHC                   |                     |                  | 32.0 · 36.0 µ/d.     |                      |                          |           |                   |               |               |           |
|                                                                                                    | Plaquetar              |                     |                  | 130.0 - 400.0 x 1000 | 1                    |                          |           |                   |               |               |           |
|                                                                                                    |                        |                     |                  |                      |                      |                          |           |                   |               |               |           |
|                                                                                                    |                        |                     | DIFERENCIA       | L                    |                      |                          |           |                   |               |               |           |
|                                                                                                    | L                      |                     |                  |                      |                      |                          |           |                   |               |               | <u> </u>  |
|                                                                                                    |                        |                     |                  |                      |                      | C/ARCHIVOS DE PROG       | RAMACONSU | LTAZCONSULTAZ.MOB | INS MAYOS HIM | 18(Jun/2033 8 | 4:54 p.m. |

Haga clic en el renglón del estudio al que desea capturar los resultados y después en el botón "**Capturar Resultados**", introduzca la información y la fecha de los resultados y haga clic en guardar para salvar la información.

| Captura d | e los Resultados del Estudio de Laborator | o                       | ×        |
|-----------|-------------------------------------------|-------------------------|----------|
|           | ×                                         |                         |          |
| Guardar   | Salir del módulo                          |                         |          |
| Estudio:  |                                           | Fecha del esudio: 🛛 / 📝 | •        |
| Resultad  | <b>)\$</b> :                              |                         |          |
|           |                                           |                         | <u> </u> |
|           |                                           |                         |          |
|           |                                           |                         |          |
|           |                                           |                         |          |
|           |                                           |                         |          |
|           |                                           |                         |          |
|           |                                           |                         |          |
|           |                                           |                         |          |
|           |                                           |                         |          |
|           |                                           |                         |          |
|           |                                           |                         | -        |

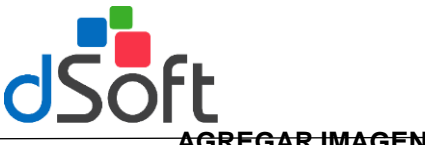

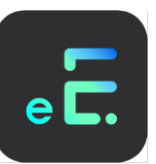

### AGREGAR IMAGEN.

Haga clic en el icono correspondiente a "Imágenes" o presione las teclas [Alt] y [G] para abrir la carpeta para la inserción de imágenes al expediente.

Para agregar una imagen al expediente haga clic en el icono [Agregar Imagen] le aparecerá una ventana similar a la siguiente:

| 🖷 Agregar Imagen a Estudio de Laborato   | rio 🗵                                   |
|------------------------------------------|-----------------------------------------|
| Buscar en:                               |                                         |
| C: [WINDOWS98SE]                         | 50 1 50 G                               |
| ( <u>)</u> a\                            | D BOBON DEVON Y                         |
| Mis documentos                           | INTER OF THE                            |
|                                          | - A 20 0 0 20 A A 0 1                   |
|                                          |                                         |
| Archivos de Imagen:                      | MOUTO MAN ANA                           |
| HEMATOCRITO.jpg                          | 0.0000000000000000000000000000000000000 |
| IMAGEN1.jpg                              |                                         |
| IMAGEN3.jpg                              | 2 0 06 0,00 00 <u>1</u> (               |
| PAPANICOLAO.jpg                          | P 0 . 00 .                              |
| Ruta de acceso a la imágen:              |                                         |
| c:\Mis documentos\Mis imágenes\HEMATOCRI | TO.jpg Buscar Imágen                    |
| Estudio: Biometría Hemática              |                                         |
| Fecha Visita: Martes, 24/Jun/2003 11:40  | AM                                      |
| Fecha Estudio:                           |                                         |
| Comentarios:                             |                                         |
| MICROSCOPIA CON TINCION H Y E.           | <u> </u>                                |
|                                          |                                         |
| ·                                        | <u>×</u>                                |
| <u>I</u> nsertar                         | Cancelar                                |

Realice los siguientes pasos para incluir la imagen al expediente:

- 4. Busque la unidad donde tiene la imagen a insertar en la el campo "Buscar en".
- 5. Seleccione la carpeta dentro de la unidad seleccionada donde se encuentra la imagen, utilizando el área donde se muestran las diferentes carpetas de la unidad seleccionada.
- 6. Observe que al seleccionar una carpeta los archivos contenidos en dicha carpeta del tipo .BMP, JPG, GIF se muestran debajo del directorio.
- 7. Seleccione el nombre del archivo que contiene la imagen dentro del área "Archivo de Imagen".
- 8. Observe que conforme usted selecciona un archivo de imagen esta se despliega en el área superior derecha.
- 9. Agregue comentarios que requiera a la imagen.
- 8. Para incluir la imagen al expediente haga clic en [Insertar].

Otra forma de insertar una imagen es con el botón [Buscar Imagen] este botón manda llamar una ventana de Windows con la cual se pueden buscar la imágenes directamente en los dispositivos configurados en Windows como cámaras digitales o escáneres, esta opción ofrece otras características propias de Windows para localizar imágenes.

#### VISTA PRELIMINAR.

Para visualizar los resultados de laboratorio antes de mandar a imprimir haga clic en el icono 'Vista preliminar'.

#### **IMPRIMIR RESULTADOS**

Para imprimir los resultados de laboratorio haga clic en el icono 'Imprimir resultados'.

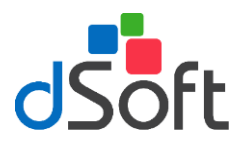

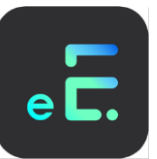

# Hospitalización

En este módulo se lleva el registro de las hospitalizaciones realizadas a un paciente para su control dentro de su expediente , para accesar a este módulo es necesario hacer clic en el icono **'Hospitalización'** o presionando las teclas **[Alt]** y **[H]**, aparecerá la siguiente pantalla:

| Abrir expedient            | te                                 |                                    |                              |                     |                                                    | × |
|----------------------------|------------------------------------|------------------------------------|------------------------------|---------------------|----------------------------------------------------|---|
| 000020                     |                                    | SALDIV                             | AR FLORES EL                 | .ISA                | Jueves 14/Nov/2002 12:35 p.m.                      |   |
| <b>F</b><br>Identificación | Nueva Hospitalización              | Modificar Hospitalización          | 🖄<br>Elminar Hospitalización | X<br>Salir del Módu | 6                                                  |   |
|                            | Fecha Ingreso Hi<br>10/Oct/2002 ho | opital angeles                     |                              |                     |                                                    |   |
| <mark>∼⊿</mark><br>Vistas  |                                    |                                    |                              |                     |                                                    |   |
| Estudio: Lab               | ARRITMIA CARDIACA                  | DIAGNOSTICOS DE<br>ND ESPECIFICADA | INGRESO                      |                     | TRATAMIENTO                                        |   |
| <b>Ž</b><br>Resultados     |                                    |                                    |                              |                     | Nedico     revisión constante de tension arterial. | ~ |
| Kaspitaliza                |                                    | CIRUGIAS                           |                              | _                   |                                                    |   |
| Invågenes                  |                                    |                                    |                              |                     | 🗸 Quirúngico                                       | Y |
|                            | HIPERTENSION ESEN                  | DIAGNOSTICOS DE<br>CIAL (PRIMARIA) | EGRESO                       |                     | nirguno                                            | Z |
|                            |                                    |                                    |                              |                     |                                                    | × |

### NUEVA HOSPITALIZACION.

Para agregar una hospitalización haga clic en el icono 'Nueva Hospitalización' y aparecerá la siguiente ventana.

| Nueva Hospitali           | zación   |                         |          | X            |
|---------------------------|----------|-------------------------|----------|--------------|
| Guardar Hospita           | lizacion | ×<br>Sair del módulo    |          |              |
| Hospital<br>Fecha Ingreso |          |                         | <b>•</b> | TRATAMIENTO  |
| Dx Ingreso                |          | DIAGNOSTICOS DE INGRESO |          |              |
| Cirugias                  |          | CIRUGIAS                |          | C Quirárgico |
| Dx Egreso                 |          | DIAGNOSTICOS DE EGRESO  | × 🖉      | Z            |

Para registrar una nueva hospitalización usted requiere ingresar el Hospital, el Diagnóstico de ingreso, la o las cirugías a realizar (opcional) y el o los diagnóstico de egreso (opcional).

El Hospital lo deberá seleccionar de la lista y en caso de no existir podrá darlo de alta utilizando el botón que se encuentra a la derecha con la imagen de la hoja y lápiz.

Los diagnósticos de ingreso, cirugías y diagnósticos de egreso los deberá seleccionar primero de las respectivas listas; para agregarlos haga clic en el botón con la imagen de la flecha, al hacerlo la descripción aparecerá en la lista inferior.

Introduzca el tratamiento MEDICO o QUIRÚRGICO y guarde la hospitalización haciendo clic en el botón [Guardar Hospitalización].

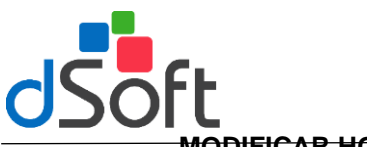

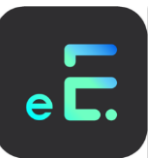

# MODIFICAR HOSPITALIZACION.

Para modificar los datos de una hospitalización selecciónela y haga clic en el botón **[Modificar** hospitalización]. Aparecerá una ventana similar a la siguiente con la información de la hospitalización.

| Modificar Hospi | talización                                                    | ×                                       |
|-----------------|---------------------------------------------------------------|-----------------------------------------|
|                 | ×                                                             |                                         |
| Guardar Hospita | alizacion Salir del módulo                                    |                                         |
| Hospital        | hospital angeles 🔽 🖉                                          | TRATAMIENTO                             |
| Fecha Ingreso   | 10/10/2002                                                    |                                         |
| Dx Ingreso      | v 🖉                                                           | Médico                                  |
|                 | DIAGNOSTICOS DE INGRESO<br>ARRIITMIA CARDIACA NO ESPECIFICADA | Trevisión constante de tension artenal. |
| Cirugias        |                                                               |                                         |
|                 |                                                               |                                         |
|                 |                                                               | ninguno                                 |
| Dx Egreso       |                                                               |                                         |
|                 | HIPERTENSION ESENCIAL (PRIMARIA)                              | ×                                       |

Usted podrá cambiar el hospital o eliminar los datos de diagnósticos de ingreso, cirugías y diagnósticos de egreso. Realice las modificaciones necesarias ingresando los nuevos datos y haga clic en el icono **[Guardar Hospitalización].** 

### ELIMINAR HOSPITALIZACION.

Para eliminar una hospitalización selecciónela y haga clic en el icono **[Eliminar Hospitalización]** el sistema le pedirá confirmar su elección.

### Imágenes

Al dar clic en la opción **[Imágenes]** o presionar las teclas **[Alt]** y **[M]**, aparecerá una ventana que contiene las imágenes que usted ha agregado al expediente clasificadas por diagnóstico, una ventana similar a la siguiente le aparecerá:

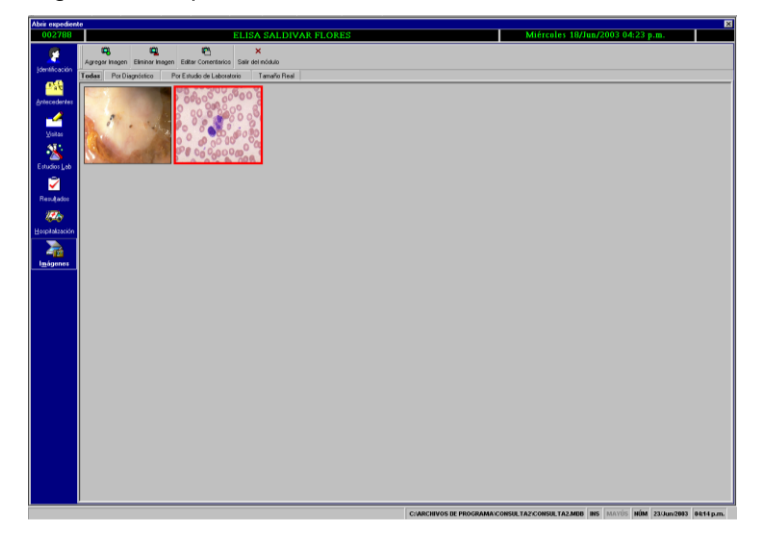

En esta pantalla el usuario podrá ver todas las imágenes en tres diferentes formas:

1. **Todas**: Al hacer clic en esta pantalla aparecerán todas las imágenes insertadas en el expediente del paciente

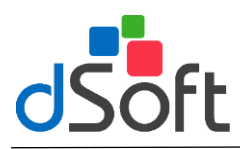

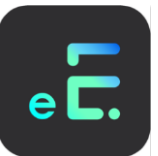

- 2. Por diagnóstico: Haga clic en la esta pestaña si usted desea visualizar las imágenes relacionadas con un diagnóstico específico.
- 3. **Por Estudio de Laboratorio.** Haga clic en esta pestaña si desea consultar las imágenes de los resultados de laboratorio o gabinete.
- 4. **Tamaño real:** Para ver una imagen en tamaño normal, selecciónela y haga clic en esta pestaña, aparecerá la imagen del tamaño real.

#### AGREGAR IMAGEN.

Para agregar una imagen al expediente de un paciente haga clic en el icono [Agregar Imagen] le aparecerá la siguiente ventana:

| Agregar Imágen                                                                                    |          |        |    | ×             |
|---------------------------------------------------------------------------------------------------|----------|--------|----|---------------|
| Buscar en:                                                                                        |          |        |    |               |
| c: [WINDOWS98SE]                                                                                  | •        |        |    |               |
| 🔄 c:\<br>🄄 Mis documentos<br>🔄 Mis imágenes                                                       |          |        |    |               |
| Archivos de Imagen:                                                                               |          |        |    |               |
| HEMATOCRITO.jpg<br>IMAGEN1.jpg<br>IMAGEN2.jpg<br>IMAGEN3.jpg<br>IMAGENNINO.jpg<br>PAPANICOLAO.jpg |          |        |    |               |
| Ruta de acceso a la imágen:                                                                       |          |        |    |               |
|                                                                                                   |          |        |    | Buscar Imágen |
| Diagnóstico:                                                                                      |          |        |    |               |
| 1                                                                                                 |          |        |    | <u> </u>      |
| Comentarios:                                                                                      |          |        |    |               |
|                                                                                                   |          |        |    | ~             |
|                                                                                                   | İnsertar | Cancel | Te |               |

Realice los siguientes pasos para incluir la imagen al expediente:

- 1. Busque la unidad donde tiene la imagen a insertar en la el campo "Buscar en".
- 2. Seleccione la carpeta dentro de la unidad seleccionada donde se encuentra la imagen, utilizando el área donde se muestran las diferentes carpetas de la unidad seleccionada.
- 3. Observe que al seleccionar una carpeta los archivos contenidos en dicha carpeta del tipo .BMP, JPG, GIF se muestran debajo del directorio.
- 4. Seleccione el nombre del archivo que contiene la imagen dentro del área "Archivo de Imagen".
- 5. Observe que conforme usted selecciona un archivo de imagen esta se despliega en el área superior derecha.
- 6. Si desea clasificar la imagen de acuerdo a un diagnóstico asociado al paciente selecciónela de la lista de diagnósticos.
- 7. Agregue comentarios que requiera a la imagen.
- 8. Para incluir la imagen al expediente haga clic en [Insertar].

Otra forma de insertar una imagen es con el botón **[Buscar Imagen]** este botón manda llamar una ventana de Windows con la cual se pueden buscar las imágenes directamente en los dispositivos configurados en Windows como cámaras digitales o escáneres, esta opción ofrece otras características propias de Windows para localizar imágenes.

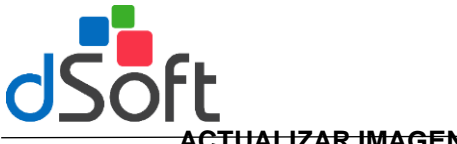

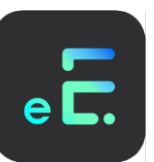

### CTUALIZAR IMAGEN.

Para editar los comentarios anexados a una imagen, selecciónela y haga clic en el icono 'Actualizar datos Imagen' y aparecerá la siguiente pantalla.

| Editar Comentario de Imágen | ×                                                  |
|-----------------------------|----------------------------------------------------|
|                             | Comentarios:<br>TOMOGRAFIA 11/11/02                |
|                             | Diagnóstico:<br>MIGRAÑA CON AURA (MIGRAÑA CLASICA) |
|                             | <u>G</u> uardar <u>S</u> alir                      |

Realice las modificaciones necesarias a los comentarios o reclasifique la imagen de acuerdo a otro diagnóstico y haga clic en el botón [Guardar].

# Actualizar Datos

Este módulo tiene como objetico principal permitir a una aistente o secretaria modificar o actualizar los datos generales del paciente en relacion a su ficha de identificación, antecedentes o a imágenes al expediente, sin necesidad de abrir el expediente.

Escriba las primeras letras del nombre o apellidos del paciente y posteriormemente seleccionelo haciendo clic en el renglón donde se localice, seleccione el icono 'Actualizar datos', el sistema le presentará la ficha de identificación del paciente seleccionado, en esta pantalla el usuario también podrá realizar modificaciones de los puntos antes descritos.

Realice los cambios necesarios y haga clic en el icono 'Guardar'.

### **Baja Paciente**

Para dar de baja un paciente selecciónelo y posteriormente haga clic en el icono 'Baja Paciente', el sistema le pedirá confirmar su elección hágalo dando clic [Sí] o [No].

Al momento de eliminar un paciente se eliminan todas las referencias de este dentro del sistema por ejemplo, imágenes, hospitalizaciones, estudios de laboratorio, etc.

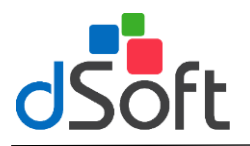

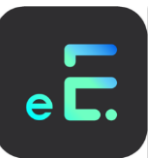

# 2.2 Médicos

Ingrese a este módulo desde el menú principal y en la opción '**Médicos**' o haciendo clic sobre el icono correspondiente, el usuario podrá registrar, editar, y eliminar a los médicos que podrán accesar al sistema.

Al entrar al módulo aparecerá una ventana similar a la siguiente:

| Registro de Médicos  |  |
|----------------------|--|
| 🗅 🖪 🖄 🗙              |  |
| Buscar Médico        |  |
| I                    |  |
| Nombre del Medico    |  |
| VICTOR LOPEZ BONILLA |  |
|                      |  |
|                      |  |
|                      |  |
|                      |  |
|                      |  |
|                      |  |
|                      |  |
|                      |  |
|                      |  |
|                      |  |
|                      |  |
|                      |  |
|                      |  |
|                      |  |
|                      |  |
|                      |  |
|                      |  |
|                      |  |
|                      |  |
|                      |  |
| ,                    |  |

### **REGISTRAR NUEVO MEDICO.**

Para registrar un nuevo médico haga clic en el icono [Nuevo] y aparecerá la siguiente ventana.

| Registrar Nuevo | Medico                                                                 | ×                                                        |
|-----------------|------------------------------------------------------------------------|----------------------------------------------------------|
| Guardar Salir d | ×<br>lel módulo                                                        |                                                          |
| Datos Medico    | Nombre<br>Especialidad<br>Registro SSA<br>DGP<br>Radio/Clave<br>E-mail | Seguridad Nombre de Usuario Password: Confirmar password |
|                 | Domicilio Partice<br>Calle y No.<br>Colonia<br>Estado<br>Teléfonos     | Jar<br>Deleg / Mpo<br>C.P.                               |

Nombre:

- re: Apellido Paterno, Apellido Materno y Nombre (s) del Médico.
- Especialidad: Especialidad de Médico.
- Registro SSA: Registro ante SSA.
- **DGP:** Anexe la información correspondiente.
- Radio y clave: Teléfono y clave del radio localizador del médico.
- E-mail: Correo electrónico del médico.

### Seguridad:

- Nombre de usuario: Anexe el nombre del usuario.
- **Password:** Asigne un password.
- Confirmar Password: Confirme el password.

Nota: para poder registrar un nuevo médico es necesario que el médico principal es decir el médico propietario del sistema tenga asignado usuario y password. Lo anterior, para que el sistema pueda realizar la autentificación al arranque del sistema y con ello identificar al médico que utilizará el sistema y así poder controlar las visitas que se registrarán en el expediente.

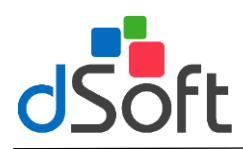

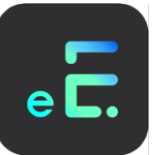

### **Domicilio Particular:**

- Calle y No.: Calle y número del domicilio particular del médico.
- Colonia: Colonia a la que pertenece el domicilio particular.
- **Ciudad:** Ciudad donde se localice el domicilio particular.
- Estado: Entidad Federativa del domicilio particular.
- C.P.: Código Postal.
- Teléfono: Teléfono particular.

Una vez capturada la información haga clic en el icono [Guardar].

### CONSULTORIOS.

Haga clic en la opción '**Consultorios**' o presione las teclas **[Alt]** y **[C]**, para registrar la dirección de los consultorios del médico, aparecerá una ventana similar a la siguiente:

| Registrar Nuevo | ) Medico                                                                             | × |
|-----------------|--------------------------------------------------------------------------------------|---|
| Guardar Salir c | X<br>Jel módulo                                                                      |   |
| Datos Medico    | Domicilio Consultorio 1       Calle y No.       Colonia       Estado       Teléfonos | - |
|                 | Domicilio Consultorio 2       Calle y No.       Colonia       Estado       Teléfonos |   |

Capture la siguiente información de consultorios requerida por el sistema:

### Domicilio Consultorio 1 y 2

- Calle y No.
- Colonia
- Ciudad
- Estado
- C.P.
- Teléfonos

Una vez capturada la información haga clic en el icono [Guardar].

#### **MODIFICAR DATOS DEL MEDICO**

Para modificar los datos haga clic en el icono **[Modificar datos del médico]** desde la ventana principal de médicos.

Realice las modificaciones necesarias y haga clic en el icono [Guardar].

### ELIMINAR MEDICO SELECCIONADO.

Para eliminar un médico, selecciónelo y posteriormente haga clic en el icono [Eliminar Médico Seleccionado] el sistema le pedirá que confirme su elección.

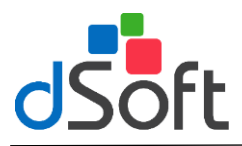

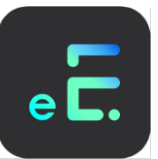

# 2.3 Control de Citas

En este módulo el usuario podrá programar y organizar las citas, adicionalmente podrá registrar un directorio de contactos personales asi como realizar un reporte de citas en un periodo determinado. Para ingresar a este módulo seleccione del menú principal **[Consultas]** la opción **[Control de Citas]** o haga clic sobre el icono correspondiente en la barra de herramientas.

Aparecerá una ventana similar a la siguiente:

|                           | Jueves, 25 de Noviembre de 2004 | ľ   |       | _   |     | adam 20 | 01   |
|---------------------------|---------------------------------|-----|-------|-----|-----|---------|------|
| Hora Tipo                 | Asumo                           | 1 P |       | 1.1 | NUM | 100     |      |
| OS:00 a.m. Disas          | ERNESTINA FLORES TREZO          |     | Lion  | Lun | ма  | 100 0   | 100  |
| 06:30 a.m.                |                                 |     | 3     | 1   | 2   | 3       | 4    |
| 07:00 a.m.                |                                 |     | 1     | . 8 | . 9 | 10      | 11   |
| U7:30 a.m.                |                                 | -11 |       | 18  | 10  | 17      | 10   |
| 00:00 4.16                |                                 | -11 |       |     | 10  |         |      |
| 05.50 a.m.                |                                 | -11 | 2     | 22  | 23  | 24      | 25   |
| 072 30 a m                |                                 | 11  | 21    | 29  | 30  | 1       |      |
| 10:00 a.m. Vote Subsecuer | ARTURO SOLIS BRAVO              | 10  |       | 6   | 7   | 8       | 9    |
| 10:30 a.m.                |                                 | 16  |       | _   |     |         | a in |
| 11:00 a.m.                |                                 | ШĀ  | totas |     |     |         |      |
| 11:30 a.m.                |                                 | н   |       |     |     |         |      |
| 12:00 p.m.                |                                 | -11 |       |     |     |         |      |
| 12:30 p.m.                |                                 | -11 |       |     |     |         |      |
| 01.00 p.m.                |                                 | -11 |       |     |     |         |      |
| 02.00 p.m.                |                                 | 11  |       |     |     |         |      |
| 02:30 p.m. Personal       | ELSA CAMARILLO GONZALEZ         | 11  |       |     |     |         |      |
| 03:00 p.m.                |                                 | 11  |       |     |     |         |      |
| 03:30 p.m.                |                                 | 11  |       |     |     |         |      |
| 04:00 p.m.                |                                 | 1   |       |     |     |         |      |
| 04:30 p.m.                |                                 |     |       |     |     |         |      |
| 05:00 p.m. Veita 1a. Vez  | ELISA SALDNAR FLORES            |     |       |     |     |         |      |
| US: 30 p.m.               |                                 | -11 |       |     |     |         |      |
| 06:00 p.m.                |                                 | 11  |       |     |     |         |      |
| 07:00 0 0                 |                                 | 11  |       |     |     |         |      |
| 07:30 p.m.                |                                 | 11  |       |     |     |         |      |
| 08:00 p.m.                |                                 | 11  |       |     |     |         |      |
|                           |                                 |     |       |     |     |         |      |

Al ingresar a esta opción el sistema automáticamente le presentará la pantalla de '**Control de citas**', esta pantalla le muestra fecha actual la cual tomará para efectos de iniciar con la agenda.

Para cambiar o consultar citas de un día especifico utilice el calendario para ir un mes adelante (haciendo clic en la flecha que apunta a la derecha en el calendario) o un mes atrás (haciendo clic en la flecha que apunta a la izquierda en el calendario).

Note que en el calendario las fechas que tienen citas aparecen en negritas y subrayadas en color AZUL.

# Nueva Cita

Al hacer clic en [Nueva Cita] aparecerá una ventana similar a la siguiente:

| Nueva Cita                                                                                                    |                                                             |               | ×        |
|----------------------------------------------------------------------------------------------------|-------------------------------------------------------------|---------------|----------|
| 🖬 🗙                                                                                                    |                                                             |               |          |
| Asunto y/o Paciente                                                                                                    |                                                             | Tipo de Cita: |          |
|                                                                                                    |                                                             | Otras         | •        |
|                                                                                                    | Nombre del Pa                                               | ciente        |          |
| ENSIDUE TA ECORIGU<br>RUBEN QUIROGA RICA<br>BLANCA SANCHEZ TOP<br>ERNESTO RAMIREZ LA<br>ANGELICA BLANCAS AP<br>ERNESTOR ADULLA R<br>ARDEN DUDIO CULCON | IZ HERNANDEZ OK<br>RDEZ<br>RES<br>MBARRI<br>IENAS<br>OBLEDO |               |          |
| Fecha:                                                                                                    | Comienzo:                                                   | Finalización: |          |
| 13/Nov/2002                                                                                                    | 06:00 a.m.                                                  | 06:30 a.m.    | <u> </u> |
|                                                                                                    |                                                             |               | A.       |

Para agregar una cita capture la siguiente información:

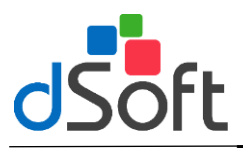

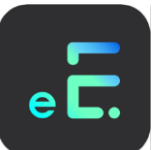

Asunto y/o Paciente: Escriba las primeras letras del nombre del paciente y posteriormente haga clic en el botón con la flecha que apunta hacia arriba para asociar un paciente con la cita. Si la cita no tiene que ver con un paciente, simplemente teclee el nombre de la persona o el asunto de la cita.

Nota: la asociación de una cita con un paciente con el procedimiento del punto anterior es muy importante ya que si no se realiza, no aparecerá la información de los teléfonos del paciente para una posible confirmación o cancelación de la misma.

Si la cita no tiene que ver con un paciente, simplemente teclee el Asunto de la cita.

- Tipo de Cita: Seleccione del menú el tipo de cita.
- Fecha: Seleccione la fecha de la cita.
- **Comienzo:** Seleccione del menú la hora de comienzo de la cita a programar.
- Finalización: Seleccione del menú la hora de finalización de la cita.
- Notas: El usuario podrá anexar notas u observaciones relacionadas con la cita a programar haciendo clic en el cuadro de texto, estas notas podrán ser vistas por el usuario al consultar la agenda.

Para guardar la cita haga clic en el botón Guardar Cita.

#### MODIFICAR CITA.

Para modificar una cita selecciónela ésta desde el módulo de control de citas y haga clic en el botón [Modificar Cita]. Modifique los datos relacionados con la cita y haga clic en el botón [Guardar].

#### CANCELAR CITA.

Para cancelar una cita, selecciónela y haga clic en el icono 'Cancelar cita' el sistema le pedirá confirmar la operación para hacerlo haga clic en el botón [Sí] o [No].

# Visualizar Citas Programadas

Al dar clic en esta opción le aparecerá una ventana similar a la siguiente, donde podrá consultar las citas programadas en un periodo especifico.

| Visualizar Citas Programadas 🛛 🗙                                                                                    |  |  |  |  |  |  |  |  |  |  |  |
|----------------------------------------------------------------------------------------------------|--|--|--|--|--|--|--|--|--|--|--|
| Seleccione una opción:                                                                                              |  |  |  |  |  |  |  |  |  |  |  |
| Citas de la próxima semana;                                                                                         |  |  |  |  |  |  |  |  |  |  |  |
| Citas de las 2 semanas siguientes                                                                                   |  |  |  |  |  |  |  |  |  |  |  |
| C Citas de un periodo específico                                                                                    |  |  |  |  |  |  |  |  |  |  |  |
| Periodo seleccionado                                                                                                |  |  |  |  |  |  |  |  |  |  |  |
| Fecha Inicial Fecha Final                                                                                           |  |  |  |  |  |  |  |  |  |  |  |
| 26/11/2004 03/12/2004                                                                                               |  |  |  |  |  |  |  |  |  |  |  |
| Seleccione los tipos de cita a incluir:<br>Descripcion<br>Otras<br>Personal<br>Visita 1a. Vez<br>Visita Subsecuente |  |  |  |  |  |  |  |  |  |  |  |
| Visualizar <u>C</u> ancelar                                                                                         |  |  |  |  |  |  |  |  |  |  |  |

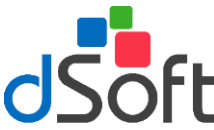

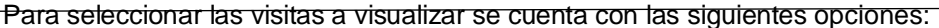

- Citas de la proxima semana
- Citas de las 2 semanas siguientes
- Citas de un periodo especifico

### VIZUALIZACION DE CITAS SELECCIONADAS.

Al seleccionar **[Visualizar]** de la opción anterior, se podrán consultar las visitas programadas en un periodo especifico y se trendrá la opción de impirmir un reporte de las citas programadas o el envío de correo electrónico a todos los propietarios que tengan su EMAIL capturado.

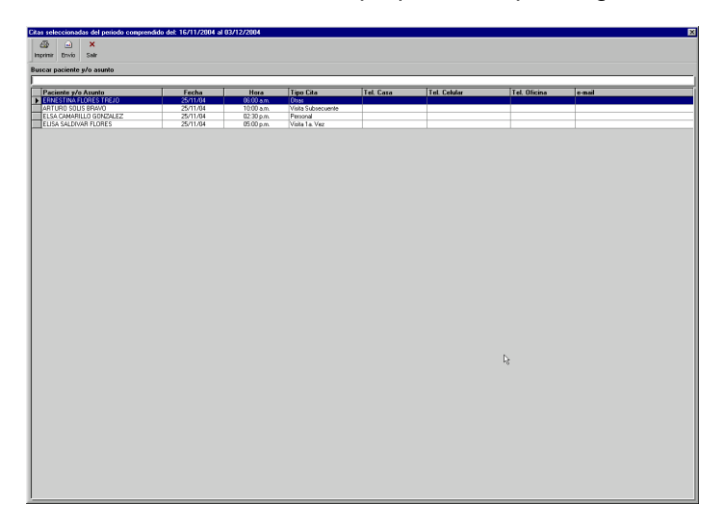

Para localizar una cita ingrese el nombre o asunto en el recuadro de búsqueda. Para imprimir un reporte haga clic en el botón **[Imprimir]** 

### Envío de mail

Podrá enviar un correo electrónico a los propietarios de sus pacientes para recordarles su próxima cita, haga clic en el botón **[Seleccionar]** y a continuación le aparecerá una ventana similar a la siguiente:

| Evio de recordatorios de citas del periodo del: 15/11/2004 al 03/12/2004 |                   |                  |                               |                                              | ×  |
|--------------------------------------------------------------------------|-------------------|------------------|-------------------------------|----------------------------------------------|----|
| 💩 🕰 🗗 🖬 🗙                                                                |                   |                  |                               |                                              |    |
| Inprimir Enviar Selecciona Quardar Salir                                 |                   |                  |                               |                                              |    |
| Buscar paciente 3/o asunto                                               |                   |                  |                               |                                              |    |
|                                                                          |                   |                  |                               |                                              |    |
| Asunto<br>ABTURD SOLIS REWAD                                             | Fecha<br>25/11/04 | Hora<br>1000 e m | TipoCita<br>Vieta Subservante | EMail<br>winkfilteration rat we              |    |
| ELSA CAMARILLO GONZALEZ                                                  | 25/11/04          | 02:30 p.m.       | Personal                      | cana@iodio.com.x                             |    |
| EUSA SALDIVAR FLORES                                                     | 25/11/04          | 05:00 p.m.       | Veile 1a. Vez                 | elicaldSterra.com.mi                         |    |
|                                                                          |                   |                  |                               |                                              |    |
|                                                                          |                   |                  |                               |                                              |    |
|                                                                          |                   |                  |                               |                                              |    |
|                                                                          |                   |                  |                               |                                              |    |
|                                                                          |                   |                  |                               |                                              |    |
|                                                                          |                   |                  |                               |                                              |    |
|                                                                          |                   |                  |                               |                                              |    |
|                                                                          |                   |                  |                               |                                              |    |
|                                                                          |                   |                  |                               |                                              |    |
|                                                                          |                   |                  |                               |                                              |    |
| l b                                                                      |                   |                  |                               |                                              |    |
|                                                                          |                   |                  |                               |                                              |    |
|                                                                          |                   |                  |                               |                                              |    |
| Asunto:                                                                  |                   |                  |                               |                                              |    |
| Mensaie a Enviar                                                         |                   |                  |                               |                                              | _  |
| Estimado: ANOTERE PACIENTES                                              |                   |                  |                               |                                              | 14 |
|                                                                          |                   |                  |                               |                                              |    |
| La presente es solo un recordatorio, ya que en nuestros regist           | ros tenemos pr    | ogramada una i   | cita con Usted p              | para el dia: sFECHA_CITAs a las sHORA_CITAs. |    |
| En caso de existir algún inconveniente le suplicamos notificar           | lo a la breved    | ad a nuestros    | teléfonos: 4TEL               | LEFONOS_HEDICOS                              |    |
| Pasiba un scudia) saludas                                                |                   |                  |                               |                                              |    |
|                                                                          |                   |                  |                               |                                              |    |
| Atentamente                                                              |                   |                  |                               |                                              |    |
| SNONBRE MEDICOS                                                          |                   |                  |                               |                                              |    |
| #ESPECIALIDAD_NEDICO4                                                    |                   |                  |                               |                                              |    |
|                                                                          |                   |                  |                               |                                              |    |
|                                                                          |                   |                  |                               |                                              |    |
|                                                                          |                   |                  |                               |                                              |    |
|                                                                          |                   |                  |                               |                                              |    |
|                                                                          |                   |                  |                               |                                              |    |
| 1                                                                        |                   |                  |                               |                                              |    |
|                                                                          |                   |                  |                               |                                              | 10 |

Para agregar un nuevo correo escriba el "Asunto" y el "Mensaje a Enviar" y haga clic en el botón [Guardar].

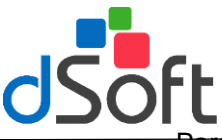

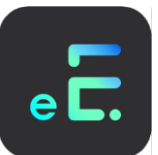

Para modificar un mensaje cambie el "Mensaje a Enviar" y haga clic en [Guardar] el mensaje será actualizado.

### PARA ENVIAR UN CORREO ELECTRÓNICO A TODOS LOS PACIENTES SELECCIONADOS HAGA CLIC EN EL BOTON ENVIAR [Enviar].

Es importante mencionar que el envío de los correos electrónicos se realiza en combinación con los servicios de EMAIL de Microsoft Outlook 2000 o superior, por lo que usted deberá contar con esta aplicación instalada y funcionando en su computadora para poder utilizar esta característica del sistema.

### SELECCIONAR MENSAJES PREDEFINIDOS.

Existen en el sistema otros mensajes predefinidos que se pueden enviar para recordar o cancelar citas y para seleccionarlos solo haga clic en el botón **[Selecciona].** 

Al hacer clic en el botón [Seleccionar], le aparecerá una ventana similar a la siguiente:

| Mensajes pro              | edefinidos para recordatorios de citas                                                                | х   |
|---------------------------|----------------------------------------------------------------------------------------------------|-----|
| <b>P</b>                  | ×                                                                                                    |     |
| Selecciona                | Salir                                                                                                 |     |
| Buscar por a              | Asunto o Mensaje                                                                                      |     |
|                           |                                                                                                    |     |
| Asunto                    |                                                                                                    |     |
| RECORD                    | ATORIO DE CITA                                                                                        |     |
|                           | AUUN DE UTA                                                                                           |     |
|                           |                                                                                                    |     |
|                           |                                                                                                    |     |
|                           |                                                                                                    |     |
| J                         |                                                                                                    |     |
| Estimado: &N              | OMBRE_PACIENTE&                                                                                       | 7   |
| La presente e             | es solo un recordatorio, ya que en nuestros registros tenemos programada una cita con                 |     |
| Usted para el             | dia: &FECHA_CITA& a las &HURA_CITA&.                                                                  | - 1 |
| En caso de e<br>&TELEFONO | xistir algún inconveniente le suplicamos notificarlo a la brevedad a nuestros teléfonos:<br>S_MEDICO& |     |
| l                         |                                                                                                    |     |

Seleccione el tipo de mensaje y haga clic en el botón **[Selecciona]** observe que el mensaje seleccionado aparecerá en la ventan de recordatorios de citas programadas en un periodo.

### CONFIGURACION.

Al seleccionar el icono **'Configuración'**, el usuario podrá configurar el intervalo que deberá existir entre cada consulta o cita, esta modificación se hará de acuerdo a las necesidades del usuario, además tendrá la opción de eliminar citas de fechas anteriores.

| Configuració | n de citas                                           | ×   |
|--------------|------------------------------------------------------|-----|
| Hora Inicial | 06:00 a.m.                                           |     |
| Hora Final:  | 08:00 p.m.                                           |     |
| Intervalo:   | 0:30 💌 minutos                                       |     |
| Eliminar a   | automáticamente las Citas pasada<br>ar Citas Pasadas | IS. |
| Ace          | eptar Cancelar                                       |     |

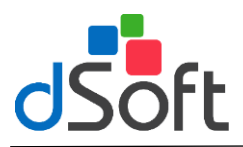

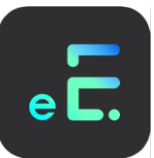

# Calendario

El usuario podrá consultar el calendario desde la misma pantalla de citas como se muestra a continuación:

| de Citas  |     |     |      |          |     |     |      |     |     |     |          |     |     |      |     |     |      |          |     |     |      |     |     |      |           |     |     |     |
|-----------|-----|-----|------|----------|-----|-----|------|-----|-----|-----|----------|-----|-----|------|-----|-----|------|----------|-----|-----|------|-----|-----|------|-----------|-----|-----|-----|
|           | 4   |     | En   | ero 200  | 6   |     |      |     |     | Feb | neno 200 | м   |     |      |     |     | H    | #20 2004 |     |     |      |     |     | A    | beil 2004 |     |     | •   |
| •         | Dom | Lun | Mar  | Міб      | Jue | Vie | 5-8b | Dom | Lun | Har | Mié      | Jue | Vie | S-8b | Dom | Lun | Mar  | Мій      | Jue | Vie | 5-8b | Dom | Lun | Har  | Mié       | lue | Vie | Sib |
| 0         | 28  | 29  | 30   | 31       | 1   | 2   | 3    | 1   | 2   | 3   | 4        | 5   | 6   | 7    |     | 1   | 2    | 3        | 4   | 5   | 6    |     |     |      |           | 1   | 2   | 3   |
| alendarig | 4   | 5   | Б    | 7        | 8   | 9   | 10   |     | 9   | 10  | 11       | 12  | 13  | 14   | 7   | в   | 9    | 10       | 11  | 12  | 13   | 4   | 5   | 6    | 7         | 8   | 9   | 10  |
| 5         |     | 12  | 13   | 14       | 15  | 16  | 17   | 15  | 16  | 17  | 18       | 19  | 20  | 21   | 14  | 15  | 16   | 17       | 18  | 19  | 20   | 11  | 12  | 13   | 14        | 15  | 16  | 17  |
| Freedow   | 18  | 19  | 20   | 21       | ▶22 | 23  | 24   | 22  | 23  | 24  | 25       | 26  | 27  | 28   | 21  | 22  | 23   | 24       | 25  | 25  | 27   | 18  | 19  | 20   | 21        | 22  | 23  | 24  |
|           |     | 26  | 27   | 28       | 29  | 30  | 21   | 29  |     |     |          |     |     |      | 28  | 29  | 30   | 31       |     |     |      |     | 26  | 27   | 28        | 29  | 30  |     |
|           |     | 20  |      |          | 2.5 |     |      |     |     |     |          |     |     |      |     |     |      |          |     |     |      |     | 20  |      | 20        | 2.5 |     |     |
|           | _   | _   | м    | apo 200  | 6   | _   | _    |     | _   | يد. | nia 2004 | 1   | _   | _    |     | _   | J.   | ão 2004  | _   | _   | _    | -   | _   | Ap   | nito 200  | 4   | _   | _   |
|           | Dom | Lun | Mar  | Міе      | Jue | Vie | Sab  | Dom | Lun | Mar | Mié      | Jue | Vie | Sib  | Dom | Lun | Mar  | Mié      | Jue | Vie | 546  | Dom | Lun | Har  | Mié       | lue | Vie | Sib |
|           |     |     |      |          |     |     | 1    |     |     | 1   | 2        | 3   | 4   | 5    |     |     |      |          | 1   | 2   | 3    | 1   | 2   | 3    | 4         | 5   | 6   | 7   |
|           | 2   | 3   | 4    | 5        | 6   | 7   |      | 6   | 7   | 8   | 9        | 10  | 11  | 12   |     | 5   | 6    | 7        | 8   | 9   | 10   |     | 9   | 10   | 11        | 12  | 13  | 14  |
|           | ,   | 10  | 11   | 12       | 13  | 14  | 15   | 13  | 14  | 15  | 16       | 17  | 18  | 19   | 11  | 12  | 13   | 14       | 15  | 16  | 17   | 15  | 16  | 17   | 18        | 19  | 20  | 21  |
|           | 16  | 17  | 18   | 19       | 20  | 21  | 22   | 20  | 21  | 22  | 23       | 24  | 25  | 26   | 18  | 19  | 20   | 21       | 22  | 23  | 24   | 22  | 23  | 24   | 25        | 26  | 27  | 28  |
|           | 23  | 24  | 25   | 26       | 27  | 28  | 2    | 27  | 28  | 29  | 30       |     |     |      | 3   | 26  | 27   | 28       | 29  | 30  | 31   | 29  | 30  | 31   |           |     |     |     |
|           | 30  | 31  |      |          |     |     |      |     |     |     |          |     |     |      |     |     |      |          |     |     |      |     |     |      |           |     |     |     |
|           | _   | _   | Sect | ientro 2 | 004 | _   | _    |     | _   | O.t | dre 20   | 34  |     | _    |     |     | Nosi | mitee 25 | 64  | _   | _    | _   |     | Dete | rates 25  | 64  | _   | _   |
| ľ         | Don | Lun | Mar  | Мій      | Jue | Vie | Sab  | Dom | Lun | Har | Mié      | Jue | Vie | Silo | Dom | Lun | Mar  | Mii      | Jue | Vie | Sab  | Dom | Lun | Har  | Mié       | lue | Vie | Sib |
|           |     |     |      | 1        | 2   | 3   | 4    |     |     |     |          |     | 1   | 2    |     | 1   | 2    | 3        | 4   | 5   | 6    |     |     |      | 1         | 2   | 3   | 4   |
|           | 5   | 8   | 7    | 8        | 9   | 10  |      |     | 4   | 5   | 6        | 7   |     | ,    | 7   | 8   | 9    | 10       | 11  | 12  | 13   | 5   | 6   | 7    | 8         | 9   | 10  |     |
|           | 12  | 13  | 14   | 15       | 16  | 17  | 18   | 10  | 11  | 12  | 13       | 14  | 15  | 16   | 14  | 15  | 16   | 17       | 18  | 19  | 20   | 12  | 13  | 14   | 15        | 16  | 17  | 18  |
|           | 19  | 20  | 21   | 22       | 23  | 24  |      | 17  | 18  | 19  | 20       | 21  | 22  | 23   | 71  | 22  | 23   | 24       | 25  | 26  | 27   | 19  | 20  | 21   | 72        | 23  | 24  |     |
|           |     | 27  | 20   | 29       | 30  |     |      |     | 36  | 26  | 27       | 28  | 29  |      |     | 29  | 20   | -        | -   | -   | -    |     | 27  | 28   | 29        | 10  | 24  |     |
|           |     |     |      |          | ~   |     |      | 1   |     |     |          |     |     | ~    |     |     | ~    |          |     |     |      |     |     |      |           |     |     |     |
|           |     |     |      |          |     |     |      | -   |     |     |          |     |     |      |     |     |      |          |     |     |      |     |     |      | 9         | -   | '   |     |

# Directorio

Al seleccionar la opción **[Directorio]** aparecerá una ventana, como la que se presenta a continuación; que muestra una lista con los datos de los contactos del médico registrados en el sistema.

| Control de Cita    | 18                                            |                              |                   |                   |                                        | ×                |  |  |  |  |  |
|--------------------|-----------------------------------------------|------------------------------|-------------------|-------------------|----------------------------------------|------------------|--|--|--|--|--|
| <b>2</b>           | <b>6</b>                                      | Ø <sub>0</sub>               | Ø.                | ×                 |                                        |                  |  |  |  |  |  |
|                    | Nuevo Contacto                                | Modificar Contacto           | Eliminar Contacto | Salir del módulo  |                                        |                  |  |  |  |  |  |
| <u>G</u> eas       | Buscar Contacto                               | ):                           |                   |                   |                                        |                  |  |  |  |  |  |
| •                  |                                               |                              |                   |                   |                                        |                  |  |  |  |  |  |
| Calendario         | Nombre del Contacto                           |                              |                   |                   |                                        |                  |  |  |  |  |  |
| -2-                | JALBERTU AGIS KAMIREZ<br>JOANNA LIZBETH COBOS |                              |                   |                   |                                        |                  |  |  |  |  |  |
| <u> </u>           |                                               |                              |                   |                   |                                        |                  |  |  |  |  |  |
| <u>D</u> irectorio | Nombre                                        | Nombre: JOANNA LIZBETH COBOS |                   |                   |                                        |                  |  |  |  |  |  |
|                    | Domicilio                                     |                              |                   |                   |                                        |                  |  |  |  |  |  |
|                    | Calle y Número                                | •: NEZAHUALCOYO              | )TL No. 258       |                   |                                        |                  |  |  |  |  |  |
|                    | Colonia                                       | a: AJUSCO                    |                   | Del. o Municipio: | COYDACAN                               | C.P.: 04300      |  |  |  |  |  |
|                    | Ciudao                                        | d: MEXICO                    |                   | Estado:           | DISTRITO FEDERAL                       |                  |  |  |  |  |  |
|                    | Teléfonos                                     |                              |                   |                   |                                        |                  |  |  |  |  |  |
|                    | Casa                                          | a: 53-38-72-74               |                   | Celular:          | 044 55 10 97 12 03                     |                  |  |  |  |  |  |
|                    | Trabajo                                       | <b>D</b> : 56-19-14-92       |                   | Fax:              | 56-19-14-92                            |                  |  |  |  |  |  |
|                    | Otro:                                         | s: NINGUNO                   |                   |                   |                                        |                  |  |  |  |  |  |
|                    | Otros Datos                                   |                              |                   |                   |                                        |                  |  |  |  |  |  |
|                    | Emai                                          | il: joan@yahoo.com.          | mx                | Comentarios:      | Llamar de Lunes a Viernes Antes de las | 18:00            |  |  |  |  |  |
|                    | Categoria                                     | a: Familiar                  |                   |                   |                                        | -                |  |  |  |  |  |
|                    |                                               |                              |                   |                   |                                        |                  |  |  |  |  |  |
|                    |                                               | \\Dsoft9\c\Archive           | os de programa\C  | onsulta2\CONSULTA | 2.MDB INS MAYÚS NÚM 25/Nou             | /2002 11:21 a.m. |  |  |  |  |  |

En éste módulo usted podrá agregar, modificar o eliminar los contactos de las personas de su interés.

# NUEVO CONTACTO.

Para agregar un nuevo contacto haga clic en el icono 'Nuevo Contacto' aparecerá la siguiente ventana:

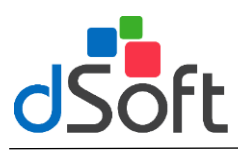

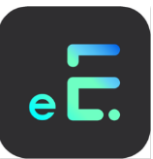

| Nuevo Contacto      |        |                   |          | ×        |
|---------------------|--------|-------------------|----------|----------|
| × 🕄                 |        |                   |          |          |
| Guardar Salir del m | nódulo |                   |          |          |
| Nombre:             | [      |                   |          |          |
| Domicilio           |        |                   |          |          |
| Calle y Número:     |        |                   |          |          |
| Colonia:            |        | Del. o Municipio: |          | C.P.:    |
| Ciudad:             |        | E stado:          | <b>_</b> |          |
| Teléfonos           |        |                   |          |          |
| Casa:               |        | Celular:          |          |          |
| Trabajo:            |        | Fax:              |          |          |
| Otros:              |        |                   |          |          |
| Otros Datos         |        |                   |          |          |
| Email:              |        | Comentarios:      |          | <b>A</b> |
| Categoría:          | ×      |                   |          | ¥        |

El sistema le pedirá que ingrese la siguiente información:

- Nombre: Nombre completo del contacto.
- Domicilio: Calle y número, Colonia, Deleg. o Municipio, C.P., Ciudad, Estado.
- **Teléfonos:** Teléfonos de Casa, Celular, Trabajo, Fax, Otros.
- Otros datos: E-mail, Comentarios, Categoría.

Una vez capturada la información haga clic en el botón [Guardar].

### **MODIFICAR CONTACTO.**

Para modificar un contacto, escriba las primeras letras del nombre o apellido en el cuadro de texto 'Buscar Contacto', selecciónelo haciendo clic sobre el renglón donde se localice y haga clic en el icono 'Modificar contacto' realice las modificaciones necesarias y haga clic en el botón [Guardar].

### ELIMINAR CONTACTO.

Para eliminar un contacto selecciónelo y haga clic en el botón [Eliminar Contacto], el sistema le pedirá confirmar la operación haga clic sobre el botón [Sí] para continuar o en [No] para cancelar.

# 2.4 Control de Ingresos

En este menú el usuario podrá llevar un control de sus ingresos producto de su práctica médica. Puede ingresar a esta opción desde el menú principal **[Consulta]** o haciendo clic en el **[Control de ingresos]** el sistema le abrirá la siguiente ventana:

| ۹.                  | Ξ,                  | <b>4</b>          | ×                 |          |      |  |
|---------------------|---------------------|-------------------|-------------------|----------|------|--|
| Paulature Incorpora | Madifiaar Ingeraana | lauviais lauvaaaa | Calic del mést de |          |      |  |
| Registrar ingresos  | mounicar ingresos   | mprimir ingresos  | Sair dei modulo   |          |      |  |
| Suscar Paciente:    |                     |                   |                   |          |      |  |
|                     |                     |                   |                   |          |      |  |
|                     |                     |                   |                   | . · .    |      |  |
|                     |                     | 7.0V              |                   | Paciente | \$   |  |
| DUDEN OLIDOGA D     | DICADDE7            | LUK               |                   |          |      |  |
| RI ANCA SANCHEZ     | TOBBES              |                   |                   |          |      |  |
| EBNESTO BAMIBE      | Z LAMRABBI          |                   |                   |          |      |  |
| ΔΝGELICA ΒΙ ΔΝΓΔ    | S ARENAS            |                   |                   |          |      |  |
| FBNESTINA PADILI    | A BOBLEDO           |                   |                   |          |      |  |
| ARON RUBIO CHAO     | ON                  |                   |                   |          |      |  |
| PRINCIPE DE MON     | 400                 |                   |                   |          |      |  |
| ANDRES MARTINE      | Z MARTINEZ          |                   |                   |          |      |  |
| PEDRO RAMIREZ S     | OTO                 |                   |                   |          |      |  |
| ALBERTO DE LA TO    | ORRE DOMINGUEZ      |                   |                   |          |      |  |
| ROBERTO HERNAM      | NDEZ MENDOZA        |                   |                   |          |      |  |
| ZAMARRIPA MEND      | EZ DE LA VEGA       |                   |                   |          |      |  |
| ALFREDO ROSAS S     | AMUEL               |                   |                   |          |      |  |
| LOPANTZI NACAR I    | JZIEL ABHDALAH      |                   |                   |          |      |  |
| ADRIANA GUTIERF     | IEZ TORRES          |                   |                   |          |      |  |
| SALDIVAR FLORES     | ELISA               |                   |                   |          | <br> |  |
| AIDEE LUNA GAMB     | 0A                  |                   |                   |          |      |  |
| SARA CASTILLO LL    | INA                 |                   |                   |          |      |  |
|                     |                     |                   |                   |          |      |  |
|                     |                     |                   |                   |          |      |  |
|                     |                     |                   |                   |          |      |  |

El sistema registra los ingresos relacionados con un paciente por lo que para registrar o modificar un ingreso se debe buscar al paciente tecleando las primeras letras del nombre en el cuadro de texto "Buscar

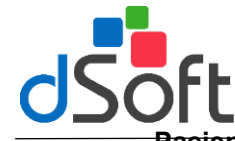

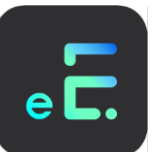

Paciente" que se localiza en la parte superior de la ventana, seleccione el nombre del paciente haciendo clic en el renglón donde se localice y por último haga clic en el botón [Registrar Ingresos].

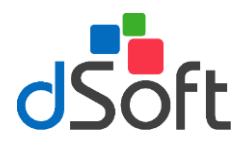

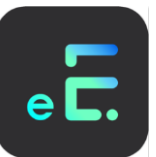

### **REGISTRAR INGRESOS.**

Al seleccionar esta opción el usuario podrá registrar los diferentes conceptos cobrados a un paciente, para hacerlo haga clic en el icono '**Registro de ingresos'** y el sistema abrirá una venta similar a la siguiente:

| Reg | jistrar ingresos | del día        |                                         | X          |
|-----|------------------|----------------|-----------------------------------------|------------|
|     |                  | ×              |                                         |            |
| G   | uardar Eliminar  | Salir del módu | lo                                      |            |
|     | 000020           |                | SALDIVAR FLORES ELISA Lunes 25/Nov/2002 |            |
|     | Clave            | Cantidad       | Descripción                             | Importe    |
|     | CONSULTA         | 1              | GINECOLOGIA                             | \$0.00     |
|     | MSEDALMER        | 1              | MEDICAMENTO EJEMPLO                     | \$7,500.00 |
|     | CONGINECO        | 1              | GINECOLOGIA ESPECIAL                    | \$200.00   |
|     | EJE6             | 1              | ESTUDIO DE LAB 2                        | \$1,500.00 |
|     | GASAS            | 1              | GASAS ESTERILES                         | \$15.00    |
|     | CONGINECO        | 1              | GINECOLOGIA ESPECIAL                    | \$200.00   |
|     | EJE7             | 1              | CONSULTA                                | \$1.00     |
| *   |                  |                |                                         |            |
|     |                  |                |                                         |            |
|     |                  |                |                                         |            |
|     |                  |                |                                         |            |
|     |                  |                |                                         |            |
|     |                  |                |                                         |            |
|     |                  |                |                                         |            |
|     |                  |                |                                         |            |
|     |                  |                |                                         |            |
|     |                  |                |                                         |            |
|     |                  |                |                                         |            |
| 1   |                  |                | CL.                                     | 40.410.00  |
|     |                  |                | 5001010                                 | \$3,416.00 |
|     |                  |                | I.V.A                                   | . \$227.40 |
|     |                  |                | Tota                                    | \$9,643.40 |

Para registrar un ingreso seleccione de la columna de "Clave", la clave del concepto a ingresar o bien digite ésta directamente y presione [Enter], el sistema calculará la partida de acuerdo a tipo de ingreso capturado, véase "Catálogo de Ingresos" para conocer los diferentes tipo de ingresos que se pueden capturar en el sistema.

Una vez capturada la información haga clic en el icono 'Guardar', si desea borrar algún concepto, antes de guardar, haga clic en el icono 'Eliminar concepto'.

### **MODIFICAR INGRESOS**

Si usted desea hacer cambios en los ingresos de un paciente, selecciónelo desde el módulo de **[Control de Ingresos]** y haga clic en el botón **[Modificar ingresos]**, el sistema le presentará el detalle de los ingresos de un paciente en el día y usted podrá agregar o eliminar partidas relacionadas con el paciente.

#### **IMPRIMIR INGRESOS**

Para imprimir una relación de ingresos haga clic en el icono '**Imprimir Relación de Ingresos**' le aparecerá una ventana como se muestra a continuación:

| Imprimir Ingresos 🛛 🗙                                                                                         |                   |  |  |  |  |  |  |  |
|----------------------------------------------------------------------------------------------------|-------------------|--|--|--|--|--|--|--|
| Fecha Inicial<br>Fecha Final                                                                                  | 25/11/2004        |  |  |  |  |  |  |  |
| <ul> <li>Paciente seleccionado</li> <li>Todos los Pacientes</li> <li>Por Clasificación de Ingresos</li> </ul> |                   |  |  |  |  |  |  |  |
|                                                                                                    | Imprimir Cancelar |  |  |  |  |  |  |  |

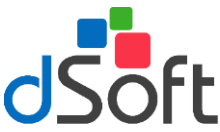

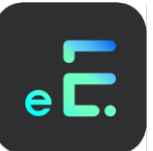

Ingrese la 'Fecha inicial' y 'Fecha Final', posteriormente haga seleccione el tipo de reporte que desea de acuerdo a la siguiente clasificación:

- Paciente seleccionado: Seleccione esta opción si desea un reporte de ingresos por el paciente seleccionado.
- Todos los pacientes: Seleccione esta opción si desea un reporte por día de todos los pacientes.
- Por clasificación de Ingresos: Seleccione esta opción si desea un reporte de ingresos de acuerdo a la clasificación de Ingresos.

Después de seleccionar lo anterior haga clic en el botón **[Imprimir]** para ver un reporte preliminar por pantalla. Si desea imprimirlo haga clic en el botón con la imagen de la impresora.

# 2.5 Estadísticas por Diagnóstico

Al seleccionar esta opción se desplegará la siguiente ventana:

| Estadísticas 🛛 🗙                                                            |                                 |      |  |  |  |  |  |  |
|-----------------------------------------------------------------------------|---------------------------------|------|--|--|--|--|--|--|
| Por Diagnóstico, Rangos y Periodo:                                          |                                 |      |  |  |  |  |  |  |
| OSTEO) ARTROSIS PRIMARIA GENERALIZADA                                       |                                 |      |  |  |  |  |  |  |
| Rangos de edades a considerar-                                              |                                 |      |  |  |  |  |  |  |
| Rango1 de los 1 a                                                           | ños a los 🛛 7                   | años |  |  |  |  |  |  |
| Rango2delos <mark>8</mark> a                                                | nños a los 🛛 15                 | años |  |  |  |  |  |  |
| Rango3 de los 16 a                                                          | nños a los 25                   | años |  |  |  |  |  |  |
| Rango 4 de los 26 a                                                         | ños a los 35                    | años |  |  |  |  |  |  |
| Rango5 de los 36 a                                                          | ños a los 999                   | años |  |  |  |  |  |  |
| C. Des Deleters en el tente de les V                                        | Salara a Desirada               |      |  |  |  |  |  |  |
|                                                                             | isitas y Fenodo                 |      |  |  |  |  |  |  |
|                                                                             |                                 |      |  |  |  |  |  |  |
| Periodo de la Estadística                                                   |                                 |      |  |  |  |  |  |  |
| Fecha de Inicio:         01/01/1999         Fecha Final:         25/11/2004 |                                 |      |  |  |  |  |  |  |
| Guardar Rangos                                                              | Guardar Rangos Aceptar Cancelar |      |  |  |  |  |  |  |

En esta opción podrá obtener un reporte con las estadísticas de acuerdo a la siguiente clasificación:

- Por diagnóstico rango y periodo: Seleccione esta opción si desea obtener una estadística por diagnóstico, rango o periodo.
- Por palabra en el texto de las visitas y periodo: Seleccione esta opción si desea obtener una estadística con una palabra clave incluida en el texto de la visita.

Para visualizar un reporte preliminar, seleccione los rangos de edades que desea incluir para el reporte y posteriormente el 'Periodo de la estadistica' ingrese la Fecha inicial y Fecha final. Puede grabar los rangos capturados para futuras estadísticas haciendo clic en el botón [Guardar Rangos].

Para ver los resultados de la estadística haga clic en el botón [Aceptar], le aparecerá una presentación preliminar como la que se muestra a continuación:

| adísticas por Diagnóstico |                         |            |                 |        |            |            |            |
|---------------------------|-------------------------|------------|-----------------|--------|------------|------------|------------|
| 📢 1 of 1 🕨 🗏 🕮 😂          | 100% 💌                  |            | _ <b>#4</b> 1 ⊺ | otal:3 | 100%       | 3 of 21    |            |
|                           |                         |            |                 |        |            |            |            |
|                           |                         |            |                 |        |            |            |            |
|                           |                         |            |                 |        |            |            |            |
|                           |                         |            |                 |        |            |            |            |
|                           | SISTE                   | MA CONSL   | ILTA            |        |            |            |            |
|                           | ESTADIST<br>PERIODO DEL | ICAS POR I | DIAGNOST        | ICO    |            |            |            |
|                           | FERIODO DEL<br>Fecha    | TOTALES    | De 1 A 7        | De8A15 | De 16 A 25 | De 26 A 35 | 0+ 36 A 95 |
| Nombre del Paciente       | Diagnóstico Edad        | H M        | H M             | H M    | H M        | H M        | HM         |
| HIPERCOLESTEROLEMIA PURA  |                         |            |                 |        |            |            |            |
| ANDRES MARTINEZ MARTINEZ  | 20/09/02 24             | 1          |                 |        | 1          | 1          |            |
| ALFRED 0 ROSAS SAMUEL     | 11/10/02 37             | 1          |                 |        |            |            | 1          |
|                           | Totales:                | 2 1        |                 |        | 1          | 1          | 1          |
|                           |                         |            |                 |        | Total gen  | neral:     | 3          |
|                           |                         |            |                 |        |            |            |            |
|                           |                         |            |                 |        |            |            |            |
|                           |                         |            |                 |        |            |            |            |
|                           |                         |            |                 |        |            |            |            |
|                           |                         |            |                 |        |            |            |            |
|                           |                         |            |                 |        |            |            |            |
|                           |                         |            |                 |        |            |            |            |
|                           |                         |            |                 |        |            |            |            |

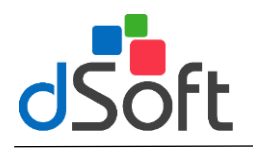

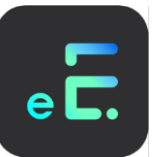

Para imprimirlo haga clic en el icono de la impresora y confirme la impresión haciendo clic en el botón **[OK]**.

# 3. Directorio

### **3.1 Pacientes**

Al ingresar a esta opción desde el menú **Directorio** o haciendo clic en el icono '**Directorio de Pacientes**', podrá ver una lista de sus pacientes así como los datos generales de cada uno.

Para localizar a un paciente escriba las primeras letras del nombre, posteriormente selecciónelo haciendo clic sobre el renglón donde se localice, aparecerán los datos generales en la parte inferior de la pantalla.

En ella podrá consultar los siguientes datos:

| NOMBRE:                  | Nombre del paciente.                          |
|--------------------------|-----------------------------------------------|
| CALLE Y NUMERO:          | Calle y Número.                               |
| COLONIA:                 | Colonia.                                      |
| CIUDAD:                  | Ciudad.                                       |
| ESTADO:                  | Entidad federativa.                           |
| C.P.:                    | Código postal.                                |
| TELEFONOS:               | Números telefónicos.                          |
| REFERIDO POR:            | Por quien fue referido el paciente.           |
| SUMINISTRADORA:          | Que tipo de suministradora tiene el paciente. |
| EN EMERGENCIAS LLAMAR A: | Para cualquier emergencia a quien acudir.     |
| GRUPO SANGUÍNEO:         | El tipo de sangre del paciente.               |

# Selección de pacientes

Para seleccionar pacientes de acuerdo a la clasificación de los mismos, haga clic en el botón **[Seleccionar]**, le aparecerá una ventana similar a la siguiente:

| Directorio de   | Pacientes       |                                                                                                    |                  | 2                  |
|-----------------|-----------------|----------------------------------------------------------------------------------------------------|------------------|--------------------|
| 15 <sup>1</sup> | ×               |                                                                                                    |                  |                    |
| Seleccioner     | Salr del módulo | D                                                                                                    |                  |                    |
| Buscar Pacie    | inte:           |                                                                                                    |                  |                    |
|                 |                 |                                                                                                    |                  |                    |
| Nombre          |                 |                                                                                                    |                  |                    |
| ► ALBERTO       | SANCHEZ COP     | RTES                                                                                                    |                  |                    |
| EUSA SAL        | DIVAR FLORES    |                                                                                                    |                  |                    |
| ELSA DAM        | WRILLD GONZA    | ALEZ                                                                                                    |                  |                    |
| EBNESTR         | NA FLORES TRE   | E.O<br>pre                                                                                                    |                  |                    |
| GUADALU         | IPE DORANTES    | 5 MARTINEZ                                                                                                    |                  |                    |
| JOSE ANT        | TONIO ROSAS N   | YORENO                                                                                                    |                  |                    |
|                 |                 |                                                                                                    |                  |                    |
|                 |                 |                                                                                                    |                  |                    |
|                 |                 |                                                                                                    |                  |                    |
|                 |                 |                                                                                                    |                  |                    |
|                 |                 |                                                                                                    |                  |                    |
|                 |                 |                                                                                                    |                  |                    |
|                 |                 |                                                                                                    |                  |                    |
|                 |                 |                                                                                                    |                  |                    |
|                 |                 |                                                                                                    | ₽;               |                    |
|                 |                 |                                                                                                    |                  |                    |
|                 |                 |                                                                                                    |                  |                    |
|                 |                 |                                                                                                    |                  |                    |
|                 |                 |                                                                                                    |                  |                    |
|                 |                 |                                                                                                    |                  |                    |
|                 |                 |                                                                                                    |                  |                    |
|                 |                 |                                                                                                    |                  |                    |
|                 |                 |                                                                                                    |                  |                    |
| Nonho           |                 | In the to be a series of the series of the s |                  |                    |
| Easter Nam      | in lands        | Statement Band ED Alles T Masses                                                                                                    |                  |                    |
| Calle           |                 | 1900/1922 Colle (22 Mart 7 Marts                                                                                                    |                  |                    |
| Colonia         |                 |                                                                                                    | Gudad            |                    |
| Estado          |                 |                                                                                                    | CR               |                    |
| Tabitana C      |                 | 121039944                                                                                                    | Telifono Celular | THE PRODUCT OF THE |
| Talifono D      | ficina          |                                                                                                    | Telifono Becados |                    |
| Badiolocali     | inados #Tison   |                                                                                                    | E-mail           | abate/Notical      |
|                 |                 |                                                                                                    |                  | [monotoning]       |
| Heterido Po     | 04              |                                                                                                    |                  |                    |
| Summistrad      | lora            | Paricular                                                                                                    |                  |                    |
| En Emerger      | ncia Llamar a   |                                                                                                    |                  |                    |
| Grupo Sang      | guineo          |                                                                                                    |                  |                    |

Seleccione a sus pacientes de acuerdo a la siguiente clasificación:

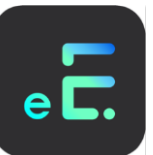

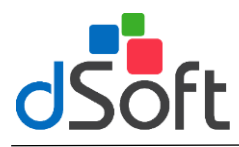

- Todos los pacientes: Selecciones esta opción si desea obtener una selección de todos sus pacientes.
- Sexo: Seleccione esta opción si desea obtener un reporte de acuerdo al sexo de sus pacientes.
- Edad: Capture el rango de edades de acuerdo a sus necesidades.
- Escolaridad: Seleccione del listado la escolaridad de sus pacientes.
- Estado civil: Seleccione de la lista el estado civil.
- Afiliación: Seleccione de la lista la afiliación de sus pacientes.
- Grupo sanguíneo: Selección el tipo grupo sanguíneo de sus pacientes.
- Palabra en el texto de la visita: Capture la palabra clave del texto de sus visitas.

| B | uscar pacientes                                              | ×                       |
|---|--------------------------------------------------------------|-------------------------|
|   | -Buscar según el siguiente criterio<br>• Todos los pacientes |                         |
|   | O Sexo                                                       |                         |
|   | O Edad                                                       | Años Meses Años Meses a |
|   | O Escolaridad                                                |                         |
|   | ⊖ Estado civil                                               | <b>_</b>                |
|   | O Afiliación                                                 | <b></b>                 |
|   | O Grupo sanguíneo                                            | <b>_</b>                |
|   | O Palabra en el texto de la visita                           |                         |
|   | Buscar                                                       | Cancelar                |

Una vez seleccionada la opción haga clic en el botón [Buscar], le aparecerá la siguiente ventana:

| Envío de correo electrónico a pacientes seleccionados |                                                                                                   | 2    |
|-------------------------------------------------------|---------------------------------------------------------------------------------------------------|------|
| 🕘 🚅 😭 🖬 🗙                                             |                                                                                                   |      |
| Imprimir Enviar Selecciona Quardar Salir              |                                                                                                   |      |
| Buscar Propietaria:                                   |                                                                                                   |      |
|                                                       |                                                                                                   |      |
|                                                       | PACIENTES SEI ECCIONADOS                                                                          | _    |
| Nombre                                                | EMai                                                                                              |      |
| EUSA SALDIVAR FLORES                                  | etsab@terra.com.me                                                                                |      |
| GUADALUPE DORANTES MARTINEZ                           | Lanage House Com, X                                                                               |      |
|                                                       |                                                                                                   |      |
|                                                       |                                                                                                   |      |
|                                                       |                                                                                                   |      |
|                                                       |                                                                                                   |      |
|                                                       |                                                                                                   |      |
|                                                       |                                                                                                   |      |
|                                                       |                                                                                                   |      |
|                                                       |                                                                                                   |      |
|                                                       |                                                                                                   |      |
|                                                       |                                                                                                   |      |
|                                                       |                                                                                                   |      |
|                                                       |                                                                                                   |      |
|                                                       |                                                                                                   |      |
|                                                       |                                                                                                   |      |
| Asunto :                                              |                                                                                                   |      |
| CONFIRMACION DE DATOS                                 |                                                                                                   | _    |
| Mensaje a Enviac                                      |                                                                                                   |      |
| Estimado: «NOMBRE PACIENTE»                           |                                                                                                   | -    |
| -                                                     |                                                                                                   | 1    |
| En nuestra base de datos tenemos registrados los s:   | iguientes datos:                                                                                  | - 8  |
| DIRECCIÓN                                             |                                                                                                   | - 8  |
| Calle: &CALLE_PACIENTE&                               |                                                                                                   | - 11 |
| Colonia: &COLCNIA PACIENTES                           |                                                                                                   | - 11 |
| Ciudad sciubab Pacientes                              |                                                                                                   | - 11 |
| Estado: 4ESTADO_PACIENTE6                             |                                                                                                   | - 11 |
|                                                       |                                                                                                   | - 8  |
| TELEFONOS:<br>Taléfono Comp                           |                                                                                                   | - 8  |
| Teléfono Ofna: 4TEL OFICINA PACIENTES                 |                                                                                                   | - 8  |
| Teléfono Celular: «TEL CELULAR PACIENTE»              |                                                                                                   |      |
| Botho avradanavianos que an caso de que evista algu-  | tén error u omisión en nuestros registros pos indigerá por este nievo medio sus nuevos detos, o e |      |
| nuestros telefonos «TELEFONOS MEDICO»                 | an arter a control on neurorow regreerow new inside por este mines meno sub nuevos satos, o a     |      |
| -                                                     |                                                                                                   | -    |

Para imprimir un reporte haga clic en el botón [Imprimir].

En la ventana anterior el sistema le hará una selección de los propietarios que tengan correo electrónico registrado y muestra los datos del paciente seleccionado, email. Asunto y mensaje a enviar.

# Envío de correo electrónico de pacientes seleccionados

Para enviar un correo electrónico a sus pacientes para recordatorio de citas, etc,. Haga clic en el botón **[Envíar]**, el sistema le mostrará la ventana de envío.

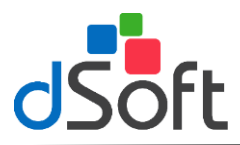

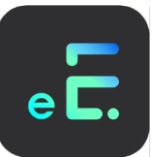

Para imprimir un reporte de correo que serán enviados a los propietario seleccionados haga clic en el botón [Imprimir].

# Selección de mensaje predefinido

Para seleccionar un mensaje predefinido haga clic en el botón **[Seleccionar]**, el sistema le mostrará la siguiente ventana:

| Mensajes pre                               | edefinidos                        | para envio                         | de correo     | electrónic    | 0   |      | × |
|--------------------------------------------|-----------------------------------|------------------------------------|---------------|---------------|-----|------|---|
| Selecciona                                 | ×<br>Salir                        |                                    |               |               |     |      |   |
| Buscar por /                               | \sunto o ⊭                        | lensaje                            |               |               |     |      | _ |
| Asunto                                     | ACION DE                          | DATOS                              |               |               |     |      | Ī |
|                                            |                                   |                                    |               |               |     |      |   |
|                                            |                                   |                                    |               |               |     |      |   |
| Estimado: &NI                              | DMBRE_PA                          | CIENTE&                            |               |               | _   | <br> | ᆌ |
| En nuestra ba                              | ise de datos                      | tenemos regis                      | strados los s | iguientes dat | OS: |      |   |
| DIRECCIÓN<br>Calle: 8<br>Colonia<br>Ciudad | CALLE_PAI<br>&COLONIA<br>&CIUDAD_ | DIENTE&<br>_PACIENTE&<br>PACIENTE& |               |               |     |      |   |

Para seleccionar el mensaje, selecciónelo del menú y posteriormente haga clic en el botón **[Seleccionar]**, posteriormente haga clic en el botón **[Salir]**.

### GUARDAR MENSAJE COMO PREDEFINIDO.

Para ingresar un nuevo mensaje ingrese el **'Asunto'** y **'Mensaje a Enviar'** en la pantalla de **'Envio de correo a propietarios seleccionados'** y posteriormente haga clic en el botón **[Guardar]**.

# Envío de Mensaje

Para enviar los mensajes haga clic en el botón **[Enviar]**, el sistema le solicitará que confirme el envío con una ventana similar a la siguiente:

| CONSUL | CONSULTA Ver. 2.6 🛛 🛛 🕅                             |  |  |  |  |  |  |
|--------|-----------------------------------------------------|--|--|--|--|--|--|
| ?      | Esta seguro que desea enviar 3 correos electrónicos |  |  |  |  |  |  |
|        | <u>Sí</u> <u>N</u> o                                |  |  |  |  |  |  |

Haga clic en [Si] para proceder a enviar automáticamente los correos electrónicos.

Es importante mencionar que el envio de los correo electrónicos se realiza en combinación con los servicios de EMAII de Microsoft Outlook 2000 o superior, por lo que usted deberá contar con esta aplicación instalada y funcionando en su computadora para poder utilizar esta característica del sistema.

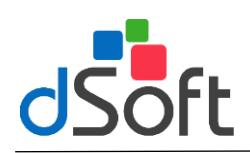

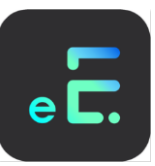

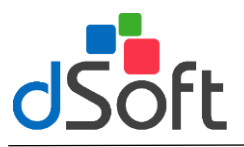

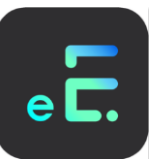

# 3.2 Hospitales

Al seleccionar está opción usted podrá consultar en pantalla los datos generales de todos los hospitales registrados en el sistema, el detalle de cada uno, registro, modificación, eliminación y la impresión del directorio.

| ctorio de F                                                                                                    | Hospitales                                       |                      |
|----------------------------------------------------------------------------------------------------|--------------------------------------------------|----------------------|
| 1     1     1     1     1     1     1     1     1     1     1     1     1     1     1     1     1     1     1     1     1     1     1     1     1     1     1     1     1     1     1     1     1     1     1     1     1     1     1     1     1     1     1     1     1     1     1     1     1     1     1     1     1     1     1     1     1     1     1     1     1     1     1     1     1     1     1     1     1     1     1     1     1     1     1     1     1     1     1     1     1     1     1     1     1     1     1     1     1     1     1     1     1     1     1     1     1     1     1     1     1     1     1     1     1     1     1     1     1     1     1     1     1     1     1     1     1     1     1     1     1     1     1     1     1     1     1     1     1     1     1     1     1     1     1     1     1     1     1     1     1     1     1     1     1     1     1     1     1     1     1     1     1     1     1     1     1     1     1     1     1     1     1     1     1     1     1     1     1     1     1     1     1     1     1     1     1     1     1     1     1     1     1     1     1     1     1     1     1     1     1     1     1     1     1     1     1     1     1     1     1     1     1     1     1     1     1     1     1     1     1     1     1     1     1     1     1     1     1     1     1     1     1     1     1     1     1     1     1     1     1     1     1     1     1     1     1     1     1     1     1     1     1     1     1     1     1     1     1     1     1     1     1     1     1     1     1     1     1     1     1     1     1     1     1     1     1     1     1     1     1     1     1     1     1     1     1     1     1     1     1     1     1     1     1     1     1     1     1     1     1     1     1     1     1     1     1     1     1     1     1     1     1     1     1     1     1     1     1     1     1     1     1     1     1     1     1     1     1     1     1     1     1     1     1     1     1     1     1     1     1     1     1     1     1     1     1     1     1     1 | i 🔀 🗙                                            |                      |
| ero i saco                                                                                                    | AL DESIGN ON AN INCOME                           |                      |
| Car Hospi                                                                                                    | 144                                              |                      |
| Manhan                                                                                                    |                                                  |                      |
| HOSPITAL.                                                                                                    | ANGELES                                          |                      |
| HOSPITAL                                                                                                    | GENERAL DE 20NA No 32                            |                      |
| MEDICA SL                                                                                                    | UR                                               |                      |
|                                                                                                    |                                                  |                      |
|                                                                                                    |                                                  |                      |
|                                                                                                    |                                                  |                      |
|                                                                                                    |                                                  |                      |
|                                                                                                    |                                                  |                      |
|                                                                                                    |                                                  |                      |
|                                                                                                    |                                                  |                      |
|                                                                                                    |                                                  |                      |
|                                                                                                    |                                                  |                      |
|                                                                                                    |                                                  |                      |
|                                                                                                    |                                                  |                      |
|                                                                                                    |                                                  |                      |
|                                                                                                    |                                                  |                      |
|                                                                                                    |                                                  |                      |
|                                                                                                    |                                                  |                      |
|                                                                                                    |                                                  |                      |
|                                                                                                    |                                                  |                      |
|                                                                                                    |                                                  |                      |
|                                                                                                    |                                                  |                      |
|                                                                                                    |                                                  |                      |
|                                                                                                    |                                                  |                      |
|                                                                                                    |                                                  |                      |
|                                                                                                    |                                                  |                      |
|                                                                                                    |                                                  |                      |
|                                                                                                    |                                                  |                      |
|                                                                                                    |                                                  |                      |
| mbre                                                                                                    | HOSPITAL ANSELES                                 |                      |
| fie                                                                                                    | CAMINO A SANTA TERESA 1996                       |                      |
| shoole                                                                                                    | LARDINES DEL PEDREGAL                            | Deleg / Hps. TLALPIN |
|                                                                                                    |                                                  | C.P. 5445            |
| itado                                                                                                    | DISTRITO FEDERAL                                 |                      |
| itado<br>skifonos                                                                                                    | DISTRITO FEDERAL<br>SUB14578                     |                      |
| itado<br>skifonos<br>otax                                                                                                    | DISTRITO FEDERAL<br>96814578<br>ININGUNA NOTA    |                      |
| tado<br>kifonoz<br>taz                                                                                                    | DISTRITO FEDERAL<br>9601-9570<br>NINGURA NOTA    |                      |
| iado<br>tífonos<br>tax                                                                                                    | CISTENT O FOO FAUL<br>Selen 4570<br>RENGENA NOTA |                      |

Para localizar un hospital, escriba las primeras letras del nombre posteriormente selecciónelo haciendo clic sobre el renglón donde se localiza y aparecerán los datos generales en la parte inferior de la pantalla.

## **REGISTRAR HOSPITAL.**

Para registrar un hospital haga clic en el icono 'Registrar Nuevo Hospital' posteriormente haga clic en el icono [Guardar].

Ingrese los siguientes datos:

| Registrar Nuevo Hospit  | al |             | X     |
|-------------------------|----|-------------|-------|
| 🖌 🖌                     |    |             |       |
| Guardar Salir del módul | )  |             |       |
| Nombre                  |    |             |       |
| Calle v No.             |    |             |       |
| Colonia                 |    | Delea / Mpo |       |
|                         |    | c n         | ,<br> |
| Estado  <br>            |    | L.P.        |       |
| Teléfonos               |    |             |       |
| Notas                   |    |             |       |
|                         |    |             |       |
|                         |    |             |       |
|                         |    |             |       |
|                         |    |             |       |

- NOMBRE:
- Nombre del nuevo hospital.
- CALLE Y NUMERO: Calle y Número del hospital a registrar. .
  - Colonia del hospital. COLONIA: CIUDAD:
    - Ciudad del hospital.
  - ESTADO: Seleccione la entidad federativa. Registre el código postal.
- C.P.: .

.

> **TELEFONOS:** Ingrese los números telefónicos.

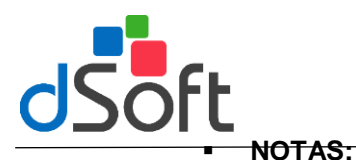

El usuario podrá agregar notas al hospital.

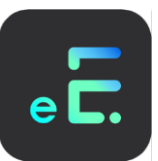

Una vez capturada la información haga clic en el botón [Guardar].

#### **MODIFICAR HOSPITAL**

Para realizar una modificación, seleccione el hospital y haga clic en el botón [Modificar Hospital Seleccionado] realice los cambios necesarios y haga clic en el botón [Guardar].

#### **ELIMINAR HOSPITAL.**

Para eliminar un hospital haga clic en el icono 'Eliminar Hospital Seleccionado' para confirmar haga clic en botón [Si] o [No].

### 3.3 Medicamentos

Esta opción le permite consultar y registrar medicamentos que pueden ser utilizados al momento de elaborar su receta.

Para localizar un medicamento registrado en el sistema escriba las primeras letras del nombre y posteriormente haga clic sobre el renglón donde se localice, le aparecerá los principios activos, presentaciones y laboratorio del medicamento seleccionado.

| Directorio de Medicamentos              | 8                                                                                |
|-----------------------------------------|----------------------------------------------------------------------------------|
| N 20 20 ×                               |                                                                                  |
| Nuevo Edición Eliminar Salir del módulo |                                                                                  |
| Buscar Medicanente:                     |                                                                                  |
|                                         | (                                                                                |
| Nombre Contescial                       |                                                                                  |
| ACANOL                                  |                                                                                  |
| BACTIVER                                |                                                                                  |
| CALTUSINE                               |                                                                                  |
| EDEND                                   |                                                                                  |
| GASCOP                                  |                                                                                  |
| HEMOSIN K                               |                                                                                  |
| JABON DE AZUFRE                         |                                                                                  |
| KAMILLOSAN                              |                                                                                  |
| MAGNOPYROL                              |                                                                                  |
| NEO MELUBRINA                           |                                                                                  |
| BECOVERON C/N                           |                                                                                  |
|                                         |                                                                                  |
|                                         |                                                                                  |
|                                         |                                                                                  |
|                                         |                                                                                  |
|                                         |                                                                                  |
|                                         |                                                                                  |
|                                         |                                                                                  |
|                                         |                                                                                  |
| Principios Activos                      |                                                                                  |
| ACIDD ACETIL SALICIJCO                  |                                                                                  |
|                                         |                                                                                  |
|                                         |                                                                                  |
|                                         |                                                                                  |
|                                         |                                                                                  |
|                                         |                                                                                  |
| Presentaciones                          |                                                                                  |
| TABLETAS 500 MS                         |                                                                                  |
|                                         |                                                                                  |
|                                         |                                                                                  |
|                                         |                                                                                  |
|                                         |                                                                                  |
|                                         |                                                                                  |
| Laboratorio que la Produce              |                                                                                  |
| BAYER DE MEJOCO                         |                                                                                  |
|                                         |                                                                                  |
|                                         | C(ARCHIVOS DE PROGRAMA/CONSULTA2/COHSULTA2/MDB IHS MAYOS NOM 27/86/03 86/43 p.m. |

### **REGISTRAR MEDICAMENTO**

Para registrar un medicamento haga clic en el botón **[Registrar Nuevo Medicamento]**, ingrese los datos de nombre comercial, principios activos, presentaciones y laboratorio que lo produce y haga clic en el botón **[Guardar]**.

| Registrar  | Nuevo Medicamento 🔀 |
|------------|---------------------|
|            | ×                   |
| Guardar    | Salir del módulo    |
| Nombre C   | omercial            |
|            |                     |
| Principios | Activos             |
|            |                     |
| Presentad  | iones               |
|            |                     |
| Laborator  | io que lo Produce   |
|            | ×                   |

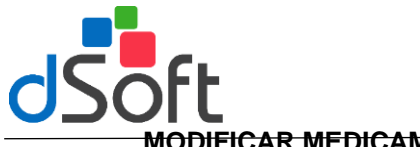

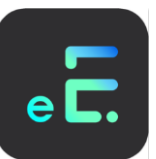

### **WODIFICAR MEDICAMENTO**

Para editar un medicamento selecciónelo y posteriormente haga clic en el icono [Modificar Datos del Medicamento], realice los cambios y haga clic en el botón [Guardar].

#### **ELIMINAR MEDICAMENTO**

Para eliminar un medicamento selecciónelo del módulo principal de medicamentos y haga clic en el icono [Eliminar Medicamento Seleccionado], el sistema le solicitará la confirmación de la operación.

# **3.4 Laboratorios**

Al ingresar a esta opción usted podrá consultar en pantalla los datos generales de todos los laboratorios, el detalle de cada uno, registro, modificación, eliminación y la impresión del directorio.

Para localizar un laboratorio escriba las primeras letras del nombre y posteriormente haga clic en el renglón donde se localiza, aparecerán los datos generales en la parte inferior de la pantalla.

En esta pantalla podrá consultar los siguientes datos:

| Registrar Nuevo Laboratorio | ×            |
|-----------------------------|--------------|
| Guardar Salir del módulo    |              |
| Nombre                      |              |
| Calle y No.                 |              |
| Colonia 🖉                   | Deleg / Mpo. |
| Estado                      | C.P.         |
| Teléfonos                   |              |
| Notas                       |              |
|                             |              |
|                             |              |
|                             |              |
| 1                           |              |

- NOMBRE: El nombre del laboratorio.
- CALLE: Calle del laboratorio.
- COLONIA: Colonia.
- CIUDAD: Ciudad del Hospital.
- ESTADO: Entidad federativa.
- C.P.: Código Postal.
- TELEFONOS: Números telefónicos.
- NOTAS: Usted podrá consultar notas agregadas del laboratorio.

### **REGISTRAR LABORATORIO**

Para registrar un medicamento haga clic en el botón [Registrar Nuevo Laboratorio], introduzca los datos y posteriormente haga clic en el icono [Guardar].

Ingrese la siguiente información para registrar un nuevo laboratorio:

- NOMBRE: Nombre del nuevo laboratorio.
- CALLE Y NUMERO: Calle y Número del laboratorio a registrar. .
- Colonia del laboratorio. COLONIA: .
- CIUDAD: Ciudad del laboratorio.
- ESTADO: Entidad federativa.
- C.P.: Código postal.
- **TELEFONOS:** Ingrese los números telefónicos.
- El usuario podrá agregar notas al laboratorio. NOTAS:

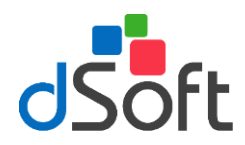

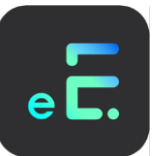

### **MODIFICAR LABORATORIO.**

Para editar un laboratorio selecciónelo y posteriormente haga clic en el icono 'Modificar Datos del Laboratorio Seleccionado' realice los cambios necesarios y haga clic en el botón [Guardar].

### ELIMINAR LABORATORIO.

Para eliminar un laboratorio selecciónelo y posteriormente haga clic en el icono 'Eliminar Laboratorio Seleccionado' para confirmar haga clic en botón [Si] o [No].

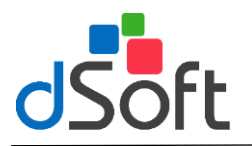

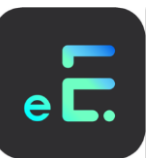

# 4. Personalizar

En este menú el usuario podrá personalizar el funcionamiento del sistema de acuerdo a sus necesidades específicas. Las opciones que se contemplan en el sistema se describen a continuación.

# 4.1 Cuestionario 1<sup>a</sup>. Vez

Haga clic en el menú principal en la opción **[Personalizar]** y seleccione **[Cuestionario visita 1<sup>a</sup> vez]** el sistema abrirá una ventana que muestra el cuestionario de 1<sup>a</sup> vez que está predeterminado por el sistema.

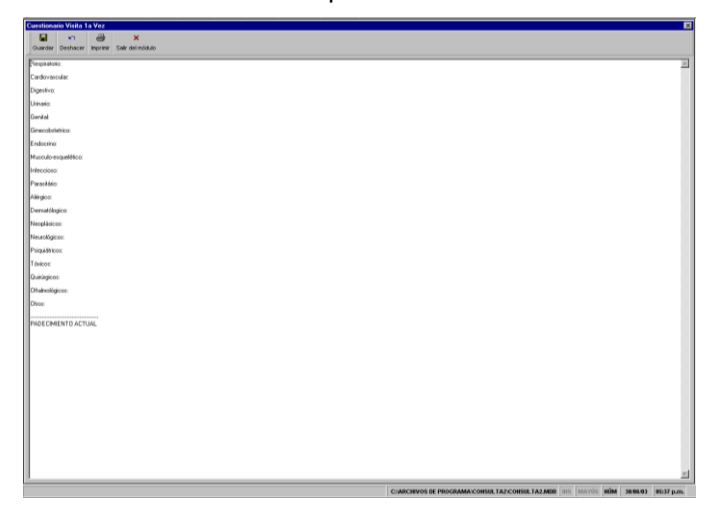

Realice las modificaciones necesarias sobre el texto del cuestionario de primera vez hasta adecuarlo a sus necesidades. Una vez realizados los cambios haga clic en el botón **[Guardar]** para salvar su información o clic en **[Deshacer]** para cancelar los cambios.

# 4.2 Cuestionario Visita Subsecuente

Para configurar el cuestionario de Visita Subsecuente haga clic en la barra de menú principal **[Personalizar]** y seleccione la opción **[Cuestionario Visita Subsecuente]** el sistema abrirá una ventana que muestra el texto que coloca en cada visita subsecuente.

| Cuestionario Visita 1a Voz                |                                                                                 |
|-------------------------------------------|---------------------------------------------------------------------------------|
| Guardar Dechacer Imprimit Salt del módulo |                                                                                 |
| Pleipkatoko:                              |                                                                                 |
| Cardovescular                             |                                                                                 |
| Digestive                                 |                                                                                 |
| Univado                                   |                                                                                 |
| Benitat                                   |                                                                                 |
| Ginecobetetrica                           |                                                                                 |
| Endocrinox                                |                                                                                 |
| Musculo-esquel46co:                       |                                                                                 |
| Infeccioso:                               |                                                                                 |
| Parail dec.                               |                                                                                 |
| Alingioox                                 |                                                                                 |
| Demaklegics                               |                                                                                 |
| Neogášsicos:                              |                                                                                 |
| Neurológicos:                             |                                                                                 |
| Psiga459 koss                             |                                                                                 |
| Téxicox                                   |                                                                                 |
| Quixingicos:                              |                                                                                 |
| Dhahvológicos:                            |                                                                                 |
| Dios:                                     |                                                                                 |
|                                           |                                                                                 |
| PADECIMIENTO ACTUAL                       |                                                                                 |
|                                           |                                                                                 |
|                                           |                                                                                 |
|                                           |                                                                                 |
|                                           |                                                                                 |
|                                           |                                                                                 |
|                                           |                                                                                 |
|                                           |                                                                                 |
|                                           |                                                                                 |
|                                           |                                                                                 |
|                                           |                                                                                 |
|                                           |                                                                                 |
| ,                                         |                                                                                 |
|                                           | CARCHIVOS DE PROGRAMA/CONSULTAZ/CONSULTAZ/MDB IHS MAYUS NÜM 28/06.03 05:37 p.m. |

Realice las modificaciones necesarias sobre el texto del cuestionario de visita subsecuente hasta adecuarlo a sus necesidades. Una vez realizados los cambios haga clic en el botón **[Guardar]** para salvar su información o clic en **[Deshacer]** para cancelar los cambios.

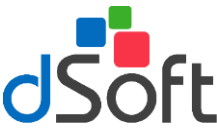

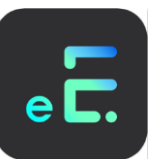

# 4.3 Formato exploración Visita Subsecuente

Para configurar el formato de exploración física haga clic en la barra de menú principal **[Personalizar]** y seleccione la opción **[Formato Exploración Física]** el sistema le abrirá una ventana que muestra el texto que coloca en cada exploración física. Realice las modificaciones necesarias hasta adecuarlo a sus necesidades. Una vez realizados los cambios haga clic en el botón **[Guardar]** para salvar su información o clic en **[Deshacer]** para cancelar los cambios.

| Fomato Exploración Física        | E                                                                              |
|----------------------------------|--------------------------------------------------------------------------------|
| Caracter Database Sale de actual |                                                                                |
|                                  |                                                                                |
| Perox                            |                                                                                |
| Empra                            |                                                                                |
| Preside Attend                   |                                                                                |
| Pulice                           |                                                                                |
| Pespirackies                     |                                                                                |
| Temperatura                      |                                                                                |
| Estado de Conciencia:            |                                                                                |
| Estado Errocional                |                                                                                |
| Cianosix                         |                                                                                |
| Paktez:                          |                                                                                |
| Activud                          |                                                                                |
| Descripción                      |                                                                                |
|                                  |                                                                                |
|                                  |                                                                                |
|                                  |                                                                                |
|                                  |                                                                                |
|                                  |                                                                                |
|                                  |                                                                                |
|                                  |                                                                                |
|                                  |                                                                                |
|                                  |                                                                                |
|                                  |                                                                                |
|                                  |                                                                                |
|                                  |                                                                                |
|                                  |                                                                                |
|                                  |                                                                                |
|                                  |                                                                                |
|                                  |                                                                                |
|                                  |                                                                                |
|                                  |                                                                                |
|                                  |                                                                                |
| 1                                |                                                                                |
|                                  | CHARCHEVOS DE PROCRAMA/CONSULTAZ/CONSULTAZ/MDB BHS MAYOS BUM 2808.03 8540 p.m. |

# 4.4 Interrogatorios

Los interrogatorios son textos que contiene cuestionarios que pueden incluirse en el texto de la visita para registrar información relacionada con un paciente, evitando con esto tener que teclear información repetitiva.

| Personalizer Interneutorios                     |                                                              | ×                   |
|-------------------------------------------------|--------------------------------------------------------------|---------------------|
|                                                 |                                                              |                     |
| Nuevo Edición Diminer Imprimir Salir del módulo |                                                              |                     |
| Buscar Interrogatoria:                          |                                                              |                     |
| I lana                                          |                                                              |                     |
| Uinare                                          |                                                              |                     |
| Genhal Macouline Genetial Ferrenico             |                                                              | _                   |
| Minode Engueléso                                |                                                              |                     |
| Endione                                         |                                                              |                     |
| Pol<br>Sutersa Nervices                         |                                                              |                     |
| E des Prigica<br>Generales                      |                                                              |                     |
|                                                 |                                                              |                     |
| Anticonospikins                                 |                                                              |                     |
| Caracteristicas de Rajo vaginal:                |                                                              |                     |
| Dimencena                                       |                                                              |                     |
| Puncifin sexual                                 |                                                              |                     |
| Glandulas mamarias:                             |                                                              |                     |
| Pratoc                                          |                                                              |                     |
| Ritro menthal actual                            |                                                              |                     |
| Sangrado anomal                                 |                                                              |                     |
| Sintonai perinsalei:                            |                                                              |                     |
| Tensión presenstrual:                           |                                                              |                     |
| Transformos menstruales:                        |                                                              |                     |
|                                                 |                                                              |                     |
|                                                 |                                                              |                     |
|                                                 |                                                              |                     |
|                                                 |                                                              |                     |
|                                                 |                                                              |                     |
|                                                 |                                                              |                     |
|                                                 |                                                              |                     |
|                                                 |                                                              |                     |
|                                                 |                                                              |                     |
|                                                 |                                                              |                     |
|                                                 |                                                              |                     |
|                                                 |                                                              | 2                   |
|                                                 | COARCHIVOS DE PROGRAMA/CONSULTAZ/CONSULTAZ/MDB INS MAYOS NUM | 38.05.03 86:13 p.m. |

### CREAR INTERROGATORIO

Para crear un interrogatorio haga clic en el botón **[Nuevo]** desde el módulo de interrogatorios y se mostrará una ventana que le solicitará el nombre del interrogatorio y el texto de este.

Una vez capturada la información haga clic en el botón [Guardar] para salvar su interrogatorio o haga clic en [Salir del Módulo] para cancelar.

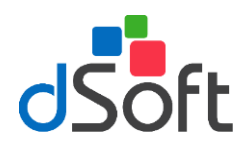

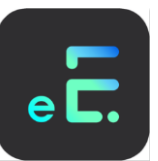

### **MODIFICAR INTERROGATORIO**

Seleccione el interrogatorio a modificar desde el módulo de interrogatorios y haga clic en el icono [Modificar], realice los cambios necesarios y haga clic en el botón [Guardar].

#### **ELIMINAR INTERROGATORIO**

Para eliminar un interrogatorio selecciónelo de la lista y haga clic en el botón [Eliminar] posteriormente confirme la operación.

### 4.5 Formatos

Para modificar los formatos establecidos por el Sistema el usuario puede realizar modificaciones a los formatos para adecuarlos a sus necesidades haciendo clic en el menú [Personalizar] y [Formatos].

Aparecerá una ventana similar a la siguiente:

| esonalizar Formatos E3                                                                                                    |  |  |  |
|----------------------------------------------------------------------------------------------------|--|--|--|
|                                                                                                    |  |  |  |
| Nervo Elición Elininar Impriniz Salt del módulo                                                                                                    |  |  |  |
| lusca Formato:                                                                                                    |  |  |  |
|                                                                                                    |  |  |  |
| Titule                                                                                                    |  |  |  |
| Costa de Cardoninarios de diricitados     Nota de Enclandario                                                                                                    |  |  |  |
| Nota de lossocorrouta                                                                                                    |  |  |  |
| Noto de Belefercial Testado                                                                                                    |  |  |  |
| Nota Midea de Evolución en Usgencia:                                                                                                    |  |  |  |
| Intel Misca in Usginaa                                                                                                    |  |  |  |
|                                                                                                    |  |  |  |
| whe SEEDING D                                                                                                    |  |  |  |
| Dependente: ED/FDDENTES                                                                                                    |  |  |  |
| GUERRO, GRUPROFIL, PWLERIEK                                                                                                    |  |  |  |
| Sandee de la invitrución a la que pentenesca el establecimiento, en su caso;                                                                                                    |  |  |  |
| Vanibe, tacho o denominación social del establecimiento;                                                                                                    |  |  |  |
| Table del documento;                                                                                                    |  |  |  |
| keto autoizado; \$ACTO_AUTORIZADO1k                                                                                                    |  |  |  |
| Safalaviento de los riesgos y beneficios espenados del acto relativos)                                                                                                    |  |  |  |
| lutorización al personal de salud para la atención de contingencias y uspencias derivadas del acto autorizado, atenciendo al principio de libertad prescriptivas                                                                                                    |  |  |  |
| Kanibe completo y filma de los testigos.                                                                                                    |  |  |  |
|                                                                                                    |  |  |  |
| NDTA:<br>La eventos minimos que requieren de carte de consertimiento bajo información senio:                                                                                                    |  |  |  |
| Ingreso hospitalaris, Procedurante la cingla negocia negocia negocia mentenia general. Sepirgoclasia y vasedanía, Trasplantez, Investigación clínica en seves humanos; De necropais hospitalaris, Procedimento dagodoticos y tempévalicos                                                                                                    |  |  |  |
| consessos por enamento como de ano para Cuasa en processarem o que entrane invascon.<br>El pericondi en elandado como de ano elando como al enamento bas entrancessos partes en la pericipa en el inciso antenior guando lo estime pertinente, sin que pasa ella sea obligatorio el empleo de famatos impresos.                                                                                                    |  |  |  |
|                                                                                                    |  |  |  |
| Second Telecology Control of Control of Cont |  |  |  |
|                                                                                                    |  |  |  |
|                                                                                                    |  |  |  |
|                                                                                                    |  |  |  |
|                                                                                                    |  |  |  |
|                                                                                                    |  |  |  |
|                                                                                                    |  |  |  |
|                                                                                                    |  |  |  |
|                                                                                                    |  |  |  |
|                                                                                                    |  |  |  |
|                                                                                                    |  |  |  |
|                                                                                                    |  |  |  |

### **CREAR NUEVO FORMATO**

Para crear un formato haga clic en el botón **[Nuevo]** desde el módulo de Personalizar formatos y se mostrará una ventana que le solicitará el nombre del formato y el texto de este.

Existen variables que pueden ser remplazadas por el dato especifico registrado en el sistema dentro de los formatos al momento de **[Abrir un expediente]** de un paciente e ingresar al módulo de **[Formatos]**. Para que los datos de un paciente aparezcan automáticamente en el formato es necesario crear las variables dentro del formato, para ingresar las variables en un formato teclee el signo "&" antes y después del nombre de la variable en mayúsculas y sin espacios por ejemplo: Fecha se escribe en el formato: &FECHA&. Nota: Vease el cuadro en la siguiente página para mayor información sobre las variables que pueden incluír en los formatos.

Existe la posibilidad de incluir otro tipo de variables dentro de los formatos, estas variables son datos que no se encuentran dentro del sistema pero que pueden ser alimentadas al momento de la impresión o al insertarlas en el texto de la visita. Estas variables especiales pueden tener cualquier nombre la única condición es que se coloque antes y después de la variable el símbolo de "&", por ejemplo: si usted desea que al momento de imprimir una autorización de cirugía el sistema le solicite el nombre de la misma deberá

| CONSULTA                                | X        |
|-----------------------------------------|----------|
| Digite el valor para CIRUGÍA_A_REALIZAR | Aceptar  |
|                                         | Cancelar |
|                                         |          |
| ]                                       |          |

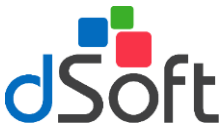

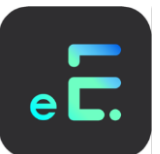

agregar en el formato lo siguiente: **&CIRUGÍA\_A\_REALIZAR&**, con esta variable el sistema le preguntará el dato antes de mandar a imprimir el formato en una ventana similar a la siguiente: Una vez capturada el nuevo formato con todas las variables requeridas por el usuario se debe guardar haciendo clic en el botón **[Guardar]** haga clic en **[Salir del Módulo]** para cancelar.

**NOTA:** Si el usuario desea insertará al formato un importe en letras deberá capturar después de la variable **IMPTE\_LETRA**, por ejemplo **&COSTO\_CIRUGÍA\_IMPTE\_LETRA&**, el sistema automáticamente insertará la cantidad en letra

### **MODIFICAR FORMATO**

Seleccione el formato a modificar desde el módulo de formatos y haga clic en el icono [Modificar], realice los cambios necesarios y haga clic en el botón [Guardar].

### ELIMINAR FORMATO

Para eliminar un formato selecciónelo de la lista y haga clic en el botón [Eliminar] posteriormente confirme la operación.

#### **IMPRIMIR FORMATO**

Para realizar la impresión de un formato haga clic en el botón **[Imprimir]**, le aparecerá la vista preliminar posteriormente haga clic en el botón con la impresora para empezar a imprimir.

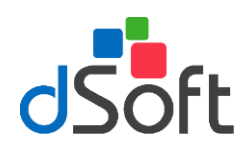

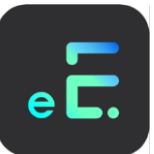

| VARIABLES DEL SISTEMA                        |                           |  |  |
|----------------------------------------------|---------------------------|--|--|
| Dato del sistema                             | Variable en formato       |  |  |
| FECHA DEL SISTEMA                            | &FECHA&                   |  |  |
|                                              |                           |  |  |
| PARA CITAS PROGRAMADAS                       |                           |  |  |
| FECHA DE UNA CITA PROGRAMADA                 | &FECHA CITA&              |  |  |
| HORA DE UNA CITA PROGRAMADA                  | &HORA CITA&               |  |  |
| TIPO DE LA CITA PROGRAMADA                   |                           |  |  |
|                                              |                           |  |  |
| PARA DATOS DEL PACIENTE                      |                           |  |  |
| NÚMERO DE EXPEDIENTE                         | &EXPEDIENTE&              |  |  |
| NOMBRE DEL PACIENTE                          | &NOMBRE_PACIENTE&         |  |  |
| RFC DEL PACIENTE                             | &RFC_PACIENTE&            |  |  |
| CURP DEL PACIENTE                            | &CURP_PACIENTE&           |  |  |
| DIRECCIÓN DE CORREO ELECTÓNICO               | &EMAIL_PACIENTE&          |  |  |
| GENERO DEL PACIENTE                          | &SEXO_PACIENTE&           |  |  |
| ESTADO CIVIL DEL PACIENTE                    | &EDO_CIVIL_PACIENTE&      |  |  |
| TIPO DE SANGRE DEL PACIENTE                  | &TIPO_SANGRE_PACIENTE&    |  |  |
| ASEGURADORA O SUMINISTRADORA DEL<br>PACIENTE | &SUMINISTRADORA_PACIENTE& |  |  |
| EDAD (AÑOS DEL PACIENTE)                     | &AYOS_PACIENTE&           |  |  |
| EDAD (MESES DEL PACIENTÉ)                    | &MESES_PACIENTE&          |  |  |
| CALLE DEL DOMICILIO PART. DEL PACIENTE       | &CALLE_PACIENTE&          |  |  |
| COLONIA DONDE RADICA EL PACIENTE             | &COLONIA PACIENTE&        |  |  |
| CIUDAD DONDE RADICA EL PACIENTE              | &CIUDAD_PACIENTE&         |  |  |
| CODIGO POSTAL DEL PACIENTE                   | &CP_PACIENTE&             |  |  |
| ENTIDAD FEDERATIVA DEL PACIENTE              | &ESTADO_ PACIENTE&        |  |  |
| TELEFONO CASA DEL PACIENTE                   | &TEL_CASA_ PACIENTE&      |  |  |
| TELEFONO OFICINA DEL PACIENTE                | &TEL_OFICINA_PACIENTE&    |  |  |
| TELEFONO CELULAR DEL PACIENTE                | &TEL_CELULAR_ PACIENTE &  |  |  |
| TELEFONO PARA RECADOS DEL PACIENTE           | &TEL_RECADOS_ PACIENTE &  |  |  |
| RADIO LOCALIZADOR DEL PACIENTE               | &RADIO_PACIENTE &         |  |  |
| CLAVE RADIO LOCALIZADOR DEL PACIENTE         | &CVE_RADIO_PACIENTE &     |  |  |
|                                              |                           |  |  |
| PARA DATOS DEL MEDICO                        |                           |  |  |
| NOMBRE DEL MEDICO                            | &NOMBRE_MEDICO&           |  |  |
| ESPECIALIDAD DEL MEDICO                      | &ESPECIALIDAD_MEDICO&     |  |  |
| NUMERO DE REGISTRO DEL MEDICO ANTE LA        | &REGSSA MEDICO&           |  |  |
| S.S.A                                        |                           |  |  |
| NUMERO DE REGISTRO DEL MEDICO ANTE LA        | &DGP MEDICO&              |  |  |
|                                              |                           |  |  |
|                                              |                           |  |  |
|                                              |                           |  |  |
|                                              |                           |  |  |
|                                              | &CALLE_MEDICO&            |  |  |
|                                              |                           |  |  |
|                                              | &COLONIA MEDICO&          |  |  |
| CODIGO POSTAL DEL MEDICO                     | &CP_MEDICO&               |  |  |
| TELEFONOS DEL MEDICO                         | &TELEFONOS MEDICO&        |  |  |
| ENTIDAD FEDERATIVA DEL MEDICO                | &ESTADO MEDICO&           |  |  |

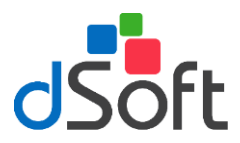

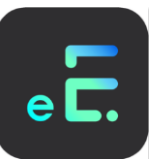

# 4.6 Estudios de laboratorio y Gabinete

Para modificar el formato de los estudios de laboratorio o gabinete de acuerdo a las necesidades de cada usuario haga clic en el menú [Personalizar] y seleccione [Formato Estudios de Laboratorio y Gabinete] le aparecerá la siguiente ventana:

| Personañzar Estudies de Laboratori<br>💿 😰 🎦 🗃                                                                                                    | o y/o Gabisata<br>X   | ж                                                                               |
|----------------------------------------------------------------------------------------------------|-----------------------|---------------------------------------------------------------------------------|
| Narvo Edición Elminar Imprinir S<br>Buncar Estudio de Laboratoria:                                                                                                    | aar del módulo        |                                                                                 |
|                                                                                                    |                       |                                                                                 |
| Tritule     Tritule     Totalia Hernálica     Unit olim Sifécia     Conten Directal de Crina     Perfi de Upidos     Perfi de Upidos     Pustoa de l'unconamiento Hepútico     Quínica Sanguínea | ,                     |                                                                                 |
|                                                                                                    |                       | 2                                                                               |
| RESULT                                                                                                    | 400S REFERENCIA       |                                                                                 |
| Leucocitos:                                                                                                    | 4.8 - 10.8 x 1000     |                                                                                 |
| Enhoeitee                                                                                                    | 4.7 - 6.1 Millones/co |                                                                                 |
| Henoglobing                                                                                                    | 14.0 - 18.0 g/dL      |                                                                                 |
| Hemalocilo                                                                                                    | 42.0 - 52.0 %         |                                                                                 |
| V. G. M.:                                                                                                    | 80.0 - 94.0 K.        |                                                                                 |
| С. М. Н.                                                                                                    | 27.0 · 31.0 pg        |                                                                                 |
| С. М. Н. С.:                                                                                                    | 32.0 · 36.0 p/dL      |                                                                                 |
| Plaquetar                                                                                                    | 130.0 - 400.0 x 1000  |                                                                                 |
|                                                                                                    | DIFERENCIAL           |                                                                                 |
| RESULTA                                                                                                    | DDS REFERENCIA        |                                                                                 |
| Livfocitor                                                                                                    | 25 - 40 %             |                                                                                 |
| Bandax                                                                                                    | 00 - 05 %             |                                                                                 |
| Essinéfloz                                                                                                    | 01 - 04 %             |                                                                                 |
| BandWox                                                                                                    | 00 - 01 %             |                                                                                 |
| Monociloz                                                                                                    | 03 - 09 %             |                                                                                 |
| Segner/adoc                                                                                                    | 40 - 70 %             |                                                                                 |
|                                                                                                    |                       | 1                                                                               |
|                                                                                                    |                       | CIARCIEVOS DE PROCRAMA/CONSULTAZ/CONSULTAZ/MED DIS MAYÓS MÚM (#1978) (#625 p.m. |

### CREAR NUEVO ESTUDIO.

Para crear un nuevo estudio haga clic en el botón **[Nuevo]** desde el módulo de formatos y se mostrará una ventana que le solicitará el nombre del formato y el texto de este.

Una vez capturada la información haga clic en el botón [Guardar] para salvar su formato o haga clic en [Salir del Módulo] para cancelar.

### MODIFICAR ESTUDIO.

Seleccione el estudio a modificar desde el módulo de Estudio de Laboratorio y Gabinete formatos y haga clic en el icono **[Modificar]**, realice los cambios necesarios y haga clic en el botón **[Guardar]**.

### ELIMINAR ESTUDIO.

Para eliminar un estudio selecciónelo de la lista y haga clic en el botón [Eliminar] posteriormente confirme la operación.

### IMPRIMIR ESTUDIO.

Para realizar la impresión de un estudio haga clic en el botón [Imprimir], le aparecerá la vista preliminar posteriormente haga clic en el botón con la impresora para empezar a imprimir.

### 4.7 Formato Notas Estudios de Laboratorio

Para modificar las notas que han de aparecer en la orden de laboratorio de acuerdo a las necesidades de cada usuario haga clic en el menú [Personalizar] y seleccione [Formato Notas Estudios de Laboratorio y Gabinete].

Realice las modificaciones necesarias sobre el texto notas a estudios de laboratorio hasta adecuarlo a sus necesidades. Una vez realizados los cambio haga clic en el botón **[Guardar]** para salvar su información o clic en **[Deshacer]** para cancelar los cambios.

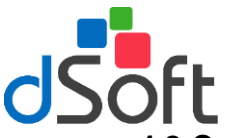

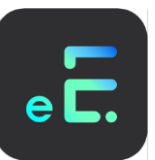

# 4.8 Configuración de Recetas

Para configurar el tipo de receta a utilizar por el usuario haga clic en el menú **[Personalizar]** y seleccione la opción **[Configuración de recetas]** y el sistema abrirá una ventana similar a la siguiente:

| Configuración de Recota     | R                                                                                    |
|-----------------------------|--------------------------------------------------------------------------------------|
| Buscal Receta:              |                                                                                      |
|                             |                                                                                      |
| Descripción                 | Pred NSup Mir/ Mizq NDer                                                             |
|                             |                                                                                      |
|                             |                                                                                      |
|                             |                                                                                      |
|                             |                                                                                      |
|                             |                                                                                      |
|                             |                                                                                      |
|                             |                                                                                      |
|                             |                                                                                      |
|                             |                                                                                      |
| J                           |                                                                                      |
| Encabezado de Página        |                                                                                      |
| Fecha &FECHAA               | X                                                                                    |
| Paciente: UNCMBRE_PACIENTES |                                                                                      |
|                             |                                                                                      |
|                             |                                                                                      |
|                             |                                                                                      |
|                             |                                                                                      |
|                             |                                                                                      |
|                             |                                                                                      |
|                             |                                                                                      |
| Per de Página               |                                                                                      |
| Expediente \UEVPEDIENTEk    | 2                                                                                    |
|                             |                                                                                      |
|                             |                                                                                      |
|                             |                                                                                      |
|                             |                                                                                      |
|                             |                                                                                      |
|                             |                                                                                      |
|                             |                                                                                      |
| 1                           | X                                                                                    |
|                             | CTARCINVOS DE PROGRAMA/CONSULTAZ/CONSULTAZ/MDB DIS MATTIS HIM 19/Jun/2003 82:40 p.m. |

Para buscar una receta teclee las primeras letras del nombre en el cuadro de texto que se localiza en el renglón superior de la ventana, seleccione la receta haciendo clic sobre el renglón donde se localice, notará que cambia de color, esto indica que ha sido seleccionado. El usuario podrá visualizar las características de la receta seleccionada así como el encabezado y pie de página.

- Descripción: Le dará al usuario el Nombre de la Receta así mismo podrá ver si ésta es una receta Predeterminada.
- Encabezado de página: El usuario podrá elegir en el menú el encabezado de página ya que cuenta con los siguientes campos: Expediente, Fecha, Nombre del paciente.
- **Pie de página:** El usuario podrá elegir en el menú el pie de página ya que cuenta con los siguientes campos: Expediente, Fecha, Nombre del paciente.
- Márgenes: Superior, inferior, derecho, izquierdo.

### NUEVA CONFIGURACIÓN DE RECETAS

Para ingresar una configuración haga clic en el botón **[Nueva Configuración]** el sistema le presentará una ventana similar a la siguiente:

| Nueva Configuración        |                 |                 | ×   |
|----------------------------|-----------------|-----------------|-----|
|                            | ×               |                 |     |
| Guardar Configuración      | Salir del módul | 0               |     |
| Descripción:               |                 |                 |     |
| Márgenes                   |                 |                 |     |
| Superior: 1.00             | cm.             | Izquierdo: 1.00 | cm. |
| Inferior: 1.00             | cm.             | Derecho: 1.00   | cm. |
| Encabezado C               | ampo de Datos:  | <u> </u>        | -   |
| Pie de página (            | Campo de Datos: |                 | •   |
|                            |                 |                 |     |
| Marcar como Predeterminada |                 |                 |     |

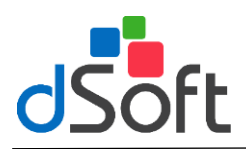

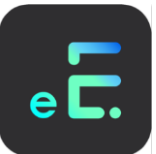

En ella deberá ingresar los datos siguientes:

- **Descripción:** Nombre de la receta.
- Márgenes: El usuario podrá modificar los márgenes: Superior, Inferior, Derecho e Izquierdo de acuerdo al diseño de la receta.
- **Encabezado:** El usuario podrá seleccionar el campo de datos que desee: Expediente, Fecha o Nombre del Paciente, para que se impriman en la receta por ejemplo.
- **Pie de página:** El usuario podrá seleccionar el campo de datos que desee: Expediente, Fecha o Nombre del Paciente, para que se impriman en la receta por ejemplo.
- Marcar como Predeterminada: Para marcar una receta como predeterminada y aparezca cada vez que elabore una receta haga clic en el recuadro que se localice a la izquierda del título hasta que aparezca la señal.

Una vez capturada la información haga clic en el botón [Guardar Configuración].

### MODIFICAR CONFIGURACIÓN DE RECETA.

Seleccione la receta del módulo principal, una vez seleccionada haga clic en el icono 'Modificar Configuración' realice los cambios necesarios y haga clic en 'Guardar'.

#### ELIMINAR CONFIGURACIÓN

Si desea eliminar la configuración de una receta haga clic en el botón [Eliminar Configuración] y enseguida confirme la operación.

### MARCAR COMO PREDETERMINADA

Puede marcar una receta como predeterminada, haga clic en el botón [Marcar como Predeterminada], esta operación le indicará al sistema que configuración deberá utilizar al imprimir una receta en el módulo de Receta dentro de Visitas.

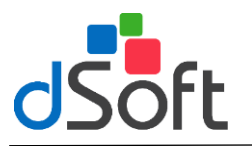

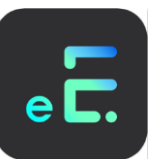

# 5. Herramientas

# 5.1 Catálogos del Sistema

Dentro de este módulo usted tendrá una serie de catálogos que le facilitarán el manejo del sistema y en los cuales usted podrá agregar, modificar o eliminar conceptos según lo requiera.

# **Estado Civil**

En este módulo usted podrá registrar, editar o eliminar un Estado Civil.

Para registrar un estado civil haga clic en el icono "**Nuevo**", a continuación aparecerá una ventana con y un espacio en la parte inferior para que usted capture el NUEVO Concepto, introduzca el dato y haga clic el botón **[Guardar]** para salvar o clic en **[Deshacer]** para cancelar.

| atálogo | ) Estado C | livil    |                  | × |
|---------|------------|----------|------------------|---|
| ð       | 2          |          | ×                |   |
| Nuevo   | Modificar  | Eliminar | Salir del módulo |   |
| D       |            |          |                  |   |
| Buscar  |            |          |                  |   |
| J       |            |          |                  |   |
| Descr   | ipción     |          |                  |   |
| Soltero |            |          |                  |   |
| Casado  | )          |          |                  |   |
| Divorci | ado        |          |                  |   |
| Viddo   |            |          |                  |   |
|         |            |          |                  |   |
|         |            |          |                  |   |
|         |            |          |                  |   |
|         |            |          |                  |   |
|         |            |          |                  |   |
|         |            |          |                  |   |
|         |            |          |                  |   |

Para modificar un concepto tiene que seleccionarlo de la lista y hacer clic en el botón [Modificar] aparecerá el concepto en la parte inferior de la pantalla con el título MODIFICAR, realice los cambios y haga clic el botón [Guardar] para salvar o clic en [Deshacer] para cancelar.

| Catálogo I | Estado Civil | × |
|------------|--------------|---|
|            | ŝ            |   |
| Guardar    | Deshacer     |   |
|            | -            |   |
|            |              |   |
|            |              |   |
| Descrip    | ción         |   |
| Soltero    | CION         |   |
| Casado     |              |   |
| Divorciad  | do           |   |
| Viudo      |              |   |
|            |              |   |
|            |              |   |
|            |              |   |
|            |              |   |
|            |              |   |
|            |              |   |
| MODIFIC    | CAR          |   |
| Soltero    |              |   |
| ·          |              |   |

Para eliminar un concepto del catálogo haga clic en el botón [Elimina] y confirme la operación.

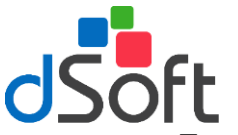

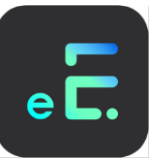

# Escolaridad

En este módulo usted podrá registrar, editar o eliminar el dato de escolaridad.

Para registrar un dato de escolaridad haga clic en el icono **[Nuevo]**, a continuación aparecerá una ventana con un espacio en la parte inferior para que usted capture el NUEVO Concepto, introduzca el dato y haga clic en el botón **[Guardar]** para salvar o clic en **[Deshacer]** para cancelar.

| Catálogo | o Escolario | lad      |                       | × |
|----------|-------------|----------|-----------------------|---|
| Nuevo    | Modificar   | Eliminar | ×<br>Salir del módulo |   |
|          | Mounical    | Linninai | Sall der modulo       |   |
| Busca    | r           |          |                       |   |
|          |             |          |                       |   |
| Descr    | ipción      |          |                       |   |
| Primaria | а           |          |                       |   |
| Securi   | daria       |          |                       |   |
| Prepara  | atoria      |          |                       |   |
| Univer   | sidad       |          |                       |   |
| 1 echic  | a           |          |                       |   |
|          |             |          |                       |   |
|          |             |          |                       |   |
|          |             |          |                       |   |
|          |             |          |                       |   |
|          |             |          |                       |   |
|          |             |          |                       |   |
|          |             |          |                       |   |
|          |             |          |                       |   |

Para modificar un concepto selecciónelo y ha clic en el botón [Modificar] aparecerá el concepto en la parte inferior de la pantalla con el titulo MODIFICAR, realice los cambios al concepto y haga clic el botón [Guardar] para salvar o clic en [Deshacer] para cancelar.

| Catálogo I | Escolaridad | × |
|------------|-------------|---|
|            | ы           |   |
| Guardar    | Deshacer    |   |
|            |             |   |
|            |             |   |
|            |             |   |
| Descrip    | oción       |   |
| Primaria   |             |   |
| Secunda    | aria        |   |
| Preparato  | oria        |   |
| Universio  | dad         |   |
| Tecnica    |             |   |
|            |             |   |
|            |             |   |
|            |             |   |
|            |             |   |
| <u> </u>   |             | 4 |
| NUEVO      |             |   |
|            |             | - |
| J.         |             | 1 |

Para eliminar un concepto del catálogo haga clic en el botón [Elimina] y confirme la operación.

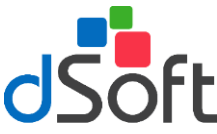

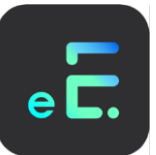

# Grupo Sanguíneo

En este módulo usted podrá registrar, editar o eliminar el dato de grupo sanguíneo.

Para registrar un dato de grupo sanguíneo haga clic en el icono **[Nuevo]**, a continuación aparecerá una ventana con un espacio en la parte inferior para que usted capture el NUEVO Concepto, introduzca el dato y haga clic el botón **[Guardar]** para salvar o clic en **[Deshacer]** para cancelar.

| Catálogo Grupo Sanguíneo                  | × |
|-------------------------------------------|---|
| 🗟 ⊿ 🖄 ×                                   |   |
| Nuevo Modificar Eliminar Salir del módulo |   |
| Pueser                                    | 1 |
| Buscal                                    |   |
| J                                         | _ |
| Description                               |   |
| Descripcion                               |   |
| O BH -                                    |   |
| A BH +                                    |   |
| A BH -                                    |   |
| B RH +                                    |   |
| B RH ·                                    |   |
| AB RH +                                   |   |
| AB RH -                                   |   |
|                                           |   |
|                                           |   |
|                                           |   |
|                                           |   |
|                                           |   |

Para modificar un concepto selecciónelo y haga clic en el botón [Modificar] aparecerá el concepto a modificar en la parte inferior de la pantalla con el titulo MODIFICAR, realice los cambios y haga clic el botón [Guardar] para salvar o en [Deshacer] para cancelar.

| Catálogo ( | Catálogo Grupo Sanguíneo 🛛 🛛 🔀 |  |   |  |  |
|------------|--------------------------------|--|---|--|--|
|            | ŝ                              |  |   |  |  |
| Guardar    | Deshacer                       |  |   |  |  |
|            |                                |  | 1 |  |  |
|            |                                |  |   |  |  |
|            |                                |  |   |  |  |
| Descrip    | ción                           |  |   |  |  |
| 0 RH +     | CION                           |  |   |  |  |
| O RH -     |                                |  |   |  |  |
| A RH +     |                                |  |   |  |  |
| A RH -     |                                |  |   |  |  |
| B RH +     |                                |  |   |  |  |
| B RH -     |                                |  |   |  |  |
| AB RH +    |                                |  |   |  |  |
| AB RH -    |                                |  |   |  |  |
|            |                                |  |   |  |  |
| <u> </u>   |                                |  |   |  |  |
| MODIFIC    | CAR                            |  |   |  |  |
| D RH +     |                                |  |   |  |  |
|            |                                |  |   |  |  |

Para eliminar un concepto del catálogo haga clic en el botón [Eliminar] y confirme la operación.

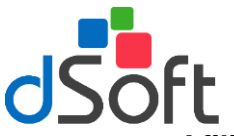

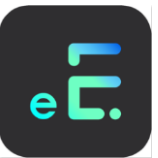

# Afiliación

En este módulo usted podrá registrar, editar o eliminar el dato de grupo sanguíneo.

Para registrar una aseguradora haga clic en el icono **[Nuevo]**, a continuación aparecerá una ventana con un espacio en la parte inferior introduzca el nuevo concepto, introduzca el dato y haga clic el botón **[Guardar]** para salvar o clic en **[Deshacer]** para cancelar.

| Catálogo | ) Afiliaciór | ı         |                  | × |
|----------|--------------|-----------|------------------|---|
| •        | 2            | $\bowtie$ | ×                |   |
| Nuevo    | Modificar    | Eliminar  | Salir del módulo |   |
| Busses   |              |           |                  |   |
| Dusca    |              |           |                  |   |
| ļ.       |              |           |                  |   |
| Descr    | ipción       |           |                  |   |
| Particu  | lar          |           |                  |   |
|          |              |           |                  |   |
|          |              |           |                  |   |
|          |              |           |                  |   |
|          |              |           |                  |   |
|          |              |           |                  |   |
| <u> </u> |              |           |                  |   |
|          |              |           |                  |   |
|          |              |           |                  |   |
|          |              |           |                  |   |

Para modificar un concepto selecciónelo y haga clic en el botón [Modificar] aparecerá el concepto en la parte inferior de la pantalla con el título MODIFICAR, realice los cambios y haga clic el botón [Guardar] para salvar o clic en [Deshacer] para cancelar.

| Catálogo / | Afiliación                              | × |
|------------|-----------------------------------------|---|
|            | ŝ                                       |   |
| Guardar    | Deshacer                                |   |
|            | ,                                       |   |
|            |                                         |   |
|            |                                         |   |
| Descrip    | ción                                    |   |
| Particula  | r i i i i i i i i i i i i i i i i i i i |   |
|            |                                         |   |
|            |                                         |   |
|            |                                         |   |
|            |                                         |   |
|            |                                         |   |
|            |                                         |   |
| MODIFIC    | CAR                                     |   |
| Particular |                                         |   |
|            |                                         |   |

Para eliminar un concepto del catálogo haga clic en el botón [Elimina] y confirme la operación.

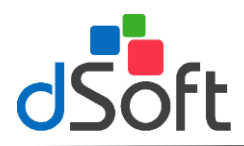

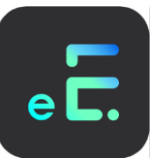

# Religión

En este módulo usted podrá registrar, editar o eliminar el dato de religión.

Para registrar un dato de religión haga clic en el icono **[Nuevo]**, a continuación aparecerá una ventana con un espacio en la parte inferior para que usted capture el NUEVO Concepto, introduzca el dato y haga clic el botón **[Guardar]** para salvar o clic en **[Deshacer]** para cancelar.

| Catálogo         | o Religión |          |                       | × |
|------------------|------------|----------|-----------------------|---|
| Nuevo            | Dodificar  | Eliminar | ×<br>Salir del módulo |   |
| Busca            | r          |          |                       |   |
| Descr            | ipción     |          |                       |   |
| Católic<br>Evang | a<br>élica | ,        |                       |   |
| Protest          | tante      | 3        |                       |   |
|                  |            |          |                       |   |
|                  |            |          |                       |   |
|                  |            |          |                       |   |
|                  |            |          |                       |   |

Para modificar un concepto selecciónelo y haga clic en el botón [Modificar], aparecerá el concepto en la parte inferior de la pantalla con el título MODIFICAR, realice los cambios y haga clic el botón [Guardar] para salvar o clic en [Deshacer] para cancelar.

| Catálogo I | Religión | × |
|------------|----------|---|
|            | ŝ        |   |
| Guardar    | Deshacer |   |
|            |          |   |
|            |          |   |
|            |          |   |
| Descrip    | ción     |   |
| Católica   |          |   |
| Evangéli   | са       |   |
| Testigos   | de Jeová |   |
| Protestar  | nte      |   |
|            |          |   |
|            |          |   |
|            |          |   |
|            |          |   |
|            |          |   |
|            |          |   |
| MODIFIC    | CAR      |   |
| Católica   |          |   |
| Ľ          |          |   |

Para eliminar un concepto del catálogo haga clic en el botón [Elimina] y confirme la operación.

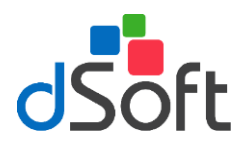

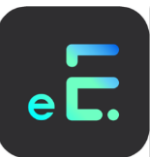

# Diagnósticos

En este módulo usted podrá registrar, editar o eliminar el dato de diagnóstico.

Para registrar un diagnóstico haga clic en el icono **[Nuevo]**, a continuación aparecerá una ventana con un espacio en la parte inferior para que usted capture el NUEVO Concepto, introduzca el dato y haga clic el botón **[Guardar]** para salvar o clic en **[Deshacer]** para cancelar.

| Catálogo Diagnósticos 🔀                                                                                                    |
|----------------------------------------------------------------------------------------------------|
| Image: Nuevo     Image: Nuevo     I |
| Buscar                                                                                                    |
| <u> </u>                                                                                                    |
| Descripción                                                                                                    |
| OSTEO) ARTROSIS PRIMARIA GENERALIZADA                                                                                                    |
| A.R. CADERA                                                                                                    |
|                                                                                                    |
|                                                                                                    |
| ABBASION DE LOS DIENTES                                                                                                    |
| ABSCESO AMEBIANO DEL HIGADO                                                                                                    |
| ABSCESO ANAL                                                                                                    |
|                                                                                                    |
|                                                                                                    |
| Bemplazando catálogo de diagnósticos                                                                                                    |
|                                                                                                    |

Para modificar un concepto selecciónelo y haga clic en el botón **[Modificar]** aparecerá el concepto en la parte inferior de la pantalla con el titulo MODIFICAR, realice los cambios al concepto y haga clic el botón **[Guardar]** para salvar o clic en **[Deshacer]** para cancelar.

| Catálogo | o Diagnóst     | icos     |          |                  |                       | ×        |
|----------|----------------|----------|----------|------------------|-----------------------|----------|
| Nuevo    | D<br>Modificar | Eliminar | Depurar  | V<br>Reorganizar | ×<br>Salir del módulo |          |
| Busca    |                |          |          |                  |                       |          |
| Dusca    |                |          |          |                  |                       |          |
| Descr    | inción         |          |          |                  |                       |          |
| (OSTE    | 0)ARTROS       | IS PRIMA | RIA GENE | RALIZADA         |                       |          |
| A.C.V.   |                |          |          |                  |                       |          |
| A.R. D   | EDO            |          |          |                  |                       |          |
| ABDO     | MEN AGUDI      |          |          |                  |                       |          |
| ABUR     | SION DE LO     | S DIENTE | S        |                  |                       |          |
| ABSCE    | SO AMEBIA      | NO DEL I | HIGADO   |                  |                       |          |
| ABSCE    | SU ANAL        | FOTAL    |          |                  |                       | <b>_</b> |
|          |                |          |          |                  |                       |          |
|          |                |          |          |                  |                       |          |
|          |                |          |          |                  |                       |          |

Para eliminar un concepto del catálogo haga clic en el botón [Elimina] y confirme la operación.

Para eliminar todos los diagnósticos del sistema haga clic en el icono **[Depurar]** el sistema le pedirá confirmar la operación, haga clic en el botón **[Si]** para confirmar o en el botón **[No]** para cancelar

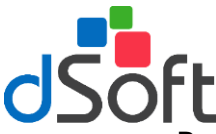

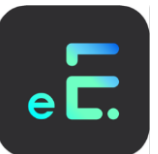

Para organizar los diagnósticos que tenga repetidos dentro del catálogo del sistema haga clic en el icono [Reorganizar], le aparecerá la siguiente ventana:

Para ejecutar el proceso haga clic en el botón **[Continuar]** aparecerá el porcentaje de avance, una vez terminada la operación **[Cancelar]** 

# Cirugías

En este módulo usted podrá registrar, editar o eliminar el dato de cirugía.

Para registrar una cirugía haga clic en el icono **[Nuevo]**, a continuación aparecerá una ventana con un espacio en la parte inferior para que usted capture el NUEVO Concepto, introduzca el dato y haga clic el botón **[Guardar]** para salvar o clic en **[Deshacer]** para cancelar.

| Catálogo Cirugías 🛛 🗙                                                 |
|-----------------------------------------------------------------------|
| Image: Nuevo         Image: Modificar         Image: Salir del módulo |
| Buscar                                                                |
| Descripción                                                           |
|                                                                       |
|                                                                       |
|                                                                       |
|                                                                       |
|                                                                       |

Para modificar un concepto selecciónelo y haga clic en el botón [Modificar] aparecerá el concepto a modificar en la parte inferior de la pantalla con el título MODIFICAR, realice los cambios y haga clic el botón [Guardar] para salvar o clic en [Deshacer] para cancelar.

| Catálogo | Cirugías 🔰 🔰      |
|----------|-------------------|
|          | n                 |
| Guardar  | Deshacer          |
|          |                   |
|          |                   |
|          |                   |
| Descrip  | oción             |
| Cistotom | ía                |
| Vasector | mía               |
| Cesárea  |                   |
| Apendic  | ectomía           |
| Laparoto | omía Exploratoria |
|          |                   |
|          |                   |
|          |                   |
|          |                   |
|          |                   |
| NUEVO    |                   |
|          |                   |
| J        |                   |

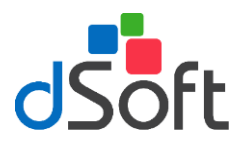

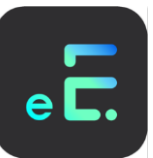

Para eliminar un concepto del catálogo haga clic en el botón [Elimina] y confirme la operación.

# Ingresos

En este módulo usted podrá registrar, editar o eliminar el dato de ingresos.

Para registrar un ingreso haga clic en el icono **[Nuevo]**, a continuación aparecerá una ventana que le solicitará los datos de Clave, Descripción, Clasificación, importes por tipo de afiliación, importe único o importe variable, los cuales se explican a continuación.

| Catálogo de Ingre | esos               |                   |                  |               | X        |
|-------------------|--------------------|-------------------|------------------|---------------|----------|
| 6                 |                    | ×                 | ×                |               |          |
| Nuevo Concepto    | Modificar concepto | Eliminar Concepto | Salir del módulo |               |          |
|                   |                    |                   |                  |               |          |
| Buscar Loncepto   | ):                 |                   |                  |               |          |
| I                 |                    |                   |                  |               |          |
| Clave             | Descripción        |                   |                  | Clasificación | Importe  |
| COSN              | CONSULTA           |                   |                  | Consulta      | \$200.00 |
| MED               | MEDICAMENTOS       |                   |                  | Consulta      | Variable |
| LAB               | LABORATORIO        |                   |                  | Consulta      | Variable |
| MATCU             | MATERIAL DE CL     | JRACION           |                  | Consulta      | Variable |
|                   |                    |                   |                  |               |          |
|                   |                    |                   |                  |               |          |
|                   |                    |                   |                  |               |          |
|                   |                    |                   |                  |               |          |
|                   |                    |                   |                  |               |          |
|                   |                    |                   |                  |               |          |
|                   |                    |                   |                  |               |          |
|                   |                    |                   |                  |               |          |
|                   |                    |                   |                  |               |          |
|                   |                    |                   |                  |               |          |
|                   |                    |                   |                  |               |          |
|                   |                    |                   |                  |               |          |
|                   |                    |                   |                  |               |          |
|                   |                    |                   |                  |               |          |
|                   |                    |                   |                  |               |          |
|                   |                    |                   |                  |               |          |
| ·                 |                    |                   |                  |               |          |

Para registrar el nuevo concepto deberá llenar los siguientes datos:

| Alta de co | ncep  | tos para ingresos                 | ×              |
|------------|-------|-----------------------------------|----------------|
|            |       | ×                                 |                |
| Guardar    | Salir | del módulo                        |                |
| Clave      | J     |                                   |                |
| Descripci  | ión   |                                   |                |
| Clasificad | ción  | Consulta 🗾 🗾                      |                |
|            |       | 🔿 Importes por tipo de Afiliación |                |
|            | [     | Descripción Importe C Imp         | porte único    |
|            |       | Particular                        |                |
|            |       | C Im                              | oorte variable |
|            |       |                                   |                |
|            |       |                                   |                |

| Clave:           | Asigne una clave al Concepto.                                                                                                    |
|------------------|----------------------------------------------------------------------------------------------------|
| Descripción:     | Nombre completo del tipo de ingreso.                                                                                                    |
| Clasificación:   | Clasificación del concepto de ingreso, por ejemplo consulta, cirugía, material de curación, etc.                                                 |
| Tipo de Ingreso: | <b>Importes por Tipo de Afiliación:</b> Seleccione esta opción e ingrese los importes de acuerdo a la afiliación, ejemplo: Bancos, Seguros, etc. |

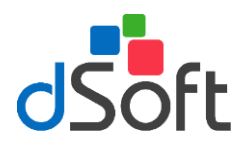

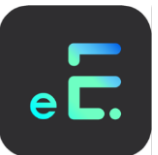

Importe Único: Seleccione esta opción en caso de que el costo no varíe para el concepto.

**Importe Variable:** Seleccione esta opción cuando requiera que el importe a pagar sea capturado por el usuario.

Una vez ingresada la información haga clic en el icono [Guardar].

Para modificar un tipo de ingreso selecciónelo y haga clic en el botón [Modificar Concepto] aparecerán los datos del tipo de ingreso, realice los cambios requeridos haga clic el botón [Guardar] para salvar o clic en [Salir] para cancelar los cambios.

Para eliminar un concepto del catálogo haga clic en el botón [Elimina Concepto] y confirme la operación.

# Clasificación de Honorarios

En este módulo usted podrá registrar, editar o eliminar la clasificación de los honorarios.

| Catálogo Clasificación de                    | Honorarios            | x             |  |  |
|----------------------------------------------|-----------------------|---------------|--|--|
| Nuevo Modificar                              | ×<br>Salir del módulo |               |  |  |
| Buscar                                       |                       |               |  |  |
| Descripción                                  |                       | Aplica I.V.A. |  |  |
| Cirugías                                     |                       |               |  |  |
| Estudios de Laboratorio Equipo de Curación I |                       |               |  |  |
|                                              |                       |               |  |  |
| <u>,</u>                                     |                       |               |  |  |
|                                              |                       |               |  |  |
|                                              |                       |               |  |  |

Para registrar una clasificación de honorarios, haga clic en el icono **[Nuevo]**, a continuación aparecerá una ventana con un espacio en la parte inferior para que usted capture el NUEVO Concepto y una leyenda para que indique si a dicha clasificación se le debe aplicar el IVA, introduzca la información y haga clic el botón **[Guardar]** para salvar o clic en **[Deshacer]** para cancelar.

Para modificar un concepto tiene que seleccionarlo de la lista y hacer clic en el botón [Modificar] aparecerá el concepto a modificar en la parte inferior de la pantalla con el titulo MODIFICAR, realice los cambios al concepto y haga clic el botón [Guardar] para salvar o clic en [Deshacer] para cancelar.

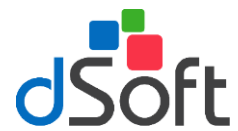

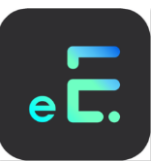

| Catálogo Clasificación de Honor          | arios 🗙        |
|------------------------------------------|----------------|
| <b>n</b>                                 |                |
| Guardar Deshacer                         |                |
| ,                                        |                |
|                                          |                |
|                                          |                |
| Description                              | 4-E 1 V 4      |
| Consulta                                 | Aplica I. Y.A. |
| Cirugías                                 |                |
| Venta de Medicamentos                    |                |
| Estudios de Laboratorio                  |                |
| Equipo de Curación                       |                |
|                                          |                |
|                                          |                |
| <u> </u>                                 |                |
| NUEVO                                    |                |
|                                          |                |
| ,<br>                                    |                |
| Aplicar IVA                              |                |
| l'anna anna anna anna anna anna anna ann |                |

Para eliminar un concepto del catálogo haga clic en el botón [Elimina] y confirme la operación.

# Tipo de Cita

En este módulo usted podrá registrar, editar o eliminar el dato de tipos de cita.

| Catálogo Tipos Cita 🛛 🔀                   |   |  |  |  |  |
|-------------------------------------------|---|--|--|--|--|
| Nuevo Modificar Eliminar Salir del módulo |   |  |  |  |  |
|                                           |   |  |  |  |  |
| Buscar                                    |   |  |  |  |  |
| <u></u>                                   |   |  |  |  |  |
| Descripción                               |   |  |  |  |  |
| Visita 1a. Vez                            |   |  |  |  |  |
| Visita Subsecuente<br>Personal            |   |  |  |  |  |
| Otras                                     |   |  |  |  |  |
|                                           |   |  |  |  |  |
|                                           |   |  |  |  |  |
|                                           |   |  |  |  |  |
| J                                         | ł |  |  |  |  |
|                                           |   |  |  |  |  |
|                                           |   |  |  |  |  |

Para registrar un tipo de cita haga clic en el icono **[Nuevo]**, a continuación aparecerá una ventana con un espacio en la parte inferior para que usted capture el NUEVO Concepto, introduzca el dato y haga clic el botón **[Guardar]** para salvar o clic en **[Deshacer]** para cancelar.

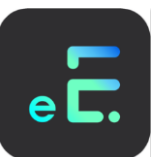

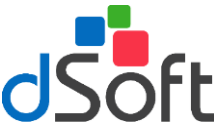

Para modificar un concepto selecciónelo y haga clic en el botón [Modificar] aparecerá el concepto en la parte inferior de la pantalla con el titulo MODIFICAR, realice los cambios al concepto y haga clic el botón [Guardar] para salvar o clic en [Deshacer] para cancelar.

| Catálogo 🛛 | atálogo Tipos Cita 🛛 🔀 |  |  |  |  |  |
|------------|------------------------|--|--|--|--|--|
|            | ŝ                      |  |  |  |  |  |
| Guardar    | Deshacer               |  |  |  |  |  |
|            |                        |  |  |  |  |  |
|            |                        |  |  |  |  |  |
|            |                        |  |  |  |  |  |
| Descrip    | ción                   |  |  |  |  |  |
| Visita 1a. | Vez                    |  |  |  |  |  |
| Visita Su  | Visita Subsecuente     |  |  |  |  |  |
| Personal   | Personal               |  |  |  |  |  |
| Utras      |                        |  |  |  |  |  |
|            |                        |  |  |  |  |  |
|            |                        |  |  |  |  |  |
|            |                        |  |  |  |  |  |
|            |                        |  |  |  |  |  |
|            |                        |  |  |  |  |  |
| NUEVO      |                        |  |  |  |  |  |
|            |                        |  |  |  |  |  |
| -          |                        |  |  |  |  |  |

Para eliminar un concepto del catálogo haga clic en el botón [Elimina] y confirme la operación.

# 5.2 Formatos del Sistema

En esta sección encontrará una serie de opciones similares a las de personalizar, la diferencia entre las opciones de personalizar y formatos del sistema radica en que la primera opción afecta a un médico especifico, es decir al medico que esta utilizando el sistema, mientras que los formatos del sistema sirven cuando se da de ALTA UN NUEVO MEDICO.

Cualquier modificación es está sección NO tendrá repercusión sobre los formatos personalizados de cada médico que haya sido registrado en el sistema, solo aplicará para los médicos que se den de alta.

# Antecedentes

Haga clic en el menú principal en la opción [Herramientas], [Formatos del Sistema], [Antecedentes].

Al seleccionar esta opción le aparecerá una pantalla, en la que usted podrá crear, modificar o eliminar los formatos de antecedentes de acuerdo a sus necesidades.

Para crear un antecedente haga clic en el botón **[Nuevo]** le parecerá una ventana solicitándole el nombre del nuevo concepto de antecedente y el texto que contendrá. Ingrese los datos solicitados y haga clic en el icono **[Guardar]** para salvar los datos.

Para modificarlo haga clic en el icono [Modificar] realice los cambios y haga clic en el icono [Guardar].

Seleccione el antecedente y haga clic en el botón [Eliminar] y confirme la baja.

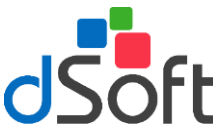

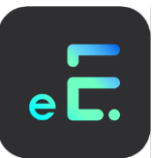

# Cuestionario de 1° Vez

Haga clic en el menú principal en la opción [Herramientas], [Formatos del Sistema] y seleccione [Cuestionario visita 1<sup>ª</sup> vez] el sistema abrirá una ventana que muestra el cuestionario de 1<sup>ª</sup> vez que está predeterminado por el sistema.

Realice las modificaciones necesarias sobre el texto del cuestionario de primera vez hasta adecuarlo a sus necesidades. Una vez realizados los cambios haga clic en el botón **[Guardar]** para salvar su información o clic en **[Deshacer]** para cancelar los cambios.

# Cuestionario de Visita Subsecuente

Para configurar el cuestionario de Visita Subsecuente haga clic en la barra de menú principal **[Herramientas], [Formatos del Sistema]** y seleccione la opción **[Cuestionario Visita Subsecuente]** el sistema abrirá una ventana que muestra el texto que coloca en cada visita subsecuente.

Realice las modificaciones necesarias sobre el texto del cuestionario de visita subsecuente hasta adecuarlo a sus necesidades. Una vez realizados los cambios haga clic en el botón **[Guardar]** para salvar su información o clic en **[Deshacer]** para cancelar los cambios

### Interrogatorios

Los interrogatorios son textos que contiene cuestionarios que pueden incluirse en el texto de la visita para registrar información relacionada con un paciente, evitando con esto tener que teclear información repetitiva.

### CREAR INTERROGATORIO.

Para crear un interrogatorio haga clic en el botón **[Nuevo]** desde el módulo de interrogatorios y se mostrará una ventana que mostrará una ventana que le solicitará el nombre del interrogatorio y el texto de este.

Una vez capturada la información haga clic en el botón **[Guardar]** para salvar su interrogatorio o haga clic en **[Salir del Módulo]** para cancelar el alta.

### **MODIFICAR INTERROGATORIO.**

Seleccione el interrogatorio a modificar desde el módulo de interrogatorios y haga clic en el icono [Modificar], realice los cambios necesarios y haga clic en el botón [Guardar].

### ELIMINAR INTERROGATORIO.

Para eliminar un interrogatorio selecciónelo de la lista y haga clic en el botón [Eliminar] posteriormente confirme la operación.

# Formato Notas Estudios de Laboratorio

Para modificar las notas que han de aparecer en la orden de estudios de laboratorio de acuerdo a las necesidades de cada usuario haga clic en el menú [Herramientas], [Formatos del Sistema] y seleccione [Formato Notas Estudios de Laboratorio].

Realice las modificaciones necesarias sobre el texto notas a estudios de laboratorio hasta adecuarlo a sus necesidades. Una vez realizados los cambios haga clic en el botón **[Guardar]** para salvar su información o clic en **[Deshacer]** para cancelar los cambios

# **5.3 Reactivar Paciente**

Para ingresar un paciente que por alguna razón fue dado de baja deberá seleccionar esta opción en la que le mostrará la siguiente ventana con un listado de dichos pacientes.

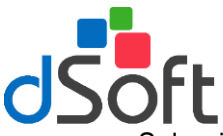

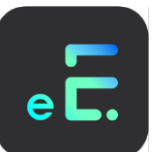

Seleccione al paciente tecleando las primeras letras del nombre en el cuadro de texto, haga clic en el icono "Reactivar Paciente" el sistema le preguntará si esta seguro de marcar como Activo al Paciente, de un clic en el botón [Sí] para aceptar la operación o en [No] para cancelarla.

| F | lectivar Paciente  | X                |   |
|---|--------------------|------------------|---|
|   | 2                  | ×                |   |
|   | Reactivar Paciente | Salir del módulo |   |
|   | Buscar Paciente:   |                  | ļ |
|   |                    |                  | l |
|   |                    | Pacientes        | 1 |
|   | ADRIANA GUTIERR    | REZ TORRES       |   |
|   | SARA CASTILLO LU   | JNA              | ł |
|   |                    |                  | ł |
|   |                    |                  | ł |
|   |                    |                  | ł |
|   |                    |                  | ł |
|   |                    |                  | ł |
|   |                    |                  | ł |
|   |                    |                  | ł |
|   |                    |                  | ł |
|   |                    |                  | ł |
|   |                    |                  | ł |
|   |                    |                  | ł |
|   |                    |                  | ł |
|   |                    |                  | I |
|   |                    |                  | l |
|   |                    |                  | 4 |

# 5.4 Opciones del Sistema

Al seleccionar esta opción desde el menú "Herramientas" usted podrá cambiar la presentación de los iconos en las ventanas, la receta, el formato a imprimir de el formato de los estudios de laboratorio y las fichas en la ventana de abrir expediente así como modificar la tasa de IVA

Para imprimir la direccion de la receta, aplicar la Tasa de IVA así como imprimir leyenda de firma, haga clic en la pestaña '**General**' le aparecerá la siguiente ventana:

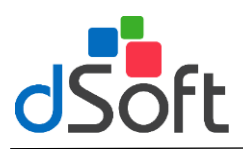

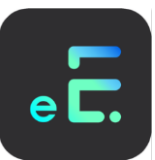

| Opciones                          | del sistem                                                                                         | a                                                                                                    |                  |                      | X  |
|-----------------------------------|----------------------------------------------------------------------------------------------------|----------------------------------------------------------------------------------------------------|------------------|----------------------|----|
| <u>G</u> eneral                   | <u>R</u> eceta                                                                                     | Estudios de <u>L</u> aboratorio                                                                                                    | <u>F</u> ormatos | <u>B</u> otones      |    |
|                                   |                                                                                                    | CONFIGURACION                                                                                                    | DE LA R          | ECETA                |    |
| © Та<br>С Та<br>С М<br>С М<br>С М | amaño Carta a<br>amaño Carta e<br>edia Carta Ve<br>edia Carta Ve<br>edia Carta Ho<br>edia Carta Ho | con datos del Médico<br>sin datos del Médico<br>ttical con datos del Médico<br>ttical sin datos del Médico<br>rizontal con datos del Médico |                  |                      |    |
| Fo                                | ormato de Feo                                                                                      | sha: dddd, dd/mmm/aaaa                                                                                                    | •                | Viernes, 01/Dic/2000 | N. |
|                                   |                                                                                                    |                                                                                                    |                  |                      |    |

En la ventana anterior el usuario podrá seleccionar de las opciones que dirección desea se imprima en su receta como se explica a continuación:

- PARTICULAR: Se imprimirá la dirección particular del médico.
- CONSULTORIO 1: Se imprimirá la dirección del primer consultorio que el usuario haya asignado.
- CONSULTORIO 2: Se imprimirá la dirección del segundo consultorio según sea el caso.

### EN INGRESOS AFECTOS AL IVA.

El usuario podrá seleccionar el importe de la tasa IVA según sea el caso, para seleccionarlo haga clic en la punta de flecha hacia abajo y seleccione si la tasa será del 10% ó 15%.

### IMPRIMIR LEYENDA DE FIRMA EN IMPRESIÓN DE VISITA.

Para imprimir la leyenda de firma en cada una de sus visitas, seleccione esta opción haciendo clic en el recuadro.

### CONFIGURACIÓN DE LA RECETA.

En esta opción el usuario podrá seleccionar el tipo de receta para ingresar a este módulo haga clic en la pestaña '**Receta**' y le aparecerá la siguiente ventana:

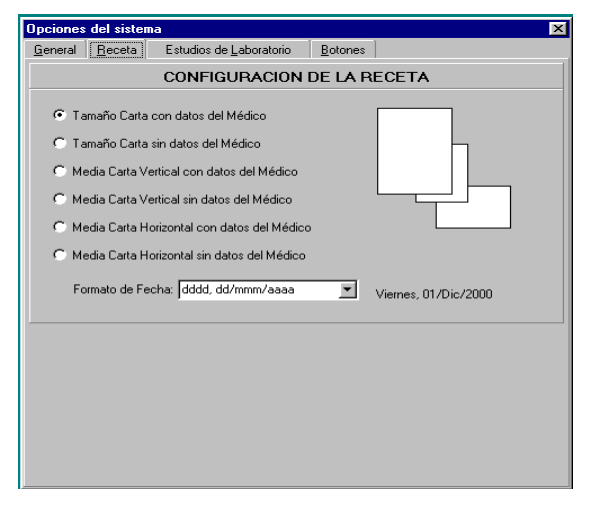

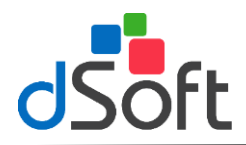

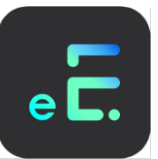

Para seleccionar el tipo de receta a imprimir haga clic en el circulo que se localiza antes de cada nombre de acuerdo a las necesidades del usuario, es decir el usuario podrá seleccionar de las opciones si requiere que sus datos aparezcan impresos o solo requiera imprimir los medicamentos y la fecha.

Para seleccionar el **Formato de Fecha** haga clic en la punta de flecha hacia abajo y seleccione del menú la fecha deacuerdo a sus necesidades, el sistema le presentará un ejemplo a la derecha de su selección.

### **ESTUDIOS DE LABORATORIO.**

Para configurar el formato de la orden de los estudios de laboratorio haga clic en la pestaña 'Estudios de Laboratorio', le aparecerá la siguiente ventana:

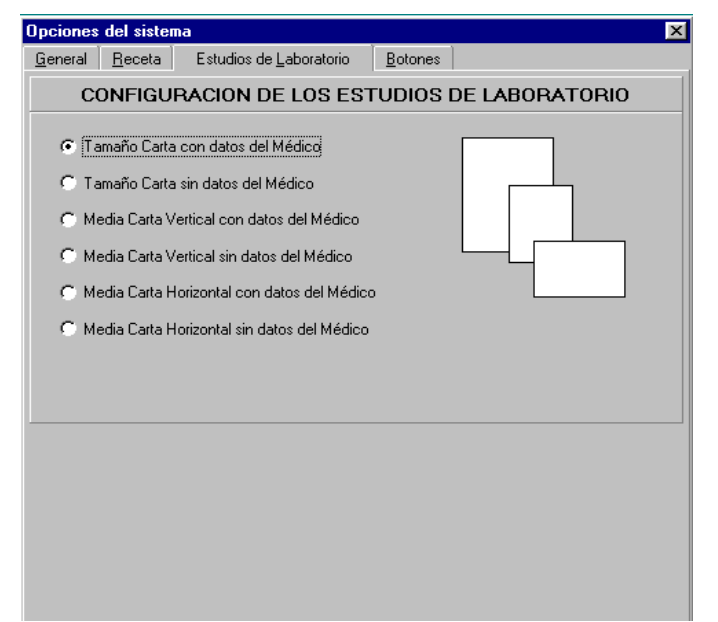

Seleccione de las opciones la que más de adecue a sus necesidades haciendo clic sobre el circulo localizado a la izquierda de cada opción.

### FORMATOS

Para configurar el formato de los formatos haga clic en la pestaña 'Formatos' le aparecerá la siguiente ventana:

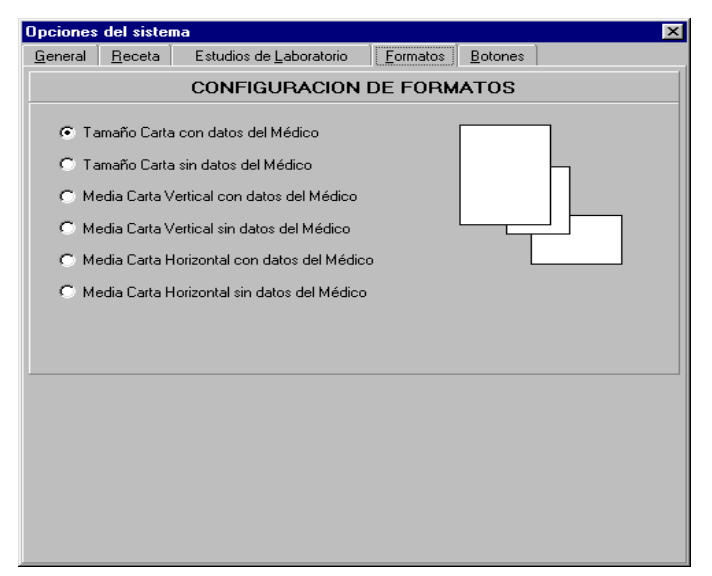

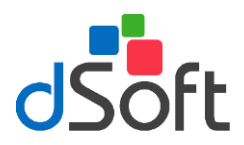

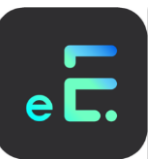

Seleccione de las opciones la que más se adecue a sus necesidades haciendo clic en la opción deseada.

#### BOTONES.

Para seleccionar el tipo de estilo de botones que le aparecerán en cada una de las ventanas del sistema haga clic en la pestaña '**Botones**' le aparecerá la siguiente ventana:

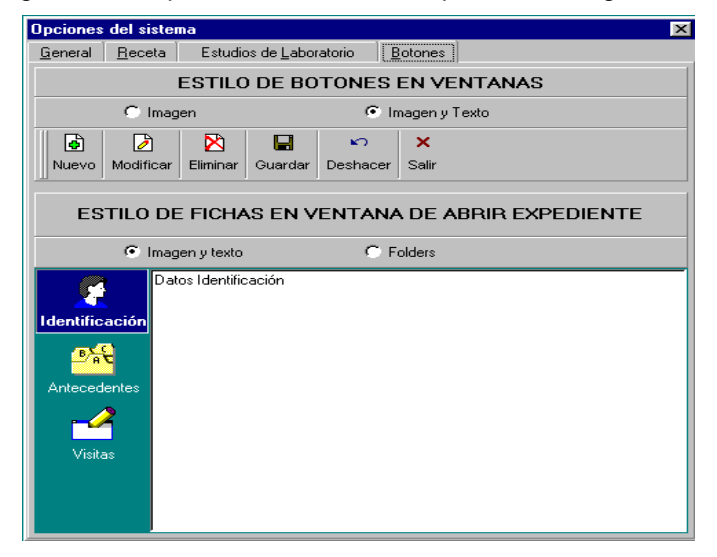

Estilo de Botones en Ventanas: Haga clic en el círculo de la izquierda de la opción Imagen si desea ver unicamente la figura de los botones.

Estilo de Fichas en Ventana de Abrir Exprediente: Seleccione la opción Folders, si desea ver estas opciones en forma de pestañas

### 6. Ayuda

Haga clic en el menú **[Ayuda]**, **[Acerca de...]** y le aparecerá la información relacionada con la versión del sistema, dirección, teléfonos y correos electrónicos de DSOFT, S.A. DE C.V.

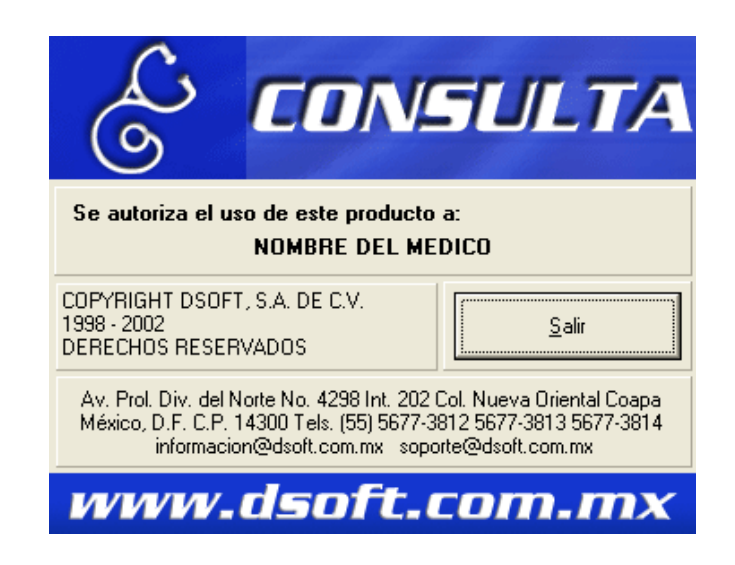

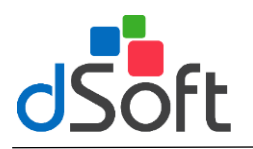

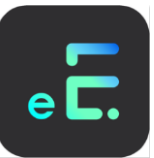

# 7. Reparar base de datos

En ocasiones al trabajar con el sistema se puede presentar diferentes situaciones que pueden interrumpir el trabajo normal de su sistema, por ejemplo un apagón de luz; en estos puede ocurrir que la base de datos se quede abierta y no se cierre apropiadamente como ocurre al salir del sistema de manera normal.

Si lo anterior se presenta se puede presentar un error con una leyenda similar a la siguiente "*No se reconoce el formato de la base de datos*" por lo que se hace necesaria su reparación.

Junto con la instalación del sistema se incluye un módulo de "Reparar Base de Datos" el cual tiene como objetivo arreglar este problema. Para ejecutarlo realice lo siguiente:

- Seleccione [Inicio] de la barra de tareas.
- Seleccione la opción de menú [Programas] o [Todos los Programas].
- Seleccione la opción [Consulta].
- Seleccione "Reparar Base de Datos".

Al ejecutar el módulo de reparación aparecerá una ventana similar a la siguiente:

| 🕂 SISTEMA CONSULT/                                                      | A VER. 2.0 📃 🗆 🗙 |  |  |  |  |
|-------------------------------------------------------------------------|------------------|--|--|--|--|
| Utileria para reparar la base de datos del<br>SISTEMA CONSULTA Ver. 2.0 |                  |  |  |  |  |
| C: [WINDOWS]                                                            | Consulta2.MDB    |  |  |  |  |
| C:\<br>Archivos de programa<br>Consulta2<br>Imagenes                    |                  |  |  |  |  |
| Deserve Deserve de Distan                                               |                  |  |  |  |  |
| Heparar Base de Datos                                                   | Cancelar         |  |  |  |  |

De manera predeterminada aparecerá seleccionado el directorio de trabajo del sistema con la opción de reparar dos bases de datos, la CONSULTA.MDB y la MEDICAMENTOS.MDB Seleccione la que usted desea reparar y haga clic en el botón [Reparar].

Al realizarlo deberá aparecer el siguiente mensaje:

| Reparar | ×                                                     |
|---------|-------------------------------------------------------|
| ٩       | La base 'CONSULTA2.MDB' ha sido reparada y compactada |
|         | (Aceptar )                                            |

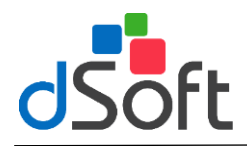

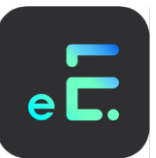

En caso de que la base de datos no aparezca de manera automática usted deberá especificar la ubicación de la misma utilizando el botón de [RED].

Cualquier otro mensaje diferente al anterior nos indicará que algo ha ocurrido a nuestra base de datos por lo que le recomendamos RESTAURAR el respaldo más reciente, o enviarnos a <u>soporte@dsoft.com.mx</u> la base Cosulta.MDB para su revisión.

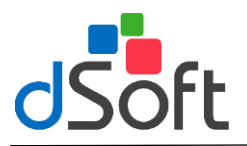

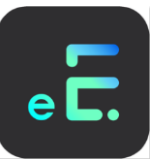

# 8. Respaldo de datos

Una práctica muy común en el ámbito informático es la generación de Respaldos de información o Copias de seguridad. Esta práctica disminuye el riesgo de la pérdida de datos, ya que de suceder, puede ser de graves consecuencias para quiénes los emplean. Es por lo anterior que el sistema proporciona un módulo especial que ayudará al usuario a realizar esta tarea de una manera rápida y sencilla.

Para realizar un respaldo de los datos de su base seleccione del menu **Inicio** la opcion **Programas**, despues abra el grupo **CONSULTA** y haga clic en la opción **Módulo de Respaldo y Restauración de Datos**, le aparecerá la siguiente ventana:

| 🔄 Consulta - Módulo de Respaldo de Datos 🛛 🛛 🔀                                                                                                    |
|----------------------------------------------------------------------------------------------------|
| Respaldar Restaurar                                                                                                    |
| Origen de Datos Puta: C:\ARCHIVOS DE PROGRAMA\CONSULTA2\CONSULTA2.MDB Especificar Respaldar:  Sólo Base de Datos, Imágenes y Medicamentos Sólo Medicamentos |
| Destino de Datos                                                                                                    |
| Unidad Destino: 💷 c: [WIND0WS98SE]                                                                                                    |
| Directorio Destino:                                                                                                    |
|                                                                                                    |
|                                                                                                    |
| C:\ARCHIVOS DE PROGRAMA\CONSULTA2\                                                                                                    |
| Nombre del Archivo de Respaldo: 07082003.DIM Red                                                                                                    |
| Respaldar Cancelar                                                                                                    |

El cuadro etiquetado con la leyenda **Ruta** indica la ubicación actual del archivo de Base de Datos de su sistema, por lo general **C:\Archivos de Programa\Consulta2\CONSULTA2.MDB**, la cual es la ruta predeterminada de instalación del Sistema. Esta ruta será determinada de forma automática por el módulo. Si usted cambio la ubicación del archivo de Datos, deberá indicarlo con el botón **[Especificar]**, explicado más adelante en esta sección.

Las opciones marcadas con el texto **Respaldar** permiten al usuario elegir los datos que desea respaldar. La selección de cada una de estas opciones determinará el tipo de archivo de respaldo que se genere y su contenido. A continuación se explica el tipo de archivo de respaldo que obtendrá el usuario de acuerdo a la opción que haya elegido:

- Base de Datos, Imágenes y Medicamentos. El archivo generado con esta opción tendrá la extensión .DIM, lo que indicará al usuario que el contenido del archivo es un respaldo de toda la información que se maneja dentro del sistema, como son los expedientes clínicos, imágenes insertadas a los mismos y el directorio de los medicamentos que el usuario haya dado de alta en el sistema. Si el usuario ha insertado muchas imágenes, provocará que el tamaño del archivo sea muy grande, ocasionando que el módulo le solicite insertar más discos en caso de elegir la unidad A como destino de los datos. Debido a lo anterior y a que los discos de 3 ½" son más susceptibles de daños, se recomienda al usuario respaldar primero en la unidad de Disco duro (C:) y posteriormente grabarlos en CD mediante un Software de grabado de CD's
- Sólo Base de Datos. Al elegir esta opción se obtendrá un archivo con extensión .BDT en el cual se respaldarán sólo los datos de los expedientes, esto es, Información Personal, Visitas, etc. de los pacientes, dejando a un lado las imágenes insertadas y el directorio de medicamentos. Con esta opción se consigue que el archivo de respaldo sea de un tamaño menor comparandolo con la opción anterior.

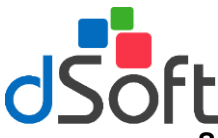

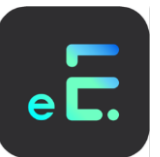

Sólo Medicamentos. Esta opción generará un archivo con extensión .PLM y contendrá sólo el directorio de Medicamentos del usuario.

Una vez que se haya verificado la Ruta del Origen de Datos y seleccionado la opción a Respaldar, el usuarió deberá realizar lo siguiente:

- 1. Del cuadro **Unidad Destino** elija la unidad de disco a la que se dirigirá el archivo de respaldo.
- 2. En el cuadro **Directorio Destino** abra la carpeta en la que se guardará el respaldo. Para abrir la carpeta haga doble clic sobre los nombres de las mismas hasta llegar al directorio deseado.
- 3. En el cuadro **Nombre del Archivo de Respaldo** introduzca el nombre que desea dar al archivo, de manera predeterminada el módulo asignará un número, el cual es la fecha en la que se realiza el respaldo (en formato ddmmaaaa, es decir, dia, mes y año).
- 4. Haga clic en el botón **[Respaldar]**. El módulo comenzará a generar el archivo y al terminar desplegará un mensaje indicando el resultado de la operación.

Si la ubicación del archivo de datos cambió o la informacion que desea respaldar se localiza en otro equipo conectado en red, haga clic en el boton **[Especificar]**, le aparecerá una ventana como la siguiente para la busqueda. Una vez localizado seleccionelo y haga clic en el boton **[Abrir]**; el cuadro **Ruta** deberá mostrar la nueva ubicación.

| Buscar Archivo d           | e Datos: CONSULTA2.MDB            |   |   |         |            | ? ×      |
|----------------------------|-----------------------------------|---|---|---------|------------|----------|
| <u>B</u> uscaren: 🔂        | Consulta2                         | • | £ | <u></u> | <u>e</u> ř |          |
| E Fotos                    |                                   |   |   |         |            |          |
| Imagenes                   |                                   |   |   |         |            |          |
| Consulta2.mdb              |                                   |   |   |         |            |          |
|                            |                                   |   |   |         |            |          |
|                            |                                   |   |   |         |            |          |
|                            |                                   |   |   |         |            |          |
| <u>N</u> ombre de archivo: | <u> </u>                          |   |   |         |            | Abrir    |
| <u>T</u> ipo de archivos:  | CONSULTA2.MDB                     |   |   | •       |            | Cancelar |
|                            | F Abrir como <u>s</u> ólo lectura |   |   |         | _          |          |
|                            |                                   |   |   |         |            |          |

En caso de querer guardar el respaldo en otra maquina conectada en red haga clic en el botón **[Red]**, aparecerá una ventana para que el usuario seleccione la unidad de disco y subdirectorio donde desea guardar su respaldo, introduzca el nombre del archivo, haga clic en el botón **[Guardar]** y posteriormente haga clic en el botón **[Respaldar]** del módulo; si el usuario elige respaldar en discos de 3 ½" (unidad A) y su base de datos es muy grande para guardarla en un solo disco, el sistema le pedirá que introduzca más discos para guardar el archivo, con esto su archivo será almacenado en dos o más discos, siendo necesarios conservar todos los discos para poder recuperar los datos posteriormente.

# Nota: Se recomienda al usuario etiquetar sus discos de acuerdo a la secuencia en que los fue insertando.

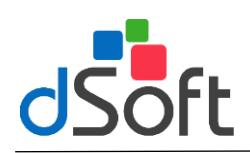

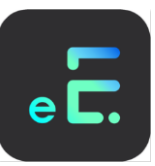

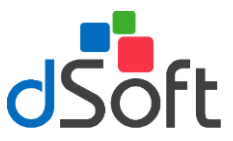

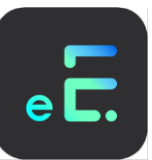

# Restaurar respaldo

Para recuperar la informacion de un respaldo, seleccione la pestaña **Restaurar** del Módulo de Respaldo y Restauración de Datos, el módulo presentará la siguiente ventana.

| 🧲 Consulta - Módulo de Respaldo de Datos 🛛 🛛 🔀                                                                                                    |
|----------------------------------------------------------------------------------------------------|
| Respaldar Restaurar                                                                                                    |
| Destino de Datos<br>Ruta:<br>C:\ARCHIVOS DE PROGRAMA\CONSULTA2\CONSULTA2.MDB Especificar                                                                              |
| Origen de Datos<br>Unidad Origen:<br>Directorio Origen:<br>C:\<br>Archivos de Respaldo:<br>Directorio Origen:<br>C:\<br>ARCHIVOS DE PROGRAMA<br>CONSULTA2<br>Imagenes |
| De Datos, Imágenes y Medicamentos (*.DI 💌                                                                                                    |
| Ruta al Archivo de Respaldo:<br>Red                                                                                                    |
|                                                                                                    |

- 1. Verifique que la **Ruta** del **Destino de Datos** sea la correcta y/o deseada, de lo contrario indiquela con el botón **[Especificar]**.
- 2. Del cuadro **Unidad Origen** seleccione la unidad de disco donde se encuentra el archivo de respaldo.
- 3. Del cuadro Directorio Origen abra la carpeta donde guardó el archivo de respaldo.
- 4. El cuadro llamado Archivos de Respaldo le presentará los archivos de respaldo contenidos en la carpeta abierta, de manera predeterminada este cuadro le presenatrá los archivos con extensión .DIM, si su archivo es de otro tipo (.BDT o .PLM) haga clic en el cuadro que se ubica debajo para desplegar la lista y seleccionar el tipo correcto.
- 5. Seleccione el nombre del archivo de respaldo del cuadro Archivos de Respaldo, el cuadro **Ruta al Archivo de Respaldo** le mostrará la ubicación completa del archivo.
- 6. Haga clic en el botón **[Restaurar]**. El módulo comenzará la operación y al final emitirá un mensaje indicando el resultado de la operación.

En caso de que el archivo de respaldo se encuentre en otro equipo conectado en red, haga clic en el botón **[Red]** para buscar el archivo de respaldo.